# *mycom* CUM 121 / 151 Trübungs- und Temperatur-Meßumformer

Betriebsanleitung

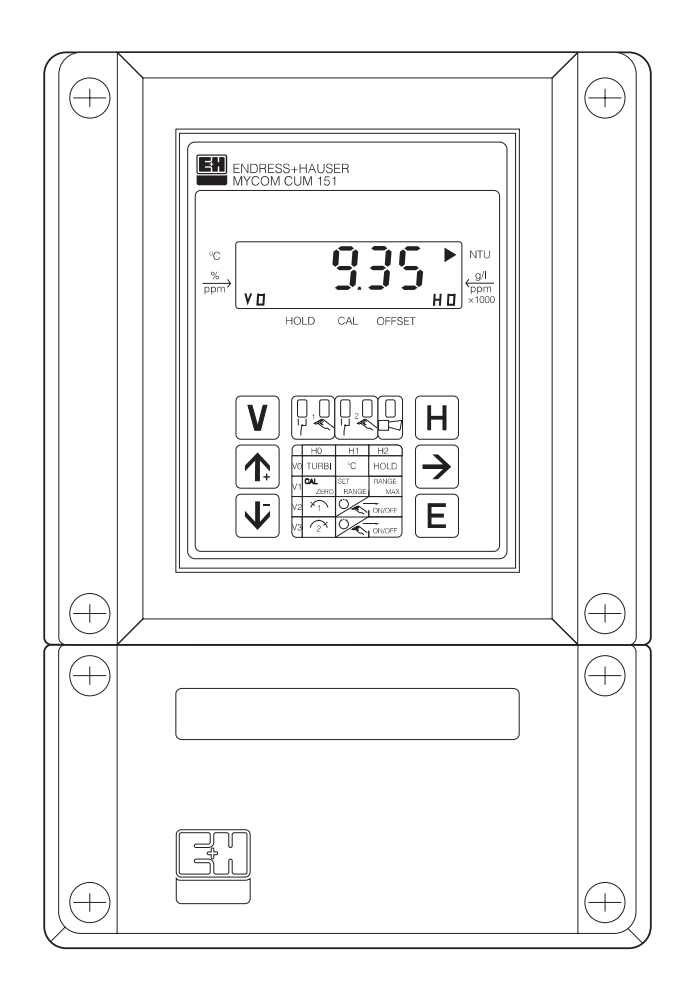

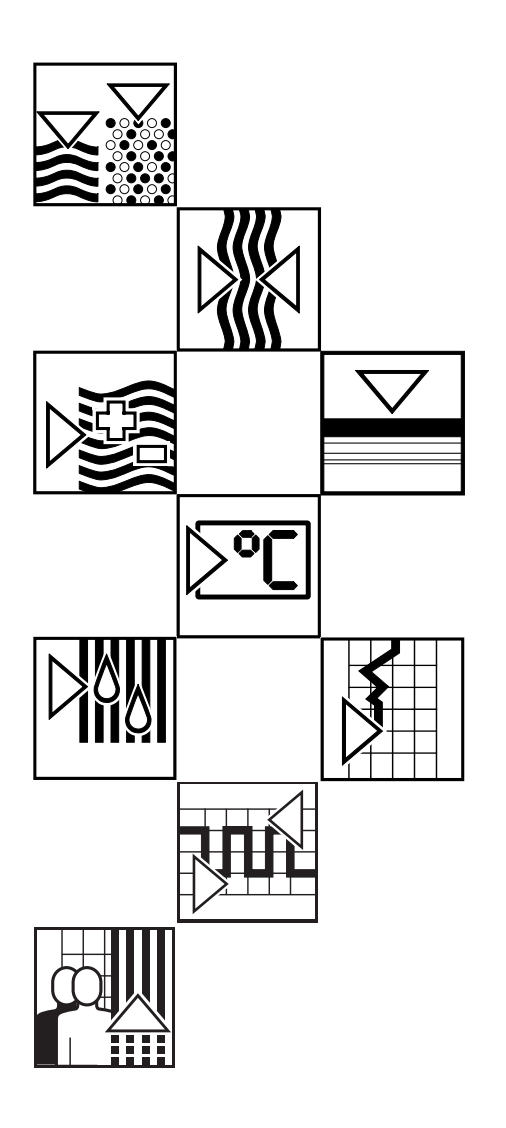

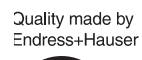

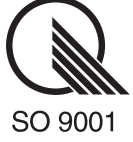

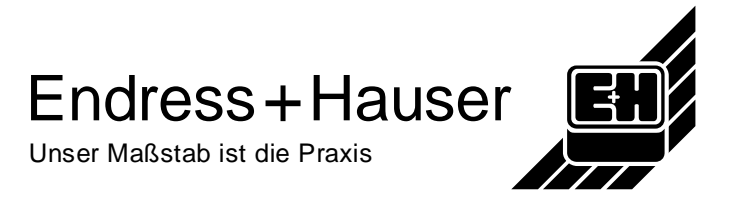

BD1UM151.CHP

# Inhaltsverzeichnis

| <b>1.</b><br>1.1<br>1.2<br>1.3          | Allgemeines.2 - 3Auspacken.2Verwendung2Bestellschema3                                                                                                    |
|-----------------------------------------|----------------------------------------------------------------------------------------------------|
| 2.                                      | Meßeinrichtung 4                                                                                                    |
| <b>3.</b><br>3.1<br>3.2<br>3.3          | Montage         5 - 8           Geräte - Abmessungen         5           Montage - Arten         6           Montage - Zubehör         8                                                                                                    |
| <b>4.</b><br>4.1<br>4.2<br>4.3<br>4.4   | Elektrischer Anschluß9 - 11Anschlußgrundsätze9Herstellerbescheinigung9Anschluß CUM 121 / 15110Inbetriebnahme11                                                                                                    |
| <b>5.</b><br>5.1<br>5.2                 | Bedienung12 - 15Allgemeines zur Gerätebedienung12Matrix-Bedienoberfläche13                                                                                                    |
| 6.                                      | Betrieb mit Sensoren                                                                                                    |
| 6.1<br>6.1.1<br>6.1.2<br>6.1.3<br>6.1.4 | Trübungssensor CUS 1.         16           Bedienmatrix für Betrieb mit CUS 1.         16           Anschlußpläne für CUS 1, CUS 1-W.         18           Inbetriebnahme mit CUS 1.         21           Kalibrieren des Sensors CUS 1.         22 |
| 6.2<br>6.2.1<br>6.2.2<br>6.2.3<br>6.2.4 | Trübungssensorsystem CUD 328Bedienmatrix für Betrieb mit CUD 328Anschlußpläne für CUD 3, CUD 3-W30Inbetriebnahme mit CUD 333Kalibrieren des Sensorsystems CUD 334                                                                                   |
| 6.3<br>6.3.1<br>6.3.2<br>6.3.3<br>6.3.4 | Trübungssensor CUS 440Bedienmatrix für Betrieb mit CUS 440Anschlußpläne für CUS 4, CUS 4-W42Inbetriebnahme mit CUS 445Kalibrieren des Sensors CUS 4.46                                                                                              |
| 6.4                                     | Beschreibung der Bedienfunktionen                                                                                                    |
| <b>7.</b><br>7.1<br>7.2<br>7.3          | Grenzwertgeber70 - 74Grenzwertgeber-Funktion70Störmeldekontakt72Reinigungsfunktion Sensor73                                                                                                    |
| <b>8.</b><br>8.1<br>8.2<br>8.3<br>8.4   | Fehlerbehandlung75 - 78Fehlersuche75Fehlerklassen und Fehlernummern76Fehleranzeige und Bedienung76Fehlerliste76                                                                                                    |
| <b>9.</b><br>9.1<br>9.2                 | Technische Daten79 - 80Elektrische Daten79Mechanische Daten80                                                                                                    |
| <b>10.</b><br>10.1<br>10.2<br>10.3      | Anhang                                                                                                    |

# 1. Allgemeines

Diese Montage- und Betriebsanleitung beschreibt die Maximalausbaustufe des Gerätes Mycom CUM 121 / 151.

# 1.1 Auspacken

- Achten Sie auf unbeschädigte Verpackung! Bei Beschädigung Post, Fracht bzw. Spediteur einschalten. Beschädigte Verpackung bis zur Klärung aufbewahren!
- Achten Sie auf unbeschädigten Inhalt!
   Bei Beschädigung Post, Fracht bzw.
   Spediteur einschalten, sowie Lieferanten verständigen.
- Prüfen Sie den Lieferumfang auf Vollständigkeit und Menge anhand der Lieferpapiere sowie Gerätetyp und Ausführung gemäß Typenschild (siehe Bild 1.1).

Im Lieferumfang für Mycom CUM 121 (Schalttafeleinbaugerät) sind enthalten:

- 2 Gehäusebefestigungselemente (Best.-Nr. 50047795)
- 1 Submin-D-Stecker (nur bei Geräten mit Digital-Schnittstelle ; Best.-Nr. 50051998)
- Montage- und Betriebsanleitung(en)
- Geräte-Identifikationskarte(n)

Im Lieferumfang für Mycom CUM 151 sind enthalten:

- 1 Gehäusebefestigungssatz (Best.-Nr. 50061357)
- 1 Meßstellenbezeichnungsschild (Best.-Nr. 50061359)
- Montage- und Betriebsanleitung(en)
- Geräte-Identifikationskarte(n)

Bei auftretenden Fragen wenden Sie sich bitte an Ihren Lieferanten bzw. das für Sie zuständige Endress+Hauser Vertriebsbüro (siehe Rückseite dieser Montage- und Betriebsanleitung).

| [יר]<br>ניר]      | ENDRESS + HAU<br>Mycom           | JSER                   |               | CE              |
|-------------------|----------------------------------|------------------------|---------------|-----------------|
| order-            | code:                            | CUM151->               | XXXX          |                 |
| serial            | no./Seriennr:                    | 123456                 |               | VH              |
| measur<br>Messber | ing range/<br>reich:             | 0 -<br>0 -<br>Temp:-20 |               |                 |
| output,           | /Ausgang:                        | 1: NTU72               | opm 0/        | 420 mA<br>20 mA |
| mains/l<br>prot.c | Netz:<br>1 <b>ass/Schutza</b> rt | 2300 5                 | 2/60Hz<br>P65 | max. 12VA       |
|                   |                                  |                        |               | 128245-4A       |
| 110151.11         |                                  |                        |               |                 |

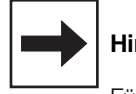

### Hinweis:

Für digitale Schnittstellen ist eine separate Montage- und Betriebsanleitung aus der Mycom-Gerätefamilie erforderlich:

 Mycom Serielle Schnittstelle BA 078C/07/d

# 1.2 Verwendung

Mycom CUM 121 / 151 sind auf Mikroprozessorbasis arbeitende Meß- und Regelgeräte zur Bestimmung der Trübung in flüssigen Medien.

Ihre moderne Technik ermöglicht in einfacher Weise die Anpassung an alle Aufgaben der Trübungsmessung.

Das Gerät kann unter verschiendensten Einsatzbedingungen an alle Meßaufgaben angepaßt werden.

Typische Einsatzgebiete sind:

- Abflußkontrolle in Kläranlagen
- Wasseraufbereitung
- Überwachung von öffentlichen Gewässern
- Brauchwasseraufbereitung
- Schlammkonzentrationsmessung
- Trinkwasserüberwachung

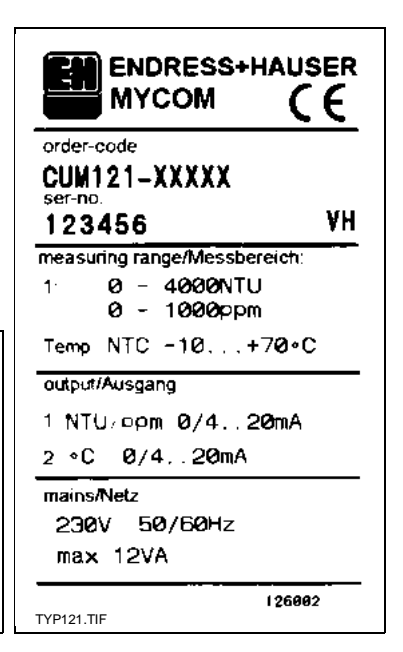

links

rechts

Bild 1.1: Geräte-Typenschild

Mycom CUM 151-I

Mycom CUM 121-I

BD1UM151.CHP

# 1.3 Bestellschema

#### Mycom CUM 121 / 151

Typen Schalttafel-Einbaugehäuse, 96 x 96 mm, Schutzart IP 54 (Front) 121 151 Feldgehäuse mit Anschlußklemmleiste und Sensor-Steckbuchse, Schutzart IP 65 Meßbereich 0 ... 4000 NTU / 0 ... 99,99 NTU / 0 ... 999,9 ppm (Streulicht-Trübungsmessung nach DIN / ISO) zur Verwendung mit CUS 1 C 0 ... 2,500 NTU / 0 ... 99,99 NTU / 0 ... 99,99 ppm (Streulicht-Trübungsmessung nach DIN / ISO) zur Verwendung mit CUS 3 R 0 ... 4000 NTU / 0 ... 99,99 g/l / 0 ... 200,0 % (Gegentakt-Mehrkanal-Trübungsmessung) zur Verwendung mit CUS 4 Ausführungen Alle Ausführungen mit 2 Grenzkontakten und Störmeldekontakt, 1 Grenzkontakt wahlweise für Reinigungssteuerung verwendbar. Netzversorgung 0 230 V AC, 50 / 60 Hz 1 110 V AC, 50 / 60 Hz 2 200 V AC, 50 / 60 Hz 3 24 V AC, 50 / 60 Hz 4 48 V AC, 50 / 60 Hz 5 100 V AC, 50 / 60 Hz 6 127 V AC, 50 / 60 Hz 7 240 V AC, 50 / 60 Hz 8 24 V DC Geräteausgang 0 0 / 4 ... 20 mÅ für Trübung 1 0 / 4 ... 20 mA für Trübung und Temperatur 3 0/4... 20 mA für Trübung mit zusätzlicher Schnittstelle RS 232-C 6 0/4... 20 mA für Trübung mit zusätzl. Schnittstelle RS 485 / E+H-Rackbus 9 Sonderausführung CUM ⇐ vollständiger Bestell-Code

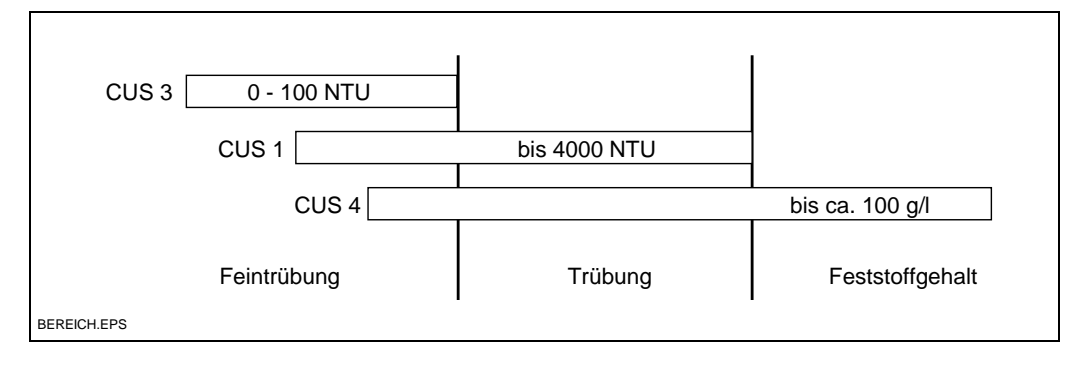

Bild 1.2: Einsatzbereiche der Trübungssensoren CUS 1, CUS 3 und CUS 4

# 2. Meßeinrichtung

#### Trübungs- und Feststoffgehaltmessung

Die Meßeinrichtung besteht aus:

- dem Meßgerät Mycom CUM 121 / 151
- einem Trübungssensor CUS 1 / CUS 4
- einer Armaturenhalterung, z.B. mit
- Tauchrohr zur Befestigung des Sensors
- Zubehör (siehe Kapitel 10.3)

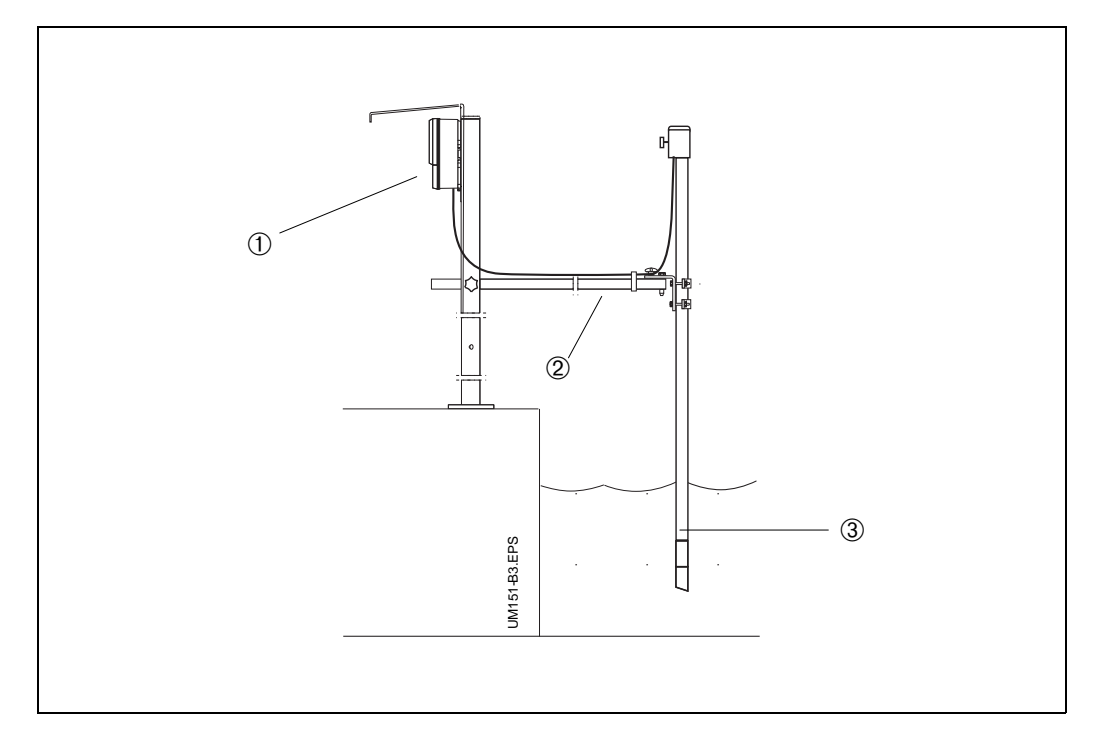

# Feintrübungsmessung

Die Meßeinrichtung besteht aus:

- dem Meßgerät Mycom CUM 121 / 151
- dem Trübungssensorsystem CUD 3
- einer Wandhalterung für das Trübungssensorsystem CUD 3 (Trübungssensor CUS 3 mit Durchflußarmatur)
- Zubehör (siehe Kapitel 10.3)

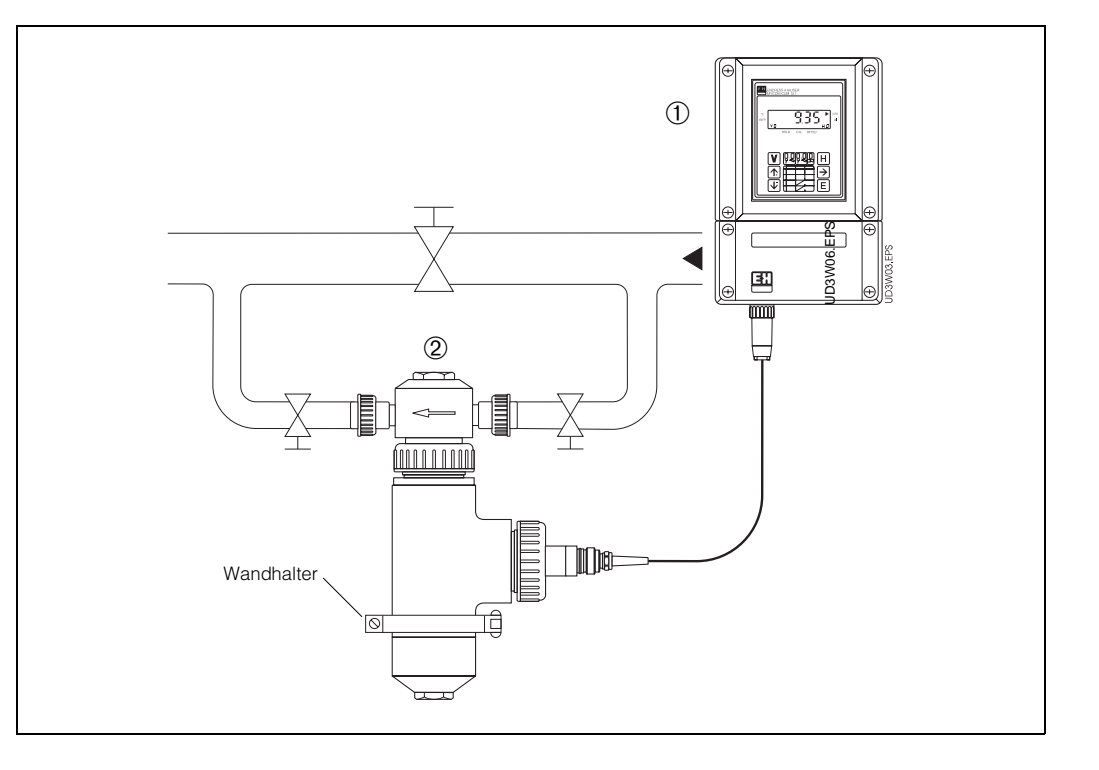

Bild 2.1: Beispiel eines kompletten Meßsystems mit:

- ① Mycom CUM 151 mit Wetterschutzdach
- ② Universal Armaturenhalterung CYH 101
- ③ Trübungssensor CUS 1 (-W) oder CUS 4 (-W)

#### Bild 2.2: Beispiel eines kompletten Meßsystems mit:

① Mycom CUM 151

② Trübungssensorsystem CUD 3

# 3. Montage

# 3.1 Geräte - Abmessungen

# Mycom CUM 121

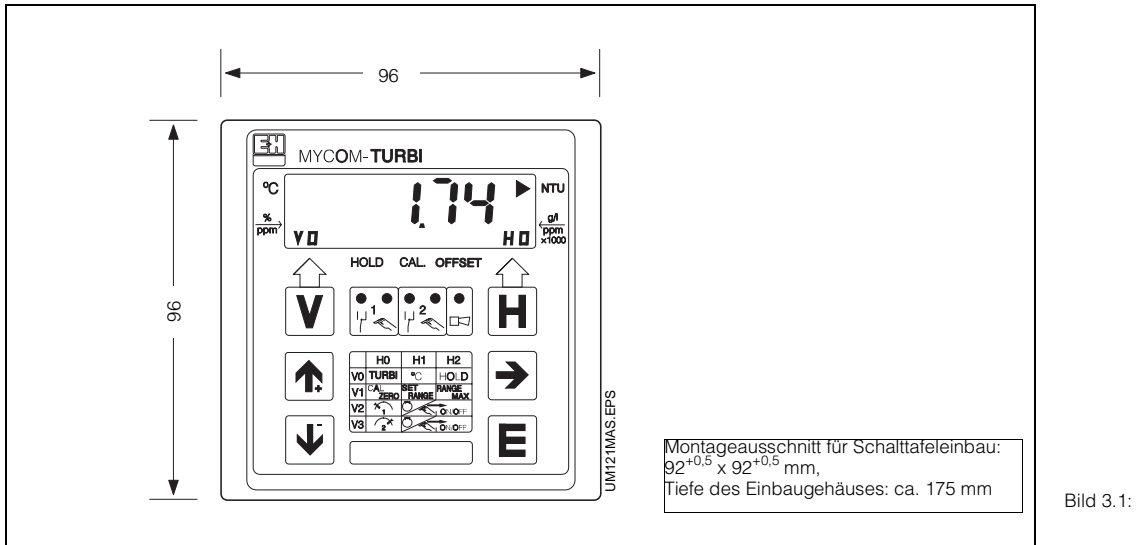

 1 3.1: Mycom CUM 121
 Maße des Schalttafeleinbaugehäuses

## Mycom CUM 151

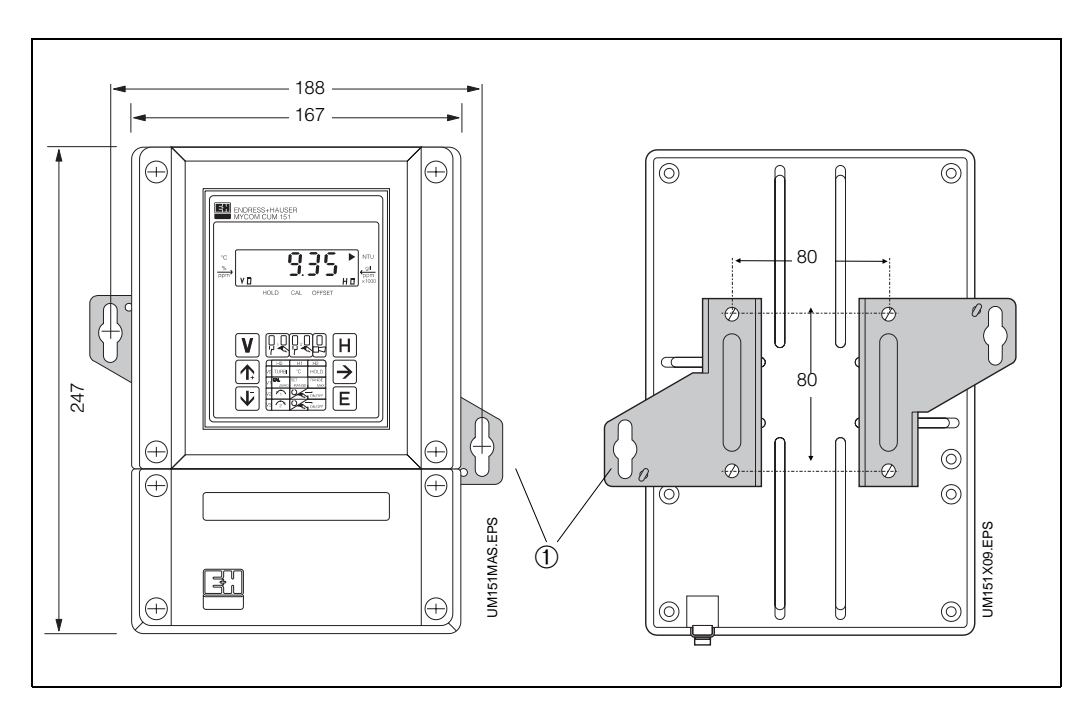

Bild 3.2: Geräteabmessungen von (links) Mycom CUM 151

 Befestigungslaschen f
 ür Wandmontage Schrauben Ø 6 mm

```
Bild 3.2: Rückseite des Feld-
(rechts) gehäuses mit montierten
Befestigungslaschen
```

#### Hinweis:

Befestigungslaschen und Spannschrauben sind als Gehäusebefestigungssatz im Lieferumfang enthalten.

# 3. Montage

BD1UM151.CHP

# 3.2 Montage - Arten

# 3.2.1 Schalttafeleinbau Mycom CUM 121

Die Gerätebefestigung erfolgt mittels der im Lieferumfang enthaltenen Gehäusebefestigungselemente. Der erforderliche Montageausschnitt nach DIN 43 700 beträgt 92<sup>+0,5</sup> x 92<sup>+0,5</sup> mm.

# 3.2.2 Schalttafeleinbau Mycom CUM 151

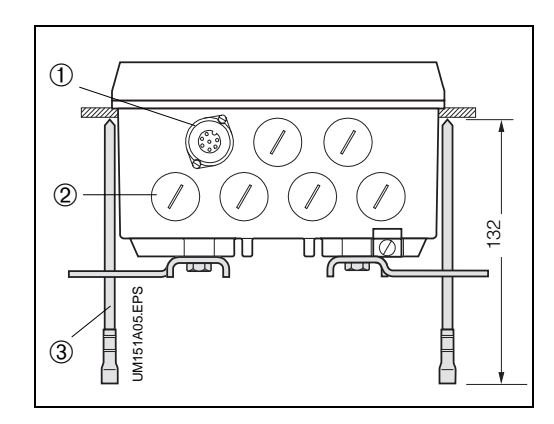

Die Gerätebefestigung erfolgt mittels der im Lieferumfang enthaltenen Gehäusebefestigungselemente (siehe Bild 3.3).

Zur Abdichtung des Schalttafelausschnitts ist eine Flachdichtung erforderlich (siehe Kapitel 10.3, Zubehör).

Der erforderliche Montageausschnitt für Schalttafeleinbau beträgt  $161^{+0.5} \times 241^{+0.5} \text{ mm (B x H)}.$ 

- Bild 3.3: Mycom CUM 151 Unterseite des Feldgehäuses mit Montagemaßen sowie montierten Spannschrauben zum Schalttafeleinbau
- ① Steckbuchse für SXP-Stecker
- ② Verschlußschrauben f
  ür Pg 13,5
- ③ Spannschrauben

# 3.2.3 Wandmontage Mycom CUM 151

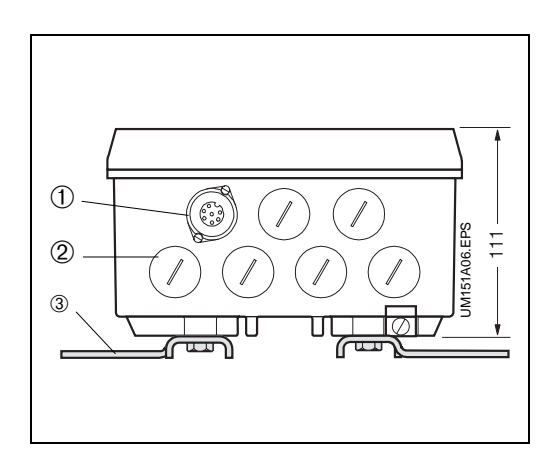

Haltelaschen gemäß Bild 3.4 an der Geräterückseite montieren.

Gehäuse- und Befestigungsmaße des Feldgehäuses siehe Bilder 3.2 und 3.4.

- Bild 3.4: Mycom CUM 151 Unterseite des Feldgehäuses mit montierten Haltelaschen zur Wandmontage
- ① Steckbuchse für SXP-Stecker
- ② Verschlußschrauben f
  ür Pg 13,5
- ③ Befestigungslaschen

# 3.2.4 Mastmontage CUM 151

Die Montage des Feldgehäuses Mycom CUM 151 an vertikalen oder horizontalen Rohren mit max. Rohrdurchmesser 70 mm erfolgt mittels der mitgelieferten Teile des Gehäusebefestigungssatzes. Die Teile des Gehäusebefestigungssatzes sind gemäß Bilder 3.5 und 3.6 an der Geräterückseite zu montieren.

Weiteres Zubehör für Mycom CUM 151 siehe Kapitel 10.3.

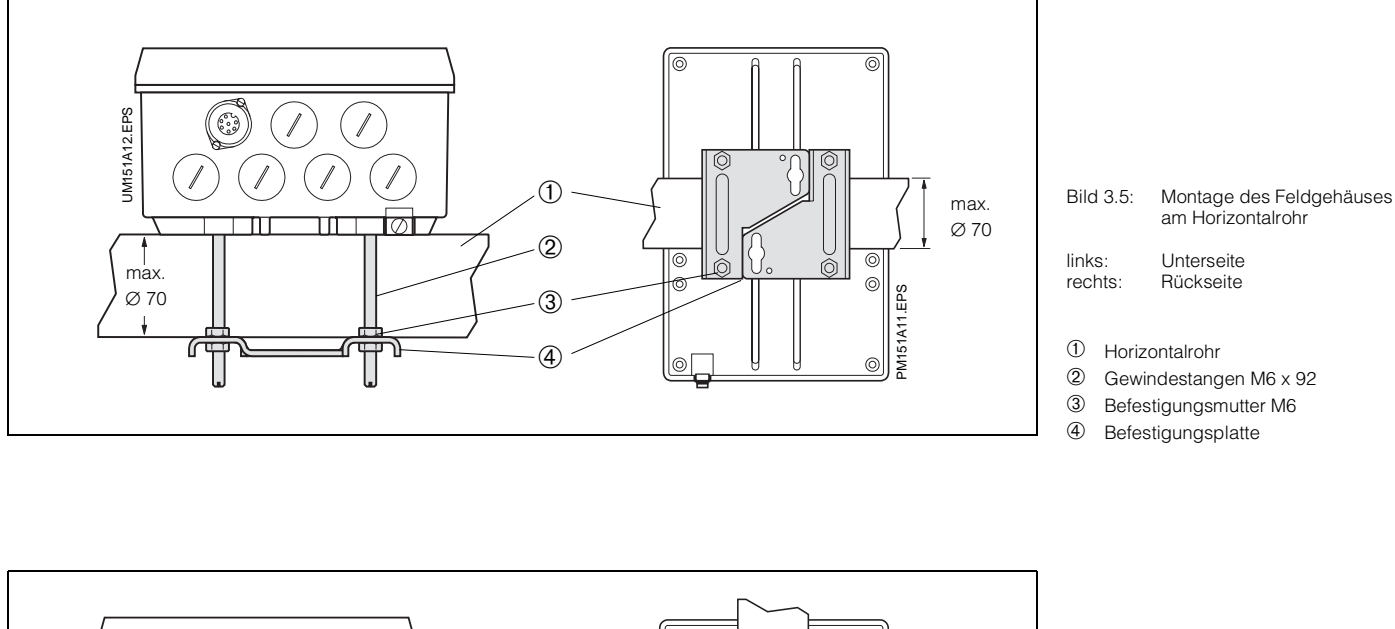

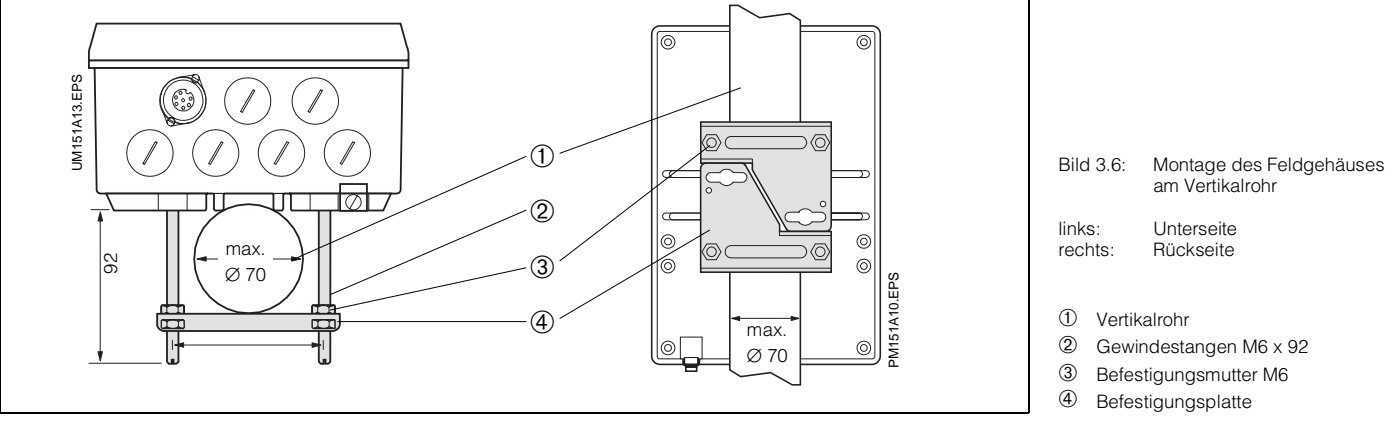

# 3.3 Montage - Zubehör

# 3.3.1 Wetterschutzdach CYY 101

Zur Montage von Mycom CUM 151 im Freien ist das Wetterschutzdach CYY 101 erforderlich.

- Bei CYH 101
  - Wetterschutzdach montieren
  - Gerät montieren
- Bei Rundmast oder Wand
- an Standsäule oder
- an Rundmast oder
- an Wand montieren

8

Lage der Befestigungsbohrungen siehe Bilder 3.7 und 3.9.

Das Wetterschutzdach CYY 101 kann mittels zwei Gewindeschrauben (M8) direkt an die Standsäule der Armaturenhalterung CYH 101 montiert werden (siehe Bild 3.7, Montageposition ①).

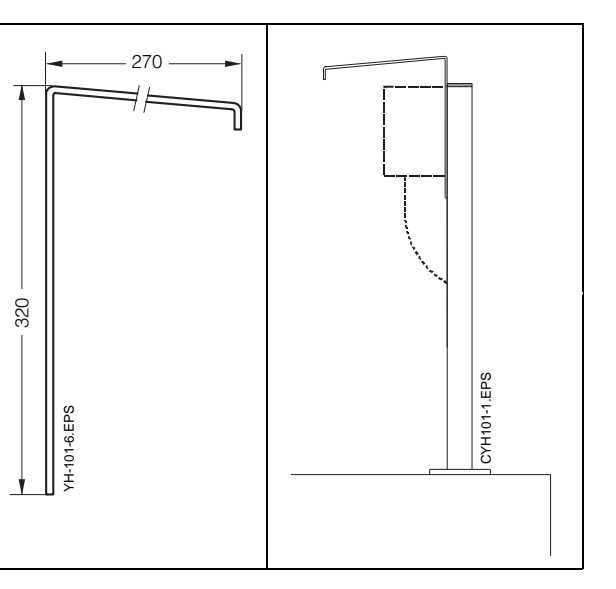

Sa too too

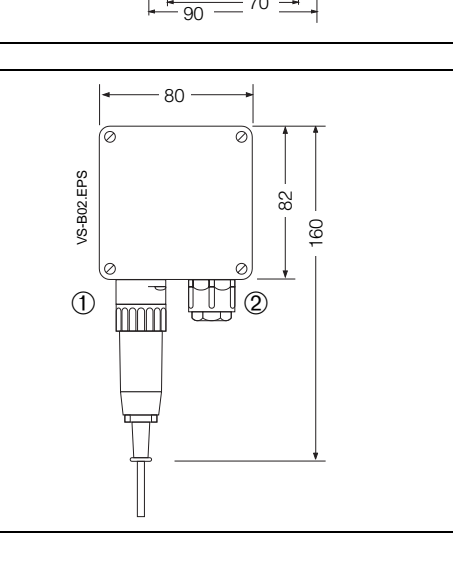

Zur Befestigung an beliebigen senkrechten oder waagrechten Rohren und Standsäulen (max. Querschnitt 70 mm) ist zusätzlich der Rundmastbefestigungssatz (siehe Kapitel 10.3) erforderlich.

# 3.3.2 Installationsdose VS

Die Installationsdose ist erforderlich, um das Verbindungskabel zwischen Sensor und Meßumformer CUM 121 / 151 auf die maximal mögliche Länge von 50 m zu verlängern, bzw. zum Anschluß eines Sensors mit SXP-Stecker an das Meßgerät CUM 121. Der Anschluß des Sensors zur Installationsdose VS erfolgt über die 7polige Steckbuchse. Der Anschluß des Meßkabels zum Gerät erfolgt an der eingebauten Klemmleiste.

Die Schutzart der Installationsdose VS ist IP 65.

- Bild 3.7: Wetterschutzdach CYY 101 (links) mit Abmessungen und Montagepositionen zur
- Montage an Standsäule mit 2 Schrauben M8
- ② Montage an Vertikal- oder Horizontalrohr mit 2 Rundmastbefestigungen
- ③ Montage an Meßgerät
- ④ Wandmontage mit montiertem Meßgerät Mycom CUM 151
- Bild 3.8 Wetterschutzdach CYY 101 (rechts) mit Mycom CUM 151 an Standsäule montiert

Bild 3.9: Mastbefestigungssatz für Wetterschutzdach CYY 101, wenn nicht an Armaturenhalterung CYH 101 montiert wird

- Bild 3.10: Installationsdose VS zur Verlängerung des Verbindungskabels zwischen Trübungssensor CUS 1 / CUS 4 und Mycom CUM 121 / 151
- ① SXP-Stecker
- ② Pg 13,5 Verschraubung

BD2UM151.CHP

#### 4. Elektrischer Anschluß

#### 4.1 Anschlußgrundsätze

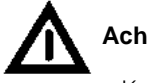

- Achtung:
  - Keine Inbetriebnahme ohne Schutzleiteranschluß!
  - Können Störungen nicht beseitigt werden, ist das Gerät außer Betrieb zu setzen und gegen versehentliche Inbetriebnahme zu schützen.

Reparaturen dürfen nur direkt beim Hersteller oder durch die Endress+Hauser-Serviceorganisation durchgeführt werden.

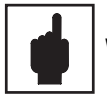

# Warnung:

- Hinweise und Warnungen dieser Montage- und Betriebsanleitung sind strikt zu beachten! Wartungsarbeiten unter Spannung dürfen nur durch eine elektrotechnische Fachkraft erfolgen!
- Dieses Gerät ist in Bezug auf elektromagnetische Verträglichkeit für den Industriebereich gemäß EN 500081-2, 03.94 und prEN 50082-2, 11.94 geprüft. Dies gilt jedoch nur für ein sorgfältig geerdetes Gerät mit abgeschirmter Meßwertausgangsleitung.

Die Erdung des Schirmes muß möglichst kurz gehalten werden. Keine gelötete Verlängerung des Schirmes! Dies gilt auch für den Anschluß der Installationsdose VS (siehe Kapitel 3.3.2).

Bei Montage des Feldgehäuses (CUM 151) Mast zur Erhöhung der Störfestigkeit erden. Die Kabelführung im Mast erhöht zusätzlich die Störsicherheit.

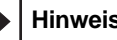

### Hinweis:

- Dieses Meßgerät ist gemäß EN 61010-1 gebaut und geprüft und hat unser Werk in sicherheitstechnisch einwandfreiem Zustand verlassen.
- Störungen am Gerät können evtl. mit Hilfe der Fehlerliste in Kapitel 8.4 ohne Eingriff in das Gerät beseitigt werden.

Eingriffe und Veränderungen im Gerät sind nicht zulässig und machen jegliche Garantieansprüche nichtig.

• Nach Einbau und Anschluß von Gerät und Sensoren muß die gesamte Meßeinrichtung auf Funktion überprüft werden.

#### 4.2 Herstellerbescheinigung

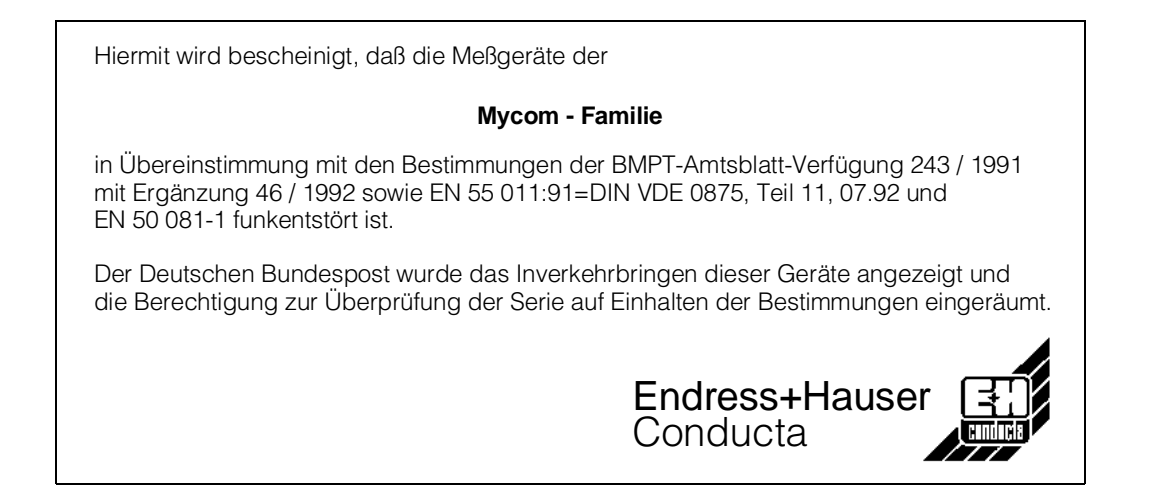

#### 4.3 Anschluß CUM 121 / 151

- Mycom CUM 121 Bild 4.1: Geräterückseite mit Anschlüssen
- 1 Anschluß-Klemmleiste für Geber- und Signalleitung
- 0 Anschlußklemme für Ausgang 2 oder Submin-D-Buchse (bei digitaler Schnittstelle)
- 3 Sensorzuleitung (Meßkabel OMK) Anschluß-Klemmleiste für (4)
- Netzanschluß und Schaltkontakte (5) Zugentlastungs-Schelle und
- zusätzlich Schirmanschluß für Meßkabelaußenschirm

4 1 (2) (5) UM121A04.EPS 3

Æ ENDRESS+HAUSER MYCOM CUM 151 935 (gil (ppm ΗП ₽₽₽₽₽ H ۷ → 个 Ŧ E Æ + മതതത രത്തര  $\bigcirc$ ġ( )þ UM151AUF.EPS  $\bigcirc$ 1 (2) (3)

Der elektrische Geräteanschluß erfolgt für alle Geber- und Signalleitungen sowie Netzanschluß und Schaltkontakte

#### • bei Mycom CUM 121

an den abnehmbaren Anschlußklemmleisten der Geräterückseite (Bild 4.1)

- Installationsdose verwenden oder Stecker am Sensorkabel entfernen.
- Anschlußpläne (siehe Bilder 6.1, 6.3, 6.5, 6.7, 6.9, 6.11)

### • bei Mycom CUM 151

im separaten Klemmenanschlußraum (Bild 4.2)

- Verschlußschrauben an der Geräteunterseite durch die entsprechende Anzahl an Pg-Verschraubungen ersetzen.
- Anschlußleitungen durch die Pg-Verschraubungen einführen (siehe Bild 4.2).
- Geräteanschluß gemäß Anschlußplan durchführen (siehe Bilder 6.2, 6.3, 6.6, 6.7, 6.10, 6.11). Auf räumlich getrennte Führung von
- Signalkabeln gegenüber Netz- und Leistungsverdrahtung achten!
- Kabelverschraubungen festziehen. - Deckel des separaten Klemmenanschlußraumes einsetzen und Deckelschrauben festziehen.
- Anschlußstecker SXP des Trübungssensor-Anschlußkabels in die Steckbuchse an der Geräteunterseite einstecken.

| Klemmen                     |                                                                                                    |  |  |  |  |  |
|-----------------------------|----------------------------------------------------------------------------------------------------|--|--|--|--|--|
| Anschluß-<br>querschnitt:   | 4,0 mm <sup>2</sup>                                                                                                    |  |  |  |  |  |
| wahlweise<br>anschließbar:  | <ol> <li>Draht mit 2,5 mm<sup>2</sup></li> <li>Draht mit 4,0 mm<sup>2</sup></li> <li>Litzen mit je 1,5 mm<sup>2</sup><br/>und Endhülsen</li> <li>Litze mit 2,5 mm<sup>2</sup><br/>und Endhülse</li> </ol> |  |  |  |  |  |
| Anschluß-<br>kennzeichnung: | gem. DIN 45140                                                                                                    |  |  |  |  |  |

Hinweis:

Die Anschlußpläne für die Trübungssensoren finden Sie in folgenden Kapiteln:

- Kapitel 6.1 Trübungssensoren CUS 1, CUS 1-W
- Kapitel 6.2 Trübungssensorsystem CUD 3, CUD 3-W
- Kapitel 6.3 Trübungssensoren CUS 4, CUS 4-W

- Mycom CUM 151 Bild 4 2 mit Geräteanschlüssen im separaten Klemmenanschlußraum
- $\bigcirc$ Sensoranschluß
- (2) Meßwertausgang oder Schnittstelle
- 3 Spannungsversorgung

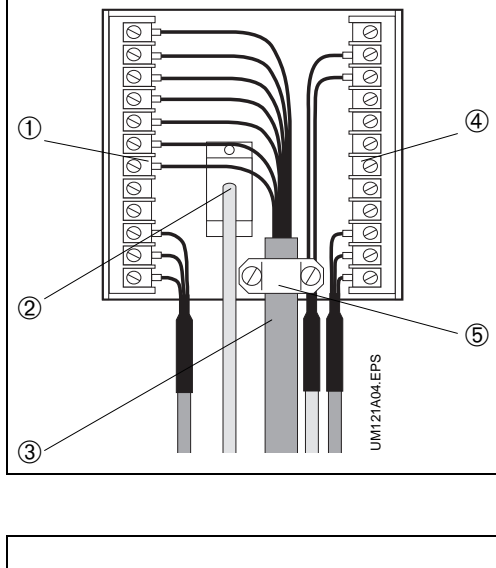

BD2UM151.CHP

# 4.4 Inbetriebnahme

#### Einschalten

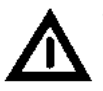

 Vor dem Einschalten sicherstellen, daß Netzspannungswerte mit den Typenschildwerten übereinstimmen (siehe Bild 1.1).

 Nach dem Einschalten sind kurzzeitig (ca. 2 Sekunden) alle LCD-Segmente der Anzeige aktiv und alle LEDs leuchten rot.
 Anschließend nimmt das Gerät den Meßbetrieb auf.
 Die Bedien- und Inbetriebnahme-

Ebenen sind verriegelt.

#### Betriebsunterbrechung

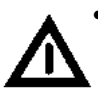

- Bei Netzspannungsausfall für eine Zeitdauer von max. 20 Millisekunden wird der Meßbetrieb nicht unterbrochen.
- Bei Netzspannungsausfall für eine Zeitdauer von mehr als 20 Millisekunden wird der Meßbetrieb unterbrochen, die eingegebenen Parameterwerte bleiben jedoch erhalten.
- Nach Wiederanlegen der Betriebsspannung nimmt das Gerät wie unter "Einschalten" (siehe oben) beschrieben seinen Meßbetrieb wieder auf.

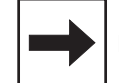

## Hinweis:

Die einzelnen Bedienschritte zur Inbetriebnahme mit den verschiedenen Trübungssensoren finden Sie in den folgenden Kapiteln:

- Kapitel 6.1.3 Bedienschritte zur Inbetriebnahme mit CUS 1
- Kapitel 6.2.3 Bedienschritte zur Inbetriebnahme mit CUD 3
- Kapitel 6.3.3 Bedienschritte zur Inbetriebnahme mit CUS 4
- Kapitel 7.1 Einstellung der Grenzwertgeber
- Kapitel 7.2 Einstellung des Störmeldekontaktes

# 5. Bedienung

# 5.1 Allgemeines zur Gerätebedienung

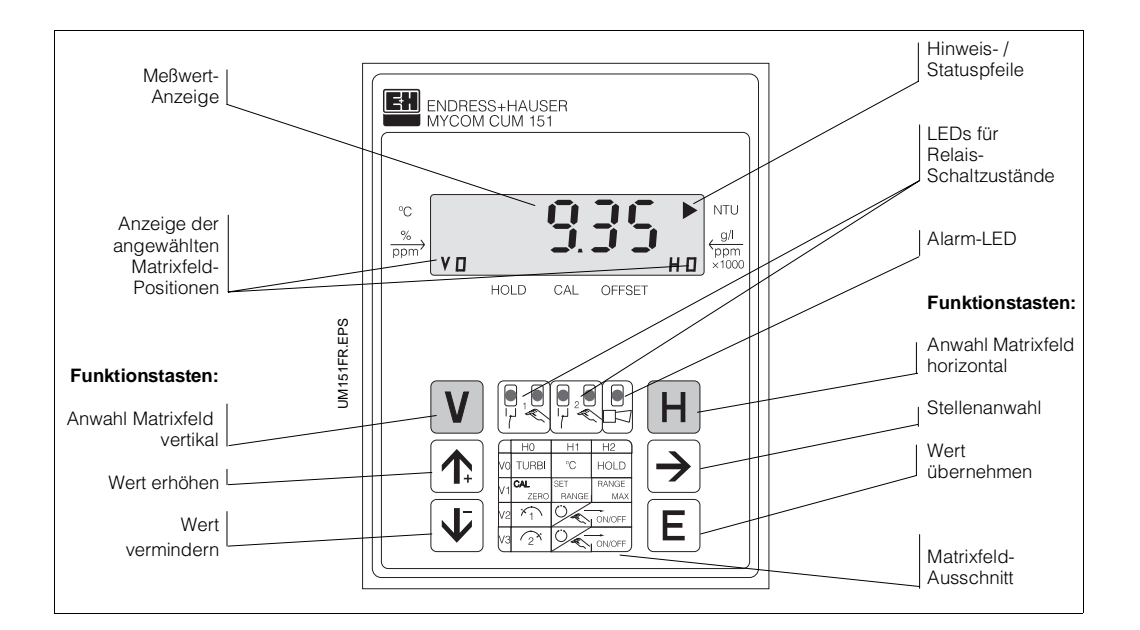

Bild 5.1: Mycom CUM 151 Geräte-Frontansicht mit Anzeige- und Bedienelementen

Die Bedienung des Gerätes ist matrixorientiert, d.h. jede Funktionsart des Gerätes ist einer Position in einer 10 x 10 Felder Matrix (Feld V0 / H0 bis V9 / H9) zugeordnet.

Die Anwahl der einzelnen Bedienfunktionen erfolgt über die Tasten V (vertikal) und H (horizontal). Hierbei werden die Matrixfelder fortlaufend angewählt, auch solche, die nicht belegt sind.

Die Funktionen der Matrixfelder sind ihrer Bedeutung nach in 3 Ebenen unterteilt:

- Ebene 0: Anzeigen (Trübungswert, Temperatur, Ent- und Verriegeln) Zutrittscode: kein
- Ebene 1:

Bedienen (Kalibrieren, Hold, Grenzwerteinstellung, Hand- / Auto-Umschaltung, Alarm, Reinigungsfunktion) Zutrittscode: **1111** 

• Ebene 2: Inbetriebnahme (Zuordnung Stromausgang, Filter; Grenzwertkonfiguration / Alarmkonfiguration, Schnittstelle und Stromsimulation) Zutrittscode: 2222

Ohne vorherige Code-Eingabe kann nur der Inhalt der einzelnen Matrixfelder angezeigt werden. Alle Matrixfelder, bei denen die entsprechende Gerätefunktion nicht aktiviert wurde, zeigen:

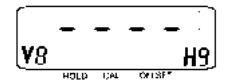

Der Zugang zu den Ebenen 1 und 2 ist jeweils durch einen Zutrittscode gesichert. Ist Ebene 2 entriegelt, sind damit auch alle Funktionen der Ebene 1 für den Bediener zugänglich.

## Tasten zur Werte- und Funktionseingabe:

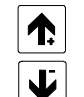

Einstellung von Werten

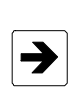

Anwahl der Dezimalstelle, d.h. Sprung auf die höchste, zweithöchste usw. Dezimalstelle in zyklischer Reihenfolge

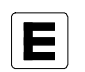

Übernahme von Werten Kontrolle: bei Daueranzeige im Display ist der Wert übernommen

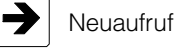

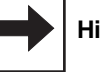

Hinweis:

Nach jeder Betriebsunterbrechung geht das Gerät automatisch in die Bedienfunktion Messen (Matrixfeld V0 / H0) zurück.

BD2UM151.CHP

# 5.2 Matrix-Bedienoberfläche

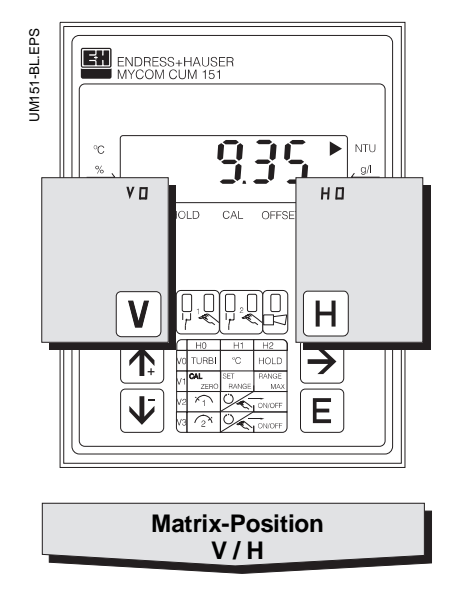

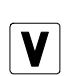

Taste V: Anwahl der Zeilen Matrixfelder V0 bis V9

Mit jedem Tastendruck wird die Anzeige V um einen Zeilenwert erhöht.

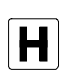

Taste H: Anwahl der Spalten Matrixfelder H0 bis H9

Mit jedem Tastendruck wird die Anzeige H um einen Spaltenwert erhöht.

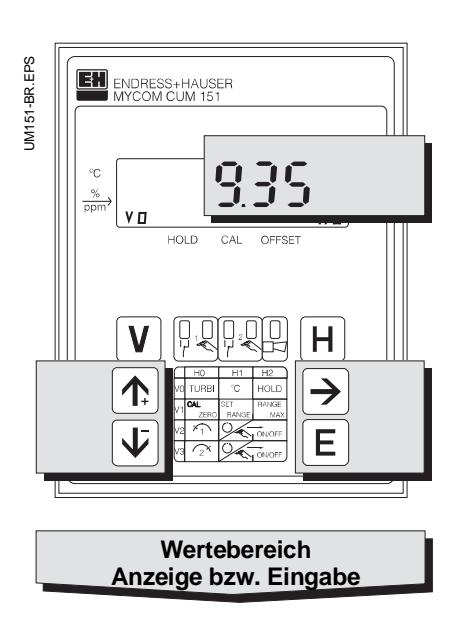

Anzeige bei verriegelten Matrixfeldern:

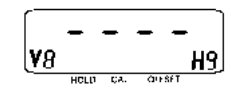

Anzeige bei veränderbaren Matrixfeldern: Änderbare Stelle der Dezimalanzeige blinkt

Werte- und Funktionseingabe durch Tastendruck:

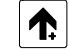

Wert erhöhen

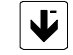

Wert verringern

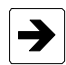

Anwahl der Dezimalstelle,
 d.h. Sprung auf die höchste,
 zweithöchste usw. Dezimal stelle in zyklischer Reihenfolge
 Start der Eingabe

- Neuaufruf nach E

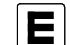

Wert übernehmen

# 5.2.1 Entriegeln der Ebenen

- Betätigen der Taste E im Matrixfeld V0 / H0 (Meßwerteanzeige), Anzeige springt zum Inhalt Matrixfeld V8 / H9
- Im Feld V8 / H9 wird Codezahl angezeigt
- Ebene 1 **Bedienen** entriegeln mit Eingabe
- Code 1111 • Ebene 2 Inbetriebnahme und Ebene 1 (Bedienen) entriegeln mit Code 2222
- Bestätigen mit Taste E

Ausgangszustand:

Schritt 1:

ist angewählt.

Gerät ist im Meßbetrieb.

Angezeigte Matrixfeldpostion: V0 / H0

• Rücksprung zu Matrixfeld V0 / H0 (Meßwertanzeige) durch gleichzeitigen Druck der Tasten V und H

### Beispiel zum Entriegeln Ebene 1 (Bedienen)

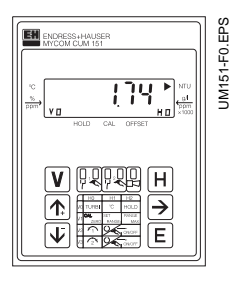

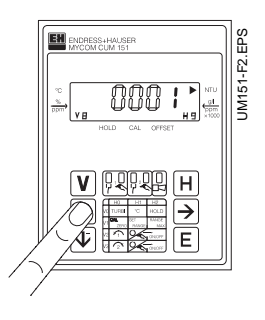

Schritt 2: Mit Taste " $\uparrow_{+}$ " oder " $\downarrow^{-}$ " Wert 1 einstellen.

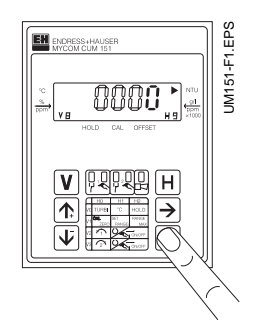

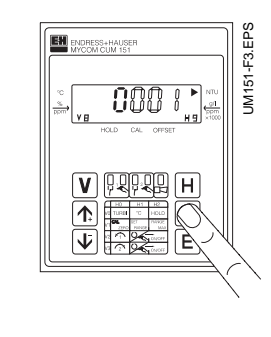

Taste "E" drücken. Matrixfeld V8 / H9 "Entriegeln / Verriegeln" schalten. Dezimalstelle 4 der Anzeige blinkt.

Schritt 3: Mit Taste "  $\rightarrow$  " auf Dezimalstelle 1 weiter-Dezimalstelle 1 blinkt.

BD2UM151.CHP

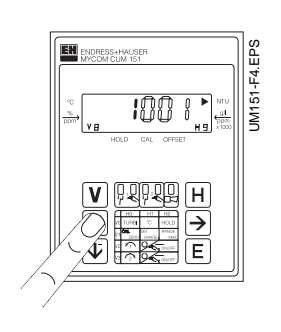

# Schritt 4: Mit Taste " $\uparrow_+$ " oder " $\downarrow^-$ " Wert 1 einstellen.

Schritte 5 und 6: Wie Schritte 3 und 4. Mit Taste ",  $\rightarrow$ " auf Dezimalstelle 2 weiterschalten und Wert 1 einstellen.

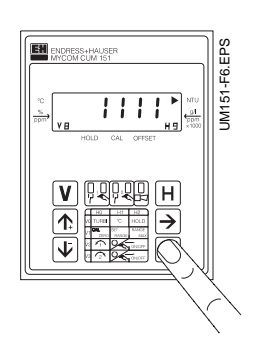

### Schritt 9:

Taste "E" drücken. Damit ist der Entriegelungscode **1111** für die Bedien-Ebene eingegeben. Alle Matrixfelder der Bedienebene sind jetzt entriegelt, d.h. für Änderungen und Eingaben des Bedieners freigeschaltet.

EH

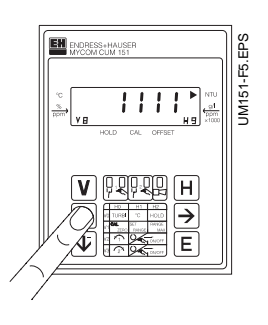

Schritte 7 und 8: Wie Schritte 3 und 4. Mit Taste ",  $\rightarrow$ " auf Dezimalstelle 3 weiterschalten und Wert 1 einstellen. Jetzt muß der Wert **1111** in der Anzeige stehen. Falls nicht, können die Schritte 2 bis 8 beliebig wiederholt werden.

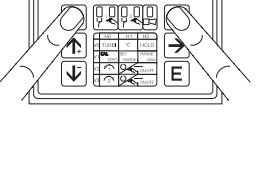

114

EPS

Ę

UM151

Schritt 10:

Tasten V und H gleichzeitig drücken. Gerät ist nun im Meßbetrieb, Matrixfeldposition V0 / H0.

### Entriegeln Ebene 2 (Inbetriebnahme)

Vorgehensweise wie in den Schritten 1 bis 10 beschrieben, jedoch Codezahl **2222** eingeben.

#### Verriegeln der Ebenen 1 und 2

Vorgehensweise wie in den Schritten 1 bis 10 beschrieben, jedoch Eingabe bzw. Änderung auf einen beliebigen Zahlenwert **außer** 1111 oder 2222.

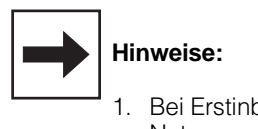

- 1. Bei Erstinbetriebnahme oder nach Netzspannungsunterbrechung wird immer Verriegelungswert 0000 angezeigt.
- Die Direktanwahl eines Matrixfeldes mit der Taste " E" ist nur für Feld V8 / H9 möglich.
   Alle anderen Matrixfelder werden durch Einzeltastendruck der Tasten " V" und " H" angewählt.
- Der Rücksprung auf Matrixfeld V0 / H0 (Messen) durch gleichzeitigen Druck der Tasten "V" und "H" ist jedoch aus jeder Matrixfeldposition heraus möglich.

# 6. Betrieb mit Sensoren

# 6.1 Trübungssensor CUS 1

Der Sensor CUS 1 eignet sich zur kontinuierlichen Messung der Trübung und des Feststoffgehaltes in flüssigen Medien (technische Daten siehe Betriebsanleitung CUS 1).

# 6.1.1 Bedienmatrix für Betrieb mit CUS 1

(Beschreibung der Bedienfunktionen siehe Kapitel 6.4.)

|                        | VH | 0                                                                | 1                                                                | 2                                        | 3                                                                        |
|------------------------|----|------------------------------------------------------------------|------------------------------------------------------------------|------------------------------------------|--------------------------------------------------------------------------|
| Grundfunktionen I      | 0  | Messen                                                           | Temperatur-<br>Anzeige                                           | HOLD<br>EIN / AUS                        | Umschaltung<br>0 bis 20 mA /<br>4 bis 20 mA                              |
|                        |    | 0 bis 99,99/4000 NTU<br>0 bis 999,9 ppm                          | – 10 bis +70 °C                                                  | 0 = AUS<br>1 = EIN                       | 0 = 0 bis 20 mA<br>1 = 4 bis 20 mA                                       |
| Grundfunktionen II     | 1  | Nullpunkt-<br>Kalibrierung<br>(CAL ZERO)                         | Meßbereichswahl<br>(SET RANGE)                                   | Bereichsanzeige<br>(RANGE MAX)           | Eingabe<br>Kalibrierwert 1                                               |
|                        |    | 0 = Offsetwerteingabe<br>1 = Auto: rel. Offset                   | 0 = 0 bis 99,99 NTU<br>1 = 0 bis 4000 NTU<br>2 = 0 bis 999,9 ppm | 99,99 (NTU)<br>4000 (NTU)<br>999,9 (ppm) | 40 (2 bis 100) NTU<br>4,0 (1,0 bis 10,0 ppm)                             |
| Grenzwert 1            | 2  | Grenzwert-<br>eingabe                                            | Umschaltung<br>Hand / Auto                                       | Hand<br>AUS / EIN                        | Anzug-<br>Verzögerung                                                    |
|                        |    | 0: 0,00 bis 99,99 NTU<br>1: 0 bis 4000 NTU<br>2: 0 bis 999,9 ppm | 0 = Hand<br>1 = Auto                                             | Meßwert                                  | 0 bis 6000 s                                                             |
| Grenzwert 2            | 3  | Grenzwert-<br>eingabe                                            | Umschaltung<br>Hand / Auto                                       | Hand<br>AUS / EIN                        | Anzug-<br>Verzögerung                                                    |
|                        |    | 0: 0,00 bis 99,99 NTU<br>1: 0 bis 4000 NTU<br>2: 0 bis 999,9 ppm | 0 = Hand<br>1 = Auto                                             | Meßwert                                  | 0 bis 6000 s                                                             |
| Sensorreinigung        | 4  | Reinigungs-<br>funktion                                          | Reinigungsart                                                    | Manuelle<br>Reinigung                    | Reinigungszeit<br>(Auto)                                                 |
|                        |    | 0: Reinigung aus<br>1: Reinigung Kontakt<br>2: Reinigung Wischer | 0: Manuell<br>1: Automatisch                                     | Taste V = Aus<br>Taste = Reinigen        | 3 bis 600 s                                                              |
|                        |    |                                                                  |                                                                  |                                          |                                                                          |
| Alarm                  | 7  | Alarmschwelle                                                    | Alarmverzögerung                                                 | Umschaltung<br>Dauer- /<br>Wischkontakt  | Alarmzuordnung                                                           |
|                        |    | 0: 0,00 bis 50,00 NTU<br>1: 0 bis 2000 NTU<br>2: 0 bis 500,0 ppm | 0 bis 6000 s                                                     | 0 = Dauerkontakt<br>1 = Wischkontakt     | 0: Beide Grenzkontakte<br>1: Nur Grenzkontakt 1<br>2: Nur Grenzkontakt 2 |
| Konfiguration          | 8  | Parität                                                          | Umschaltung<br>Baudrate                                          |                                          | Umschaltung<br>Sensorvariante                                            |
|                        |    | 0 = keine<br>1 = Ungerade<br>2 = Gerade                          | 0 = 4800 Bd<br>1 = 9600 Bd<br>2 = 19200 Bd                       |                                          | 1 = CUS 1<br>3 = CUS 3                                                   |
| Service und Simulation | 9  | Diagnose-Code                                                    | Anzahl der<br>Auto-Resets                                        | Anzeige<br>Geräte-<br>konfiguration      | Software-Version                                                         |
|                        |    | E—- bis E145                                                     | 0 bis 255                                                        | 0000 bis 9999                            | 0,00 bis 99,99                                                           |

BD3UM151.CHP

Ebene 0 1111 Ebene 1

**2222** Ebene 2

| 4                                           | 5                                                          | 6                                                               | 7                                                                | 8                                        | 9                                                    |
|---------------------------------------------|------------------------------------------------------------|-----------------------------------------------------------------|------------------------------------------------------------------|------------------------------------------|------------------------------------------------------|
| Anstiegs-<br>geschwindigkeit<br>mA / s      | Trübung bei<br>0 / 4 mA                                    | Trübung bei<br>20 mA                                            | Temperatur bei<br>0 / 4 mA                                       | Temperatur bei<br>20 mA                  | Meßwert-Filter                                       |
| 0,1 bis 20,0 mA / s                         | 0: 0 bis 80 NTU<br>1: 0 bis 3200 NTU<br>2: 0 bis 800,0 ppm | 0: 1 bis 99,99 NTU<br>1: 40 bis 4000 NTU<br>2: 10 bis 999,9 ppm | - 10 bis + 50 °C                                                 | 10 ° bis 70,0 °C                         | Zeitkonstante<br>0 bis 120 S                         |
| Kalibrieren<br>mit Wert 1                   | Eingabe<br>KalWert 2                                       | Kalibrieren<br>mit Wert 2                                       | Eingabe<br>KalWert 3                                             | Kalibrieren<br>mit Wert 3                | Kalibrierart                                         |
| 100 %<br>(10 bis 500 %)                     | 800 (110 bis 1000 NTU)<br>100 (11,0 bis 100,0 ppm)         | 100 %<br>(10 bis 500 %)                                         | 2400 (1100 bis 4000 NTU)<br>240 (110,0 bis 999,9 ppm)            | 100 %<br>(10 bis 500 %)                  | 0: Editierfunktion<br>1: Naßkalibrierung             |
| Abfall-<br>Verzögerung                      | Umschaltung<br>MIN / MAX                                   | Umschaltung<br>Ruhe- / Arbeits-<br>kontakt                      | Hysterese                                                        |                                          |                                                      |
| 0 bis 6000 s                                | 0 = MIN<br>1 = MAX                                         | 0 = Ruhekontakt<br>1 = Arbeitskontakt                           | 0: 0,00 bis 99,99 NTU<br>1: 0 bis 4000 NTU<br>2: 0 bis 999,9 ppm |                                          |                                                      |
| Abfall-<br>Verzögerung                      | Umschaltung<br>MIN / MAX                                   | Umschaltung<br>Ruhe- / Arbeits-<br>kontakt                      | Hysterese                                                        |                                          |                                                      |
| 0 bis 6000 s                                | 0 = MIN<br>1 = MAX                                         | 0 = Ruhekontakt<br>1 = Arbeitskontakt                           | 0: 0,00 bis 99,99 NTU<br>1: 0 bis 4000 NTU<br>2: 0 bis 999,9 ppm |                                          |                                                      |
| Pausenzeit<br>(Auto)                        | Wischervortrieb                                            | Anzeige-<br>verzögerung<br>nach Reinigung                       |                                                                  |                                          |                                                      |
| 1 bis 1440 min                              | 50 bis 250<br>Zeiteinheiten                                | 0 bis 300 s                                                     |                                                                  |                                          |                                                      |
|                                             |                                                            |                                                                 |                                                                  |                                          |                                                      |
|                                             |                                                            |                                                                 |                                                                  |                                          | Auto-Hold<br>bei Kalibrierung u.<br>Wischerreinigung |
|                                             |                                                            |                                                                 |                                                                  |                                          | 0: ohne<br>1: mit                                    |
|                                             |                                                            |                                                                 |                                                                  |                                          | Entriegeln /<br>Verriegeln                           |
|                                             |                                                            |                                                                 |                                                                  |                                          | 0000 bis 9999                                        |
| Geräte-<br>Adressen                         | Werte-<br>Voreinstellung<br>Gerät                          | Werte-<br>Voreinstellung<br>Sensor                              |                                                                  | Simulation<br>EIN / AUS                  | Simulation<br>Ausgangsstrom                          |
| Rackbus: 0 bis 63<br>RS 232 / 485: 1 bis 32 |                                                            |                                                                 |                                                                  | 0 = Simulation AUS<br>1 = Simulation EIN | 0,00 bis 20,00 mA                                    |

# 6.1.2 Anschlußpläne für CUS 1, CUS 1-W

### Anschluß Trübungssensor CUS 1 an Mycom CUM 121-I

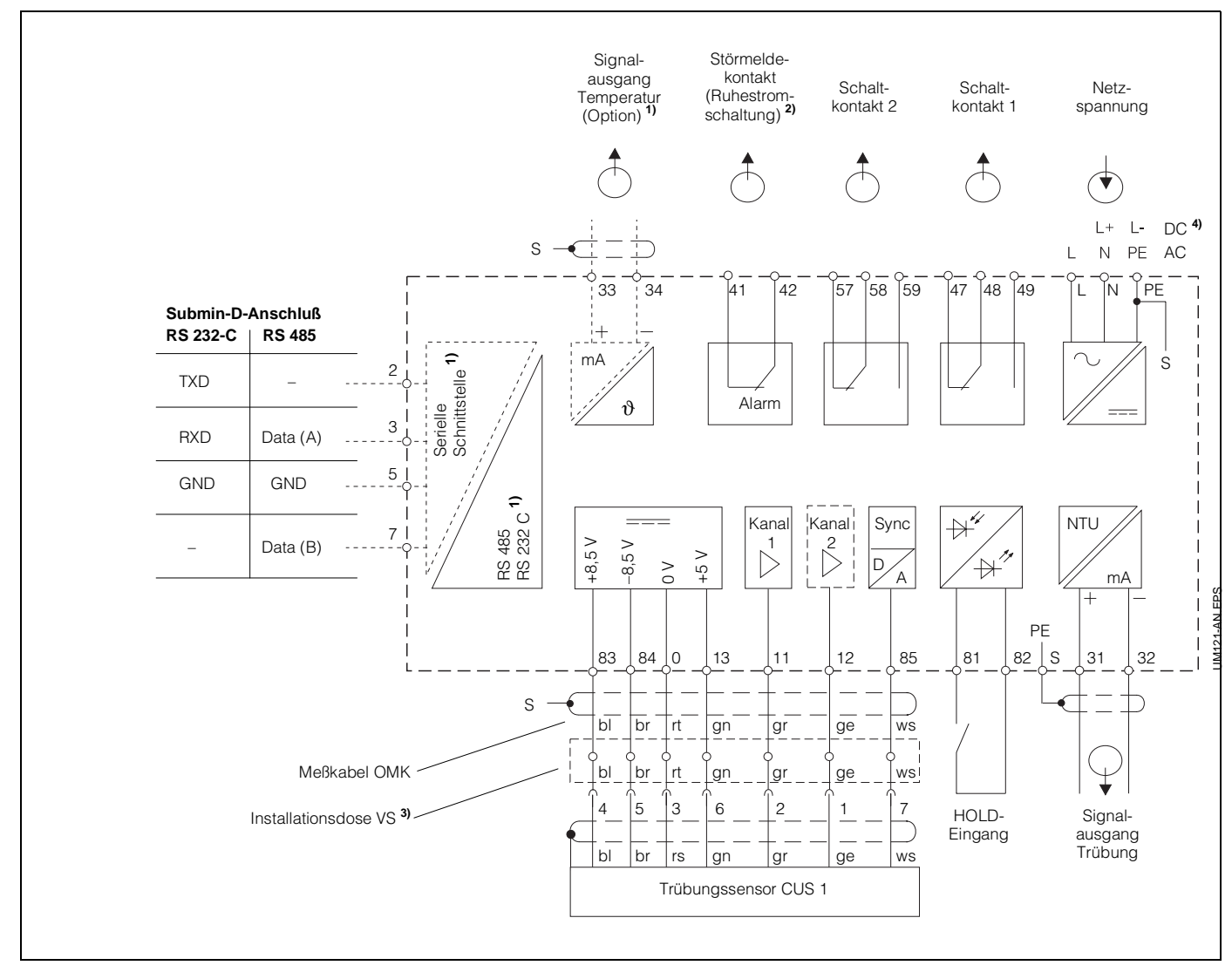

Bild 6.1: Elektrischer Anschluß Mycom CUM 121 mit Verbindungsdose und Sensor CUS 1

Hinweis:

Die Anschlußbilder 6.1 und 6.2 zeigen die volle Geräteausbaustufe! Geräteausführung nur wahlweise mit Signalausgang Temperatur oder serieller Digital-Schnittstelle gemäß Geräte-Bestellcode (siehe Kapitel 1.3)

BD3UM151.CHP

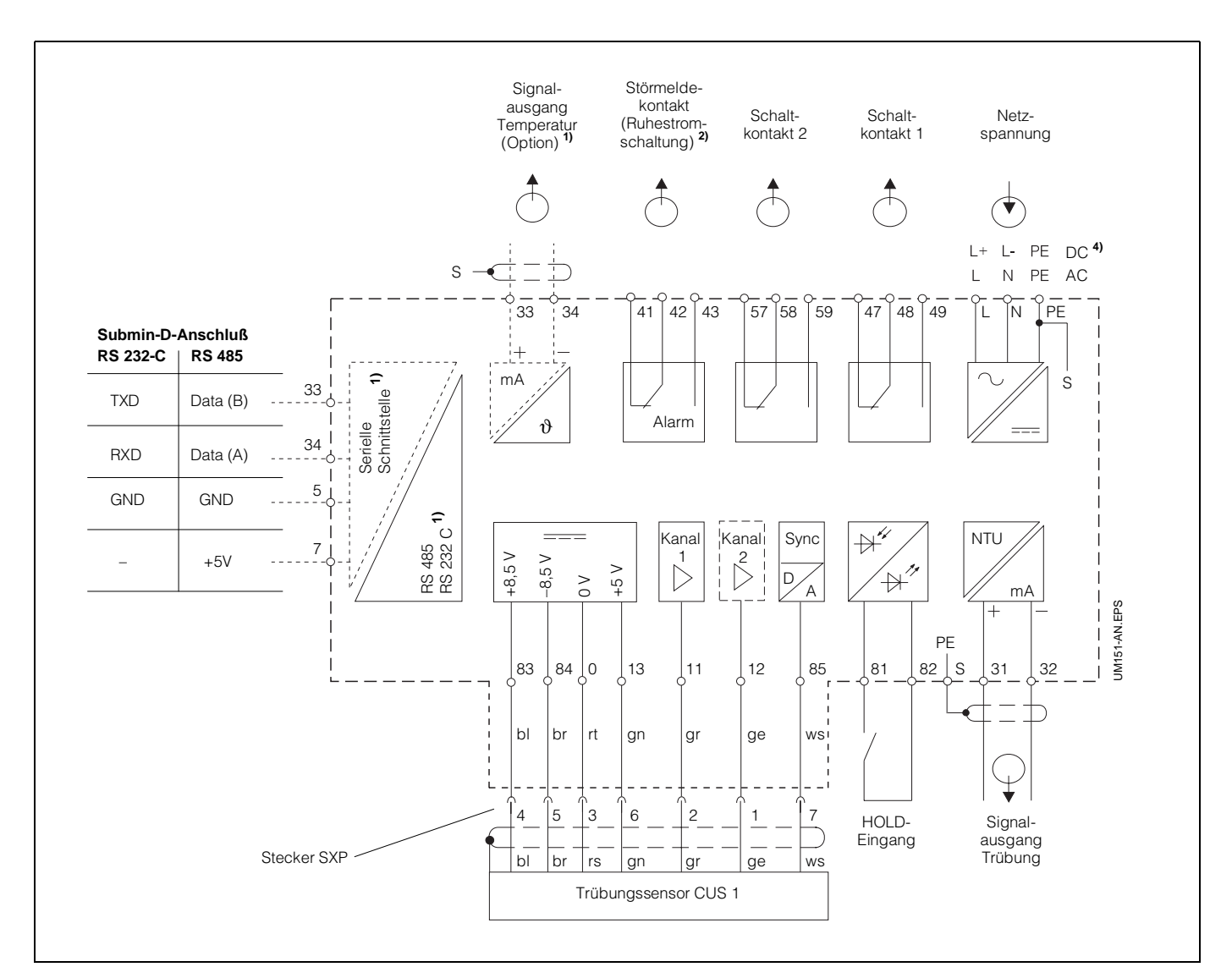

### Anschluß Trübungssensor CUS 1 an Mycom CUM 151-I

Bild 6.2: Elektrischer Anschluß Mycom CUM 151 und Sensor CUS 1

<sup>2)</sup> Dargestellter Kontaktzustand: stromlos oder Fehlerfall

Alle Schaltkontakte sind mit Varistoren entstört. Bei Bedarf müssen die angeschlossenen Fremdlasten zusätzlich entstört werden.

- <sup>3)</sup> Installationsdose VS mit Steckverbinder für Trübungssensoren verwenden oder Stecker am Sensorkabel entfernen.
- <sup>4)</sup> 24 V DC erdfrei oder Minuspol geerdet

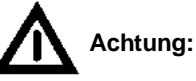

Der Anschluß von DC-Versorgungsspannung unterscheidet sich bei CUM 121 und CUM 151. Beachten Sie die Anschlußpläne!

### Anschluß Trübungssensor CUS 1-W

Beim Anschluß des Trübungssensors CUS 1-W (mit Wischer) an Mycom CUM 121 / 151 müssen zusätzlich zum Basisanschlußplan zwei Verdrahtungsbrücken aufgelegt und die gelbe Anschlußleitung an Klemme 58 angeschlossen werden. Die Verdrahtungsbrücken liegen dem Sensor bei.

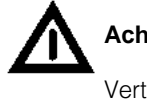

# Achtung:

Vertauschen der Verdrahtungsbrücken bewirkt Gerätefunktionsstörung!

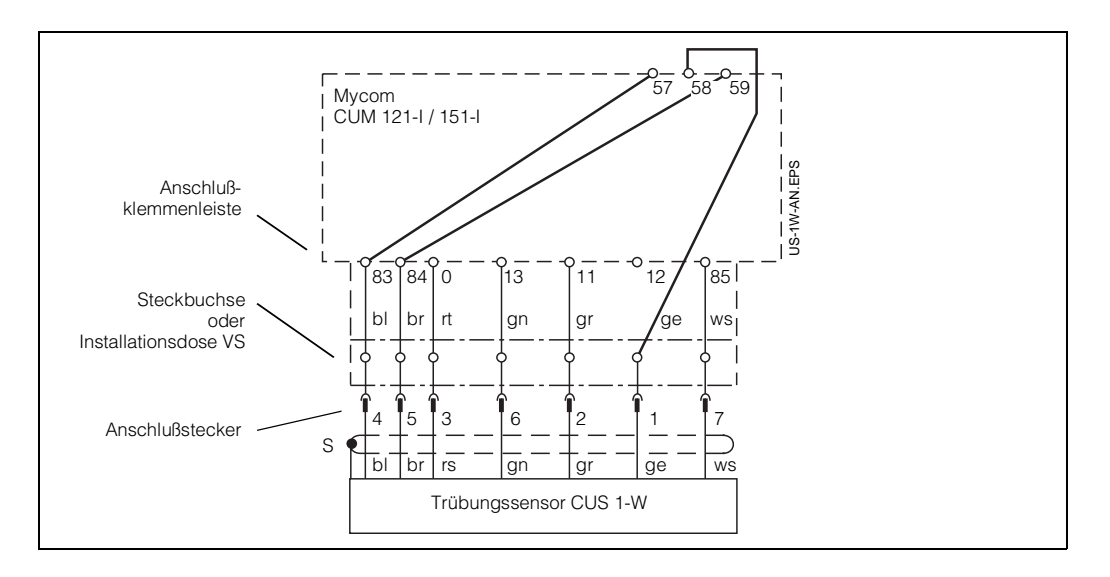

Bild 6.3: Anschluß des Trübungssensors CUS 1-W an Mycom CUM 121-I / 151-I

BD3UM151.CHP

# 6.1.3 Inbetriebnahme mit CUS 1

## Bedienschritte zur Inbetriebnahme mit CUS 1

|    | Sensortyp:<br>CUS 1 und CUS 1-W                                                                                                    |  |  |  |  |  |  |
|----|----------------------------------------------------------------------------------------------------|--|--|--|--|--|--|
|    | Nur bei CUS 1-W                                                                                                    |  |  |  |  |  |  |
| 1  | <ol> <li>Sensor vorbereiten         Von dem angeschlossenen, aber noch nicht in die Armatur eingesetzten Sensor die<br/>Schutzkappe abnehmen, Sensor an Luft mit mind. 1 m Abstand zu allen Gegenständen<br/>ausrichten. Direkte Lichteinstrahlung vermeiden.     </li> <li>Bei Meßwerten kleiner 5 NTU oder kleinen Wandabständen am Einbauort:<br/>Sensor einbauen und mit klarem Wasser umspült halten.</li> </ol>             |  |  |  |  |  |  |
| 2  | 2 Sensor so plazieren, daß Wischer<br>ungehindert arbeiten kann                                                                                                    |  |  |  |  |  |  |
| 3  | Einschalten (siehe Kapitel 4.4)                                                                                                    |  |  |  |  |  |  |
| 4  | <b>CODE - Eingabe</b><br>für Entriegelung zur Ebene 2 (siehe Kapitel 5.2)                                                                                                    |  |  |  |  |  |  |
| 5  | <ul> <li>Sensorvariante überprüfen bzw. ändern<br/>Matrixpostion V8 / H3, siehe Kapitel 6.4.</li> <li>Nur falls geändert wird:<br/>in Matrixposition V8 / H3 Sensorvariante einstellen (siehe Kapitel 6.4),<br/>mit E bestätigen (auf Sensor-Verdrahtung achten!).<br/>Nach Aufleuchten von "END" gleichzeitig V und H drücken. Das Gerät führt jetzt<br/>einen Neustart durch. Alle Daten werden auf Default gesetzt.</li> </ul> |  |  |  |  |  |  |
| 6  | Werte-Voreinstellung Sensor durchführen<br>In Matrixpostion V9 / H6 Taste E drücken                                                                                                    |  |  |  |  |  |  |
| 7  | nach "END" - in Matrixposition<br>V4 / H0 = 2: Reinigung Wischer wählen,<br>mit Taste E bestätigen.                                                                                                    |  |  |  |  |  |  |
| 8  | Während der Wischer arbeitet, 1 Minute<br>warten, bis Wischer stoppt.<br>Wenn der Wischer die Ruhelage nicht<br>erreicht, Matrixposition V4 / H5 wählen und<br>Einstellung Wischervortrieb zu kürzeren<br>Zeiten hin verändern.                                                                                                    |  |  |  |  |  |  |
| 9  | <ul> <li>Meßbereich (MB) wählen</li> <li>MB in Matrixposition V1 / H1 wählen (siehe Kapitel 6.4)</li> </ul>                                                                                                    |  |  |  |  |  |  |
| 10 | <ul> <li>Sensor kalibrieren (siehe Kapitel 6.1.4)</li> <li>mit Werkskalibrierdaten (siehe Kapitel 6.1.4.1), oder</li> <li>mit Formazinlösung (siehe Kapitel 6.1.4.2), oder</li> <li>mit anwendungsspezifischen Proben (siehe Kapitel 6.1.4.2)</li> </ul>                                                                                                    |  |  |  |  |  |  |
| 11 | Sensor in vorhandene Armatur einbauen.                                                                                                    |  |  |  |  |  |  |
| 12 | Werte für Grenzwertfunktion und Alarm eingeben (siehe Kapitel 6.1.1)                                                                                                    |  |  |  |  |  |  |

# 6.1.4 Kalibrieren des Sensors CUS 1

Folgende Kalibriermöglichkeiten finden Sie in diesem Kapitel:

- Messen in NTU Einheiten Meßbereiche 0 und 1 Kalibrieren mit Werkskalibrierdaten (bezogen auf Formazin)
- Messen in NTU Einheiten Meßbereiche 0 und 1 Kalibrieren mit Standardlösungen
- Konzentrationsmessung in ppm Meßbereich 2 Kalibrieren mit anwenderspezifische Proben

Wann und wie oft muß kalibriert werden?

• Immer:

- Die Kalibrierung der Trübungsmeß-
- einrichtung ist erforderlich
- bei Erstinbetriebnahme
- nach Wechsel des Sensors
- Sonst:
- je nach Betriebserfahrung und
- Umgebungsbedingungen in ca. einjährigem Abstand.

### Kalibrierung des Sensorpunktes

#### Nullpunktkalibrierung an Luft:

Wenn im Bereich Meßwerte größer als 5 NTU gemessen werden, Nullpunktkalibrierung in leerer Raumecke (1 m Abstand) unter Vermeidung direkter Lichteinstrahlung (Sonne bzw. starke Leuchtstoffröhre) ausführen

Sicherstellen, daß sich keine erhöhten Werte über Wandreflexionen etc. einstellen können.

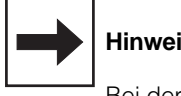

### **Hinweis:**

Bei der Werte-Voreinstellung Sensor in Matrixposition V9 / H6 wird automatisch die Nullpunktkalibrierung durchgeführt.

Eine zusätzliche Nullpunktkalibrierung im Matrixfeld V1 / H0 ist deshalb nur im Bedafsfall erforderlich. z.B. bei besonderen Einbausituationen (Wandreflexion auf Sensor).

#### • Nullpunktkalibrierung in Nullösung:

Die Nullpunktkalibrierung sollte mit Nullösung und in der geplanten Einbausituation (z.B. Durchflußarmatur) erfolgen, wenn im Bereich unter 5 NTU gemessen wird. Als Nullösung ist demineralisiertes oder destilliertes Wasser geeignet, das zusätzlich über einen Mikrofilter sorgfältig filtriert wurde.

Auf luftblasenfreie Handhabung der Nullbzw. Standardlösungen achten.

#### Kalibrierung der Sensor-Kennlinie

Wählen Sie entsprechend Ihrer Meßaufgabe die Kalibrierart und den Meßbereich aus.

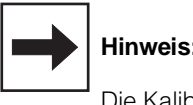

## Hinweis:

Die Kalibrierung gilt nur für den gewählten Meßbereich.

### • Kalibrieren mit Werkskalibrierdaten: (Übernahme der im Werk ermittelten

- Naßkalibrierwerte mit Formazin) - z.B. bei Trübungsmessung im
- Kläranlagenauslauf oder im Roh- und Brauchwasser
- wenn die Ergebnisse der Messung reproduzierbar und vergleichbar sein sollen, und die Werks-Kalibrierpunkte 40 / 800 / 2400 NTU dem Anwendungsbereich zugeordnet sind (z.B. Prozeßwasser-Messung, Siebwasser-Messung, Spülwasser-Messung). Kalibrierablauf siehe Kapitel 6.1.4.1.

#### Kalibrieren mit Standardlösung oder anwenderspezifischen Proben:

Die ungelösten Inhaltsstoffe des Wassers sollen in Absolutwerten und dem gewählten Kalibrierstandard zugeordnet gemessen werden

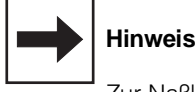

### **Hinweis:**

Zur Naßkalibrierung empfehlen wir unser Kalibriergefäß (Bestell-Nr. 50057944).

BD3UM151.CHP

# Kalibrieren von CUS 1 mit Werkskalibrierdaten

# Ablauf gültig für die Meßbereiche 0 und 1

| Bedienschritt                | Vorgehen                                                                          | Matrix-<br>feld            | Geräte-<br>Anzeige  | Bemerkung                                                                       |  |  |  |  |  |
|------------------------------|-----------------------------------------------------------------------------------|----------------------------|---------------------|---------------------------------------------------------------------------------|--|--|--|--|--|
| Wahl<br>Kalibrierart         | Matrixfeld anwählen                                                               | V1 / H9                    | Nalb CAL OFISET     | 1 = Werkseinstellung                                                            |  |  |  |  |  |
|                              | Taste <b>y</b> drücken<br>Mit Taste 🔳 bestätigen                                  |                            |                     | Zur Werteeingabe muß die<br>Kalibrierart 0 = Editierfunktion<br>gewählt werden. |  |  |  |  |  |
| Übernahme<br>Kalibrierwert 1 | Matrixfeld anwählen                                                               | V1 / H4                    |                     | Werkseinstellung 100,0<br>(erscheint nur bei Erst-<br>inbetriebnahme)           |  |  |  |  |  |
| vom "Qualität                | Werkskalib<br>szertifikat für Trübungssensor" o                                   | orierwert 1<br>der vom Anf | nängeschild des Ser | nsors ablesen                                                                   |  |  |  |  |  |
|                              | Werteeingabe mit den<br>Tasten ▲ ♀ →<br>Mit Taste E bestätigen                    |                            |                     | Der Kalibrierwert 1 ist<br>gespeichert.                                         |  |  |  |  |  |
| Für den N                    | Леßbereich 0 ist die Kalibrierung                                                 | mit Werkska                | librierwerten abges | chlossen.                                                                       |  |  |  |  |  |
| Übernahme<br>Kalibrierwert 2 | Matrixfeld anwählen                                                               | V1 / H6                    | HOLD CAL OFFET      | Werkseinstellung 100,0<br>(erscheint nur bei Erst-<br>inbetriebnahme)           |  |  |  |  |  |
| vom "Qualität                | Werkskalib<br>szertifikat für Trübungssensor" o                                   | orierwert 2<br>der vom Anh | nängeschild des Ser | nsors ablesen                                                                   |  |  |  |  |  |
|                              | Werteeingabe mit den<br>Tasten 🖈 💽 🇲                                              |                            |                     | Der Kalibrierwert 2 ist<br>gespeichert.                                         |  |  |  |  |  |
| Übernahme<br>Kalibrierwert 3 | Matrixfeld anwählen                                                               | V1 / H8                    |                     | Werkseinstellung 100,0<br>(erscheint nur bei Erst-<br>inbetriebnahme)           |  |  |  |  |  |
| vom "Qualität                | Werkskalib<br>szertifikat für Trübungssensor" o                                   | orierwert 3<br>der vom Anh | nängeschild des Ser | nsors ablesen                                                                   |  |  |  |  |  |
|                              | Werteeingabe mit den<br>Tasten ▲ ♥ ➔<br>Mit Taste <b>E</b> bestätigen             |                            |                     | Der Kalibrierwert 3 ist<br>gespeichert.                                         |  |  |  |  |  |
| Für den N                    | Für den Meßbereich 1 ist die Kalibrierung mit Werkskalibrierwerten abgeschlossen. |                            |                     |                                                                                 |  |  |  |  |  |

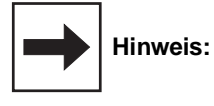

 $\searrow$ 

Status- / Hinweispfeil unsichtbar

Status- / Hinweispfeil sichtbar

# Kalibrieren von CUS 1 mit Standardlösungen bzw. anwenderspezifischen Proben

### Naßkalibrierung

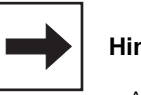

# Hinweis:

- Auf saubere Sensoroptik achten.
- Das Kalibriergefäß bis maximal 1 cm oberhalb des inneren Haltedorns füllen. Sensor so in das Kalibriergefäß
- einsetzen, daß er auf dem inneren Haltedorn aufsitzt.Mittels Drehen den Sensor maxi-
- mal eintauchen.
- Auf die Plazierung achten! Nicht am Haltedorn vorbei auf den Kalibriergefäß-Boden aufsetzen. Als Behälter für die Kalibrierung eignet sich ebenso ein ausreichend großer, möglichst innen geschwärzter oder matter, dunkler Behälter, mit dem Wand- / Sensorabstände von mindestens 15 cm erhalten werden können.
- Zulässige Bereichsgrenzen der Kalibrierwerte siehe Beschreibung in Kapitel 6.4.3.

| Bedienschritt                                              | Vorgehen                                                       | Matrix-<br>feld               | Geräte-<br>Anzeige                        | Bemerkung                                                                          |
|------------------------------------------------------------|----------------------------------------------------------------|-------------------------------|-------------------------------------------|------------------------------------------------------------------------------------|
| Wahl<br>Kalibrierart                                       | Matrixfeld anwählen                                            | V1 / H9                       |                                           | 1 = Werkseinstellung                                                               |
|                                                            | Taste 🕑 drücken<br>Mit Taste 🔳 bestätigen                      |                               | VI HOLD CAL. OFFSET                       | Zur Kalibrierung muß die<br>Kalibrierart 1 =<br>Naßkalibrierung gewählt<br>werden. |
| Se                                                         | nsor in Standardlösung 1 bzw<br>(niederste Konzent             | . in anwend<br>tration) einta | erspezifische Prob<br>auchen              | e 1                                                                                |
| Editieren<br>Kalibrierwert 1<br>(Lösungs- oder Probenwerte | Matrixfeld anwählen                                            | V1 / H3                       |                                           | Werkseinstellwert (siehe<br>Kapitel 6.4)                                           |
| manuell eingeben)<br>(Laborwert)                           | Werteeingabe mit den<br>Tasten ▲ ♥ →<br>Mit Taste E bestätigen |                               |                                           | geänderter<br>Kalibrierwert 1                                                      |
| Kalibrieren mit Wert 1                                     | Matrixfeld anwählen                                            | V1 / H4                       |                                           | Werkseinstellung 100,0<br>(erscheint nur bei Erst-<br>inbetriebnahme)              |
|                                                            | Taste ∋ drücken<br>Mit Taste ∎ bestätigen                      |                               | HY IN IN IN IN IN IN IN IN IN IN IN IN IN | relativer<br>Steilheitswert<br>Bei Fehlermeldung siehe<br>Kapitel 6.4 und 8        |

BD3UM151.CHP

| Bedienschritt                                                                                         | Vorgehen                                                       | Matrix-<br>feld                | Gerate-<br>Anzeige           | Bemerkung                                                                   |  |  |  |  |  |
|----------------------------------------------------------------------------------------------------|----------------------------------------------------------------|--------------------------------|------------------------------|-----------------------------------------------------------------------------|--|--|--|--|--|
| Sensor in Standardlösung 2 bzw. in anwenderspezifische Probe 2<br>(mittlere Konzentration) eintauchen |                                                                |                                |                              |                                                                             |  |  |  |  |  |
| Editieren<br>Kalibrierwert 2<br>(Lösungs- oder Probenwerte                                            | Matrixfeld anwählen                                            | V1 / H5                        |                              | Defaultwerte siehe<br>Kapitel 6.4                                           |  |  |  |  |  |
| manuell eingeben)                                                                                     | Werteeingabe mit den<br>Tasten ▲ J →<br>Mit Taste E bestätigen |                                |                              | geänderter<br>Kalibrierwert 2                                               |  |  |  |  |  |
| Kalibrieren mit Wert 2                                                                                | Matrixfeld anwählen                                            | V1 / H6                        |                              | Kalibrierwert 2                                                             |  |  |  |  |  |
|                                                                                                    | Taste → drücken<br>Mit Taste E bestätigen                      |                                |                              | relativer<br>Steilheitswert<br>Bei Fehlermeldung siehe<br>Kapitel 6.4 und 8 |  |  |  |  |  |
| Se                                                                                                    | ensor in Standardlösung 3 bzv<br>(höchste Konzen               | w. in anwend<br>tration) einta | erspezifische Prob<br>auchen | e 3                                                                         |  |  |  |  |  |
| Editieren<br>Kalibrierwert 3                                                                          | Matrixfeld anwählen                                            | V1 / H7                        |                              | Defaultwerte siehe<br>Kapitel 6.4                                           |  |  |  |  |  |
| (Lösungs- oder Probenwerte<br>manuell eingeben)                                                       | Werteeingabe mit den<br>Tasten 🖈 💽 🇲<br>Mit Taste 🖪 bestätigen |                                |                              | geänderter<br>Kalibrierwert 3                                               |  |  |  |  |  |
| Kalibrieren mit Wert 3                                                                                | Matrixfeld anwählen                                            | V1 / H8                        |                              | Kalibrierwert 3                                                             |  |  |  |  |  |
|                                                                                                    | Taste 	→ drücken<br>Mit Taste 	E bestätigen                    |                                | HB<br>T3840 LAS CAL          | relativer<br>Steilheitswert<br>Bei Fehlermeldung siehe<br>Kapitel 6.4 und 8 |  |  |  |  |  |
| Die Kalibrierung ist abgeschlossen.                                                                   |                                                                |                                |                              |                                                                             |  |  |  |  |  |

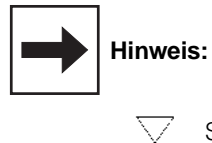

Status- / Hinweispfeil unsichtbar

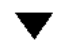

Status- / Hinweispfeil sichtbar

# Offsetwerteingabe für Sonderfälle

Bei Messung z.B. in Rohrleitungen können in Ausnahmefällen Querreflektionen auftreten. Diese können zu einer Verfälschung der Nullpunktanzeige führen. Ist eine automatische Nullpunkt-Kalibrierung bei Naßkalibrierung (siehe V1 / H0, Kapitel 6.1.4) nicht möglich, kann eine Nullpunktkorrektur durch Anwahl nachfolgender Schritte durchgeführt werden:

| Bedienschritt                               | Vorgehen                                                       | Matrix-<br>feld | Anzeige-<br>wert                                              | Geräte-<br>Anzeige | Bemerkung                                                                   |
|---------------------------------------------|----------------------------------------------------------------|-----------------|---------------------------------------------------------------|--------------------|-----------------------------------------------------------------------------|
| Wahl der<br>Kalibrierart 0                  | Mit Taste 🚹 0 anwählen<br>Mit Taste 🔳 bestätigen               | V1 / H9         | gewählter<br>Wert                                             | V 1 LICE CLOH      | Kalibrier-<br>art 0 =<br>Editierfunktion                                    |
| Nullpunkt-Kalibrierung<br>Offsetwerteingabe | Matrixfeld anwählen                                            | V1 / H0         |                                                               |                    |                                                                             |
|                                             | Werteeingabe mit den<br>Tasten ♠ ♥ ➔<br>Mit Taste E bestätigen |                 | Korrekturwert<br>in der gewähl-<br>ten Einheit<br>(NTU / ppm) | HOLD CAL. OFFET    | Offsetwert ein-<br>geben.<br>Bei Fehlermel-<br>dung siehe<br>Kap. 6.4 und 8 |
|                                             |                                                                |                 |                                                               |                    |                                                                             |

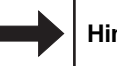

## Hinweis:

Das Anzeigeformat der Geräteanzeige ist vom gewählten Meßbereich abhängig (Anzahl der Nachkommastellen).

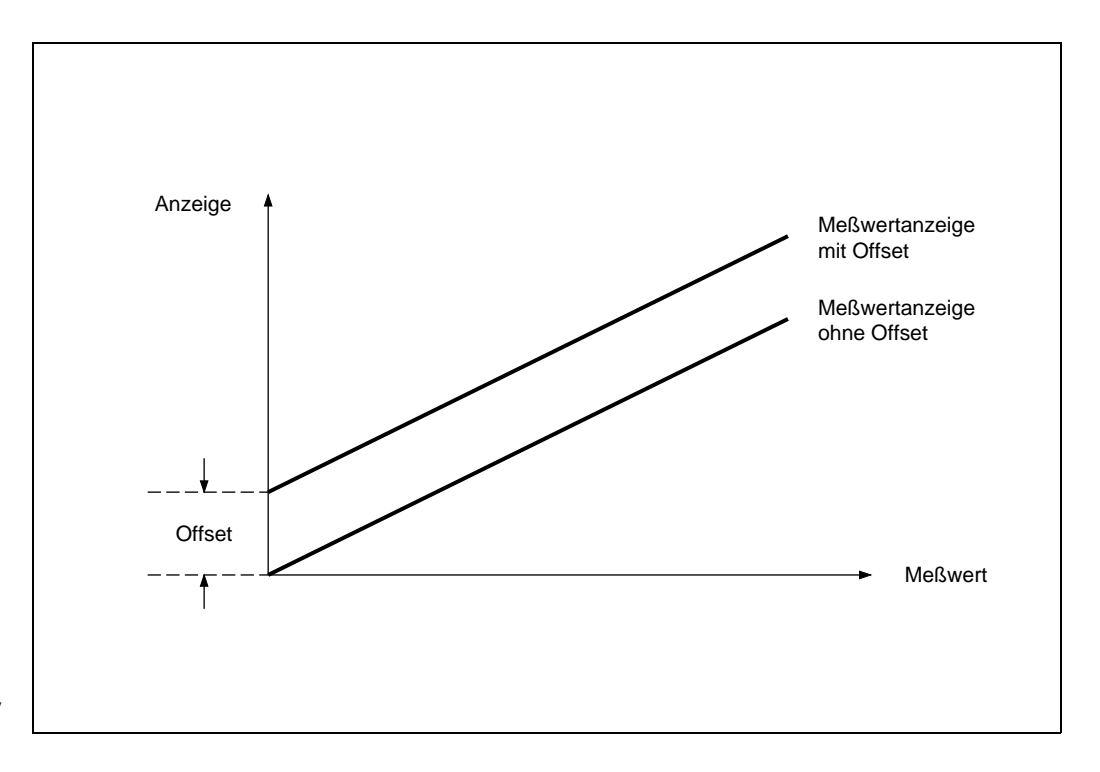

Bild 6.4: Offsetwerteingabe: Alle Anzeigewerte sind um den Betrag des Offsetwertes verändert. Der Offsetwert kann positiv oder negativ sein.

BD3UM151.CHP

# 6.2 Trübungssensorsystem CUD 3

Das Sensorsystem CUD 3 eignet sich zur kontinuierlichen Messung der Feintrübung in flüssigen Medien (technische Daten siehe Betriebsanleitung CUD 3).

# 6.2.1 Bedienmatrix für Betrieb mit CUD 3

(Beschreibung der Bedienfunktionen siehe Kapitel 6.4.)

|                        | VH | 0                                                                        | 1                                                                        | 2                                        | 3                                                                        |
|------------------------|----|--------------------------------------------------------------------------|--------------------------------------------------------------------------|------------------------------------------|--------------------------------------------------------------------------|
| Grundfunktionen I      | 0  | Messen                                                                   | Temperatur-<br>Anzeige                                                   | HOLD<br>EIN / AUS                        | Umschaltung<br>0 bis 20 mA /<br>4 bis 20 mA                              |
|                        |    | 0: 0,000 bis 2,500 NTU<br>1: 0,00 bis 99,99 NTU<br>2: 0,00 bis 99,99 ppm | – 10 bis +70 °C                                                          | 0 = AUS<br>1 = EIN                       | 0 = 0 bis 20 mA<br>1 = 4 bis 20 mA                                       |
| Grundfunktionen II     | 1  | Nullpunkt-<br>Kalibrierung<br>(CAL ZERO)                                 | Meßbereichswahl<br>(SET RANGE)                                           | Bereichsanzeige<br>(RANGE MAX)           | Eingabe<br>Kalibrierwert 1                                               |
|                        |    | 0 = Offsetwerteingabe<br>1 = Auto: rel. Offset<br>2 = Nullwerteingabe    | 0: 0,000 bis 2,500 NTU<br>1: 0,00 bis 99,99 NTU<br>2: 0,00 bis 99,99 ppm | 2,500 (NTU)<br>99,99 (NTU)<br>99,9 (ppm) | 2,00 (0,10 bis 2,50) NTU<br>5,0 (0,20 bis 6,50) ppm)                     |
| Grenzwert 1            | 2  | Grenzwert-<br>eingabe                                                    | Umschaltung<br>Hand / Auto                                               | Hand<br>AUS / EIN                        | Anzug-<br>Verzögerung                                                    |
|                        |    | 0: 0,000 bis 2,500 NTU<br>1: 0,00 bis 99,99 NTU<br>2: 0,00 bis 99,99 ppm | 0 = Hand<br>1 = Auto                                                     | Meßwert                                  | 0 bis 6000 s                                                             |
| Grenzwert 2            | 3  | Grenzwert-<br>eingabe                                                    | Umschaltung<br>Hand / Auto                                               | Hand<br>AUS / EIN                        | Anzug-<br>Verzögerung                                                    |
|                        |    | 0: 0,000 bis 2,500 NTU<br>1: 0,00 bis 99,99 NTU<br>2: 0,00 bis 99,99 ppm | 0 = Hand<br>1 = Auto                                                     | Meßwert                                  | 0 bis 6000 s                                                             |
| Sensorreinigung        | 4  | Reinigungs-<br>funktion                                                  | Reinigungsart                                                            | Manuelle<br>Reinigung                    | Reinigungszeit<br>(Auto)                                                 |
|                        |    | 0: Reinigung aus<br>1: Reinigung Kontakt<br>2: Reinigung Wischer         | 0: Manuell<br>1: Automatisch                                             | Taste ♥ = Aus<br>Taste ♠ = Reinigen      | 3 bis 600 s                                                              |
|                        |    |                                                                          |                                                                          |                                          |                                                                          |
| Alarm                  | 7  | Alarmschwelle                                                            | Alarmverzögerung                                                         | Umschaltung<br>Dauer- /<br>Wischkontakt  | Alarmzuordnung                                                           |
|                        |    | 0: 0,000 bis 2,500 NTU<br>1: 0,00 bis 99,99 NTU<br>2: 0,00 bis 99,99 ppm | 0 bis 6000 s                                                             | 0 = Dauerkontakt<br>1 = Wischkontakt     | 0: Beide Grenzkontakte<br>1: Nur Grenzkontakt 1<br>2: Nur Grenzkontakt 2 |
| Konfiguration 8        |    | Parität                                                                  | Umschaltung<br>Baudrate                                                  |                                          | Umschaltung<br>Sensorvariante                                            |
|                        |    | 0 = keine<br>1 = Ungerade<br>2 = Gerade                                  | 0 = 4800 Bd<br>1 = 9600 Bd<br>2 = 19200 Bd                               |                                          | 1 = CUS 1<br>3 = CUS 3                                                   |
| Service und Simulation | 9  | Diagnose-Code                                                            | Anzahl der<br>Auto-Resets                                                | Anzeige<br>Geräte-<br>konfiguration      | Software-Version                                                         |
|                        |    | E—- bis E145                                                             | 0 bis 255                                                                | 0000 bis 9999                            | 0,00 bis 99,99                                                           |

BD4UM151.CHP

Ebene 0 **1111** Ebene 1

**2222** Ebene 2

| 4                                           | 5                                                      | 6                                                                | 7                                                                        | 8                                        | 9                                                                   |
|---------------------------------------------|--------------------------------------------------------|------------------------------------------------------------------|--------------------------------------------------------------------------|------------------------------------------|---------------------------------------------------------------------|
| Anstiegs-<br>geschwindigkeit<br>mA / s      | Trübung bei<br>0 / 4 mA                                | Trübung bei<br>20 mA                                             | Temperatur bei<br>0 / 4 mA                                               | Temperatur bei<br>20 mA                  | Meßwert-Filter                                                      |
| 0,1 bis 20,0 mA / s                         | 0: 0 bis 2,0 NTU<br>1: 0 bis 80 NTU<br>2: 0 bis 80 ppm | 0: 0,025 bis 2,5 NTU<br>1: 1 bis 99,99 NTU<br>2: 1 bis 99,99 ppm | - 10 bis + 50 °C                                                         | 10 ° bis 70,0 °C                         | Zeitkonstante<br>0 bis 120 S                                        |
| Kalibrieren<br>mit Wert 1                   | Eingabe<br>KalWert 2                                   | Kalibrieren<br>mit Wert 2                                        | Eingabe<br>KalWert 3                                                     | Kalibrieren<br>mit Wert 3                | Kalibrierart                                                        |
| 100 %<br>(10 bis 500 %)                     | 8 (3,00 bis 1000 NTU)<br>80 (11,0 bis 100,0 ppm)       | 100 %<br>(10 bis 500 %)                                          | 40 (11,00 99,99 NTU)<br>99,99 (26,00 99,9 ppm)                           | 100 %<br>(10 bis 500 %)                  | 0: Editierfunktion<br>1: Naßkalibrierung<br>2: Editieren Werkswerte |
| Abfall-<br>Verzögerung                      | Umschaltung<br>MIN / MAX                               | Umschaltung<br>Ruhe- / Arbeits-<br>kontakt                       | Hysterese                                                                |                                          |                                                                     |
| 0 bis 6000 s                                | 0 = MIN<br>1 = MAX                                     | 0 = Ruhekontakt<br>1 = Arbeitskontakt                            | 0: 0,000 bis 2,500 NTU<br>1: 0,00 bis 99,99 NTU<br>2: 0,00 bis 99,99 ppm |                                          |                                                                     |
| Abfall-<br>Verzögerung                      | Umschaltung<br>MIN / MAX                               | Umschaltung<br>Ruhe- / Arbeits-<br>kontakt                       | Hysterese                                                                |                                          |                                                                     |
| 0 bis 6000 s                                | 0 = MIN<br>1 = MAX                                     | 0 = Ruhekontakt<br>1 = Arbeitskontakt                            | 0: 0,000 bis 2,500 NTU<br>1: 0,00 bis 99,99 NTU<br>2: 0,00 bis 99,99 ppm |                                          |                                                                     |
| Pausenzeit<br>(Auto)                        | Wischervortrieb                                        | Anzeige-<br>verzögerung nach<br>Reinigung                        |                                                                          |                                          | Verschmutzungs-<br>detektion                                        |
| 1 bis 1440 min                              | 230 bis 320<br>Zeiteinheiten                           | 0 bis 300 s                                                      |                                                                          |                                          | 0 = aus<br>1 = fein<br>2 = mittel<br>3 = grob                       |
|                                             |                                                        |                                                                  |                                                                          |                                          |                                                                     |
|                                             |                                                        |                                                                  |                                                                          |                                          | Auto-Hold<br>bei Kalibrierung u.<br>Wischerreinigung                |
|                                             |                                                        |                                                                  |                                                                          |                                          | 0: ohne<br>1: mit                                                   |
|                                             |                                                        |                                                                  |                                                                          |                                          | Entriegeln /<br>Verriegeln                                          |
|                                             |                                                        |                                                                  |                                                                          |                                          | 0000 bis 9999                                                       |
| Geräte-<br>Adressen                         | Werte-<br>Voreinstellung<br>Gerät                      | Werte-<br>Voreinstellung<br>Sensor                               |                                                                          | Simulation<br>EIN / AUS                  | Simulation<br>Ausgangsstrom                                         |
| Rackbus: 0 bis 63<br>RS 232 / 485: 1 bis 32 |                                                        |                                                                  |                                                                          | 0 = Simulation AUS<br>1 = Simulation EIN | 0,00 bis 20,00 mA                                                   |

# 6.2.2 Anschlußpläne für CUD 3, CUD 3-W

## Anschluß Trübungssensor CUS 3 an Mycom CUM 121

(VS-Dose nur zum Anschluß, nicht zur Kabelverlängerung verwenden) (max. 1m)

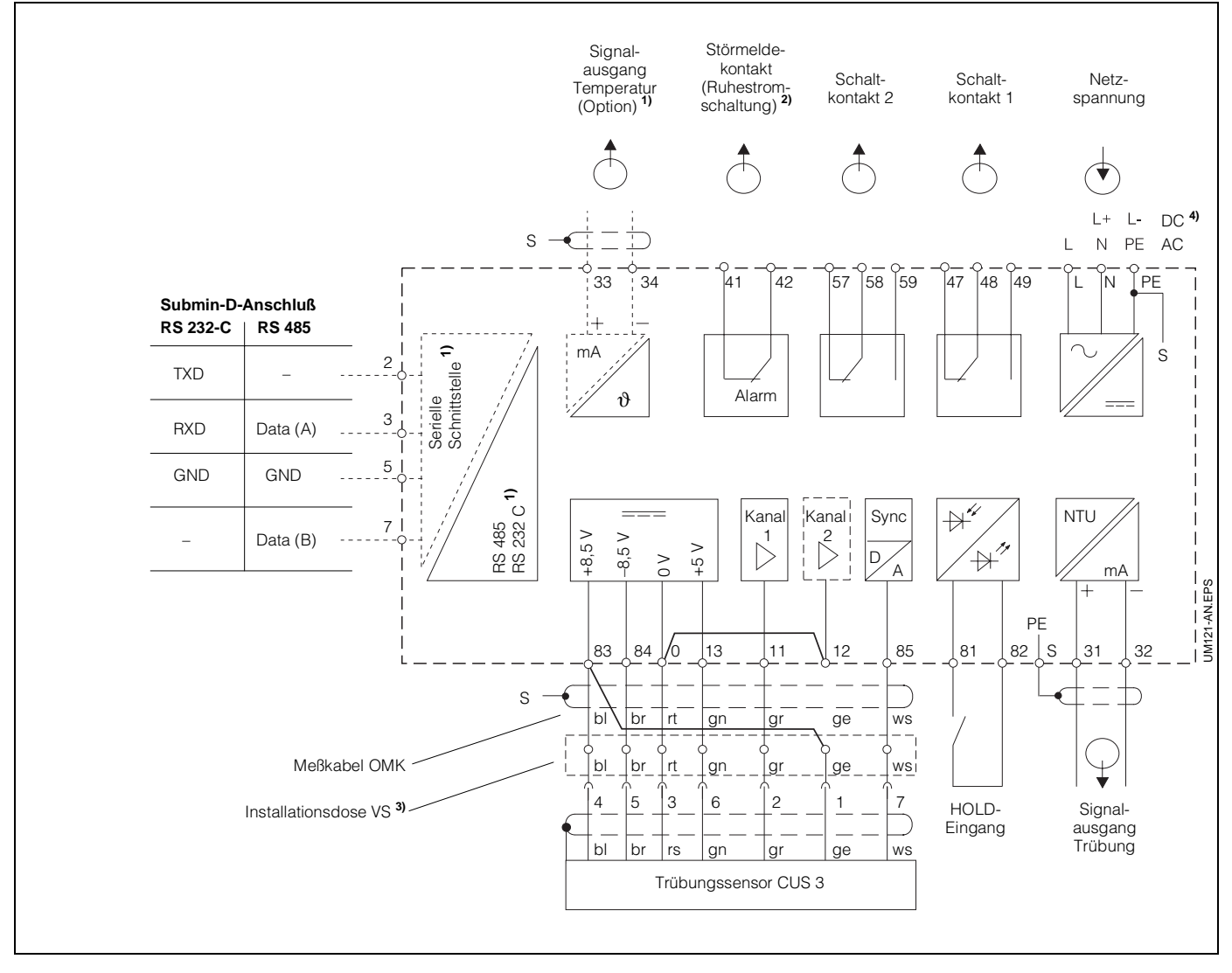

Bild 6.5: Elektrischer Anschluß Mycom CUM 121 mit Verbindungsdose und Sensor CUS 3

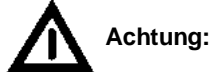

Für den Anschluß des Trübungssensors CUS 3 an Mycom CUM 121 bzw. 151 ist eine Verdrahtungsbrücke zwischen der Klemme 0 und der Klemme 12 unbedingt erforderlich! Die Verdrahtungsbrücke liegt dem Sensor CUS 3 bei.

#### Die gelbe Anschlußleitung des Sensors (Anschluß 1 der Steckbuchse) muß mit Klemme 83 des Gerätes verbunden sein.

Falsche oder fehlende Verdrahtungsbrücken bewirken Gerätefunktionsstörung!

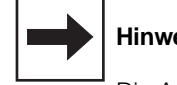

### **Hinweis:**

Die Anschlußbilder 6.5 und 6.6 zeigen die volle Geräteausbaustufe.

1) Geräteausführung nur wahlweise mit Signalausgang Temperatur oder serieller Digital-Schnittstelle gemäß Geräte-Bestellcode (siehe Kapitel 1.3)

BD4UM151.CHP

### Anschluß Trübungssensor CUS 3 an Mycom CUM 151

(Originalkabel am Sensor nicht verlängern oder verkürzen)

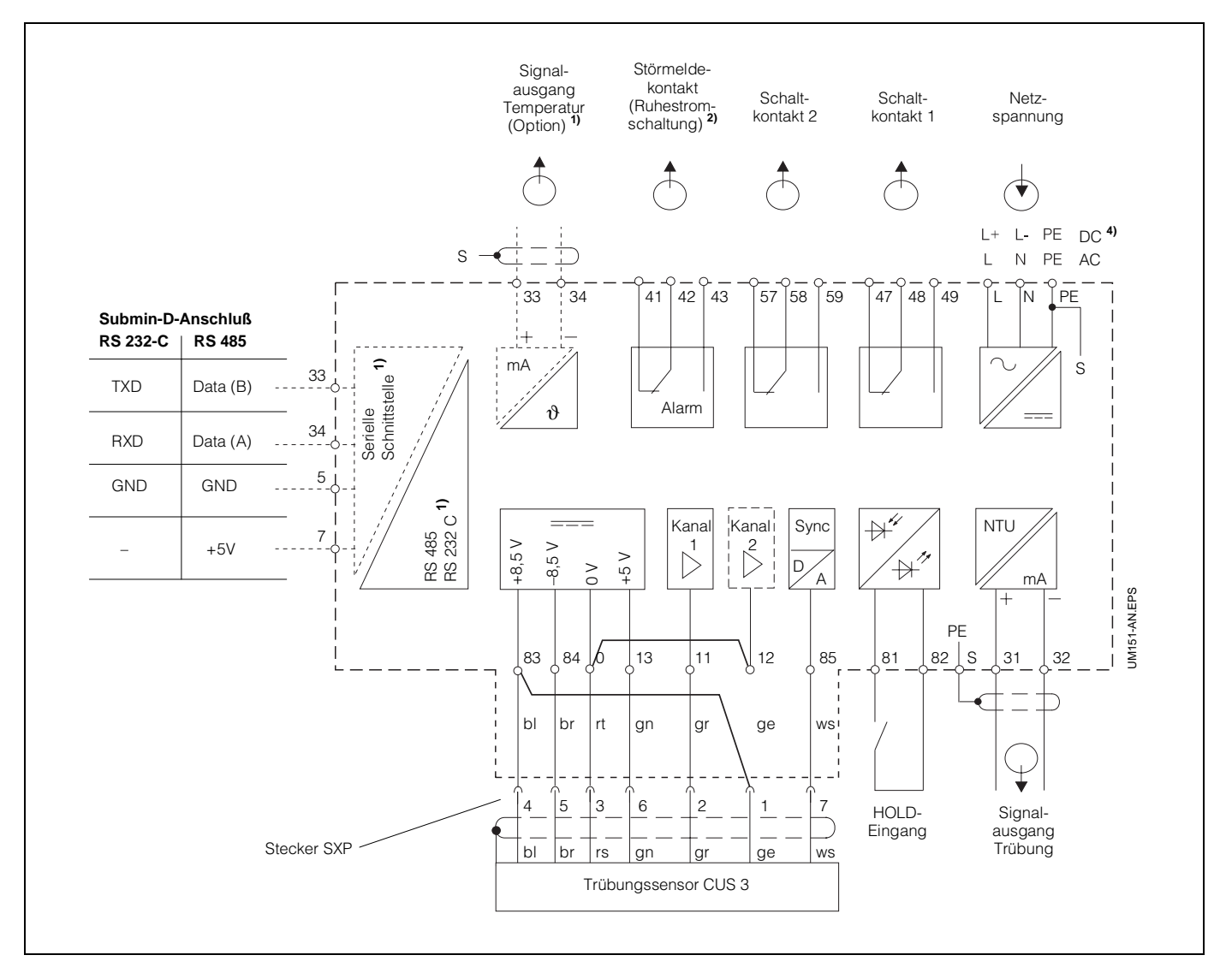

- Bild 6.6: Elekti Mycc Sensi
- Elektrischer Anschluß Mycom CUM 151 und Sensor CUS 3

2) Dargestellter Kontaktzustand: stromlos oder Fehlerfall

> Alle Schaltkontakte sind mit Varistoren entstört. Bei Bedarf müssen die angeschlossenen Fremdlasten zusätzlich entstört werden.

- <sup>3)</sup> Installationsdose VS mit Steckverbinder für Trübungssensoren verwenden oder Stecker am Sensorkabel entfernen.
- 4) 24 V DC erdfrei oder Minuspol geerdet

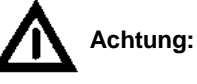

Der Anschluß von DC-Versorgungsspannung unterscheidet sich bei CUM 121 und CUM 151. Beachten Sie die Anschlußpläne!

### Anschluß Trübungssensor CUS 3-W

Beim Anschluß des Trübungssensors CUS 3-W (mit Wischer) an Mycom CUM 121 / 151 müssen zusätzlich zum Basisanschlußplan zwei Verdrahtungsbrücken aufgelegt und die gelbe Anschlußleitung an Klemme 58 angeschlossen werden.

Die Verdrahtungsbrücken liegen dem Sensor bei.

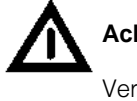

# Achtung:

Vertauschen der Verdrahtungsbrücken bewirkt Gerätefunktionsstörung!

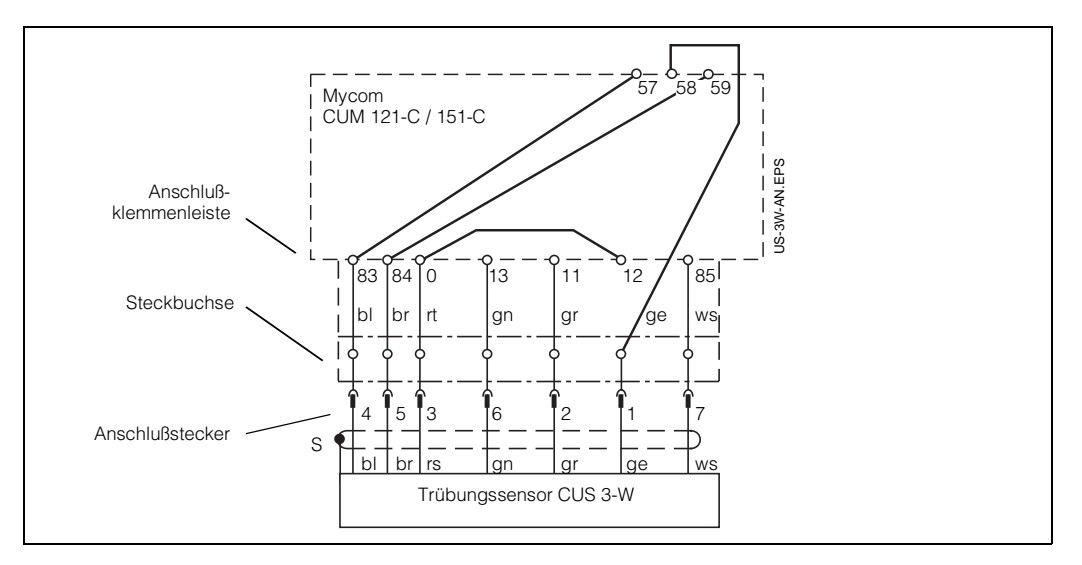

Bild 6.7: Anschluß des Trübungssensors CUS 3-W an Mycom CUM 121-C / 151-C

BD4UM151.CHP

# 6.2.3 Inbetriebnahme mit CUD 3

Bedienschritte zur Inbetriebnahme mit CUD 3 (Sensor CUS 3 mit Durchflußarmatur)

| Trübungssensorsystem CUD 3 |                                                                                                    |                                                                                                    |  |
|----------------------------|----------------------------------------------------------------------------------------------------|----------------------------------------------------------------------------------------------------|--|
|                            | CUS 3                                                                                                    | CUS 3 - W                                                                                                    |  |
| 1                          | Sensorsystem installieren                                                                                                    |                                                                                                    |  |
| 2                          | <b>Wasser ca. 10 min. fließen lassen</b> , um die Temperatur des Sensors anzugleichen und gleichzeitig für stabile Strömungsverhältnisse zu sorgen (z.B. Entgasung / Ausspülen von Rohrverschmutzungen u.ä.)                                                                                                    |                                                                                                    |  |
| 3                          | Einschalten (siehe Kapitel 4.4)                                                                                                    |                                                                                                    |  |
| 4                          | <b>CODE - Eingabe</b><br>für Entriegelung zur Ebene 2 (siehe Kapitel 5.2)                                                                                                    |                                                                                                    |  |
| 5                          | Sensorvariante überprüfen bzw. ändern<br>Matrixpostion V8 / H3, siehe Kapitel 6.4.<br>Nur falls geändert wird:<br>in Matrixposition V8 / H3 Sensorvariante einstellen (siehe Kapitel 6.4),<br>mit<br>bestätigen (auf Sensor-Verdrahtung achten!).<br>Nach Aufleuchten von "END" gleichzeitig<br>V und<br>und<br>drücken. Das Gerät führt jetzt<br>einen Neustart durch. Alle Daten werden auf Default gesetzt.<br>Jetzt muß erneut die Code-Eingabe zur Entriegelung der Ebene 2 erfolgen. |                                                                                                    |  |
| 6                          | Werte-Voreinstellung Sensor durchführen<br>In Matrixpostion V9 / H6 Taste E drücken                                                                                                    |                                                                                                    |  |
| 7                          |                                                                                                    | nach "END" - in Matrixposition<br>V4 / H0 = 2: Reinigung Wischer wählen,<br>mit Taste E bestätigen.                                                                                                    |  |
| 8                          |                                                                                                    | Während der Wischer arbeitet, 1 Minute<br>warten, bis Wischer stoppt.<br>Wenn der Wischer die Ruhelage nicht<br>erreicht, Matrixposition V4 / H5 wählen und<br>Einstellung Wischervortrieb zu kürzeren<br>Zeiten hin verändern. |  |
| 9                          | <b>Meßbereich (MB) wählen</b><br>MB in Matrixposition V1 / H1 wählen (siehe Kapitel 6.4)                                                                                                    |                                                                                                    |  |
| 10                         | <ul> <li>Sensor kalibrieren (siehe Kapitel 6.2.4)</li> <li>mit Werkskalibrierdaten (siehe Kapitel 6.2.4.1), oder</li> <li>mit Nullösung und Formazinlösung (siehe Kapitel 6.2.4.2), oder</li> <li>mit anwendungsspezifischen Proben (siehe Kapitel 6.2.4.2)</li> </ul>                                                                                                    |                                                                                                    |  |
| 11                         | Werte für Grenzwertfunktion und Alarm ein                                                                                                    | Werte für Grenzwertfunktion und Alarm eingeben (siehe Kapitel 6.2.1)                                                                                                    |  |

# 6.2.4 Kalibrieren des Sensorsystems CUD 3

Folgende Kalibriermöglichkeiten finden Sie in diesem Kapitel:

- Messen in NTU Einheiten Meßbereiche 0 und 1 Kalibrieren mit Werkskalibrierdaten (bezogen auf Formazin)
- Messen in NTU Einheiten Meßbereiche 0 und 1 Kalibrieren mit Standardlösungen
- Konzentrationsmessung in ppm Meßbereich 2 Kalibrieren mit anwenderspezifische Proben

#### Wann und wie oft muß kalibriert werden?

- Immer:
  - Die Kalibrierung der Trübungsmeßeinrichtung ist erforderlich
  - bei Erstinbetriebnahme
  - nach Wechsel des Sensors

#### • Sonst:

- je nach Betriebserfahrung und
- Umgebungsbedingungen
- in ca. einjährigem Abstand.

#### Kalibrierung der Sensorkennlinie

Wählen Sie entsprechend Ihrer Meßaufgabe die Kalibrierart und den Meßbereich aus. Kalibrieren Sie immer im gewählten Meßbereich.

#### • Kalibrieren mit Werkskalibrierdaten:

(Übernahme der im Werk ermittelten Naßkalibrierwerte mit Nullösung und Formazin)

- Messung im Trinkwasser
- Wenn die Ergebnisse der Messung reproduzierbar und vergleichbar sein sollen, und die Werks-Kalibrierpunkte 0 / 2,000 / 8,00 / 40,00 NTU dem Anwendungsbereich zugeordnet sind (z.B. Prozeßwasser-Messung).
- Kalibrieren mit Standardlösung oder anwenderspezifischen Proben:
  - Rekalibrierung des Sensorsystems
- Die ungelösten Inhaltsstoffe des Wassers sollen in Absolutwerten und dem gewählten Kalibrierstandard zugeordnet gemessen werden.
## Kalibrieren von CUD 3 mit Werkskalibrierdaten

| Bedienschritt                                                                                                   | Vorgehen                                                                                                    | Matrix-<br>feld | Geräte-<br>Anzeige  | Bemerkung                                                                            |  |  |
|----------------------------------------------------------------------------------------------------|----------------------------------------------------------------------------------------------------|-----------------|---------------------|--------------------------------------------------------------------------------------|--|--|
| Wahl<br>Kalibrierart                                                                                            | Matrixfeld anwählen                                                                                                | V1 / H9         | NOLD CAL. OFFEET    | 1 = Werkseinstellung                                                                 |  |  |
|                                                                                                    | Taste 🕭 drücken<br>Mit Taste 🔳 bestätigen                                                                          |                 |                     | Zur Werteeingabe muß die<br>Kalibrierart 2 = Editieren<br>Werkswerte gewählt werden. |  |  |
| Übernahme<br>Nullpunktkalibrierung                                                                              | Matrixfeld anwählen                                                                                                | V1 / H0         |                     |                                                                                      |  |  |
| vom "Qualität                                                                                                   | Werkskalibrierwert Zero<br>vom "Qualitätszertifikat für Trübungssensor" oder vom Anhängeschild des Sensors ablesen |                 |                     |                                                                                      |  |  |
|                                                                                                    | Werteeingabe mit den<br>Tasten ▲ J →<br>Mit Taste E bestätigen                                                     |                 |                     | Der Nullkalibrierwert ist<br>gespeichert.                                            |  |  |
| Übernahme<br>Kalibrierwert 1                                                                                    | Matrixfeld anwählen                                                                                                | V1 / H4         |                     | Werkseinstellung 100,0<br>(erscheint nur bei Erst-<br>inbetriebnahme)                |  |  |
| Werkskalibrierwert 1<br>vom "Qualitätszertifikat für Trübungssensor" oder vom Anhängeschild des Sensors ablesen |                                                                                                    |                 |                     |                                                                                      |  |  |
|                                                                                                    | Werteeingabe mit den<br>Tasten ▲ J →<br>Mit Taste E bestätigen                                                     |                 |                     | Der Kalibrierwert 1 ist<br>gespeichert.                                              |  |  |
| Für den N                                                                                                    | Neßbereich 0 ist die Kalibrierung                                                                                  | mit Werkska     | librierwerten abges | chlossen.                                                                            |  |  |

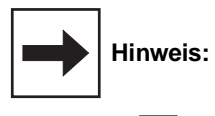

▼

Status- / Hinweispfeil unsichtbar

Status- / Hinweispfeil sichtbar

| Bedienschritt                                                                                                   | Vorgehen                                                                          | Matrix-<br>feld | Geräte-<br>Anzeige | Bemerkung                                                             |  |  |
|----------------------------------------------------------------------------------------------------|-----------------------------------------------------------------------------------|-----------------|--------------------|-----------------------------------------------------------------------|--|--|
| Übernahme<br>Kalibrierwert 2                                                                                    | Matrixfeld anwählen                                                               | V1 / H6         |                    | Werkseinstellung 100,0<br>(erscheint nur bei Erst-<br>inbetriebnahme) |  |  |
| Werkskalibrierwert 2<br>vom "Qualitätszertifikat für Trübungssensor" oder vom Anhängeschild des Sensors ablesen |                                                                                   |                 |                    |                                                                       |  |  |
|                                                                                                    | Werteeingabe mit den<br>Tasten ♠ ♥ ➔<br>Mit Taste ⋿ bestätigen                    |                 | VI HOL CAL OFSET   | Der Kalibrierwert 2 ist<br>gespeichert.                               |  |  |
| Übernahme<br>Kalibrierwert 3                                                                                    | Matrixfeld anwählen                                                               | V1 / H8         |                    | Werkseinstellung 100,0<br>(erscheint nur bei Erst-<br>inbetriebnahme) |  |  |
| Werkskalibrierwert 3<br>vom "Qualitätszertifikat für Trübungssensor" oder vom Anhängeschild des Sensors ablesen |                                                                                   |                 |                    |                                                                       |  |  |
|                                                                                                    | Werteeingabe mit den<br>Tasten ♠ ♥ →<br>Mit Taste ⋿ bestätigen                    |                 | HOLD CAL OFFEET    | Der Kalibrierwert 3 ist<br>gespeichert.                               |  |  |
| Für den N                                                                                                    | Für den Meßbereich 1 ist die Kalibrierung mit Werkskalibrierwerten abgeschlossen. |                 |                    |                                                                       |  |  |

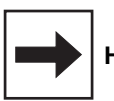

## Hinweis:

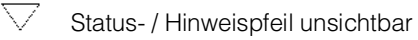

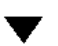

Status- / Hinweispfeil sichtbar

### Kalibrieren von CUD 3 mit Standardlösungen bzw. anwenderspezifischen Proben

#### Naßkalibrierung

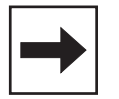

#### Hinweis:

- Auf saubere Sensoroptik achten.Der Sensor CUS 3 muß in der
- Durchflußarmatur eingebaut sein.
  Die Nullpunktkalibrierung mit Reinstwasser durchführen. Armatur mit Reinstwasser spülen und füllen (siehe Hinweise in Kapitel 10.2).

Das Herstellen der Standardlösungen oder der anwenderspezifischen Proben, sowie Hinweise zum Befüllen der Reinstwasserarmaturen, sind im Anhang beschrieben (Kapitel 10.2).

| Bedienschritt                                              | Vorgehen                                                                               | Matrix-<br>feld               | Geräte-<br>Anzeige                          | Bemerkung                                                                              |  |  |  |
|------------------------------------------------------------|----------------------------------------------------------------------------------------|-------------------------------|---------------------------------------------|----------------------------------------------------------------------------------------|--|--|--|
|                                                            | Armatur mit Reinstwasser spülen und füllen.                                            |                               |                                             |                                                                                        |  |  |  |
| Wahl<br>Kalibrierart                                       | Matrixfeld anwählen                                                                    | V1 / H9                       | HOLD CAL. OFFET                             | 1 = Werkseinstellung                                                                   |  |  |  |
|                                                            | nur bei abweichender<br>Anzeige<br>Tasten 💽 💽 drücken<br>und<br>mit Taste 🔳 bestätigen |                               | HOLD CAL. OFFSET                            | Für die Naßkalibrierung muß<br>die Kalibrierart = 1<br>gewählt werden                  |  |  |  |
| Falls im Bedienschritt<br>da bei "Werte-Voreins            | 6 des Kapitels 6.2.3 bereits Reins<br>stellung Sensor" in V9 / H6 bereits              | stwasser ver<br>s ein Nullabg | wendet wurde, erüb<br>gleich für alle Meßbe | origt sich dieser Schritt,<br>ereiche gemacht wird.                                    |  |  |  |
| Nullpunkt-Kalibrierung                                     | Matrixfeld anwählen und<br>Taste  → drücken Mit Taste  bestätigen                      | V1 / H0                       |                                             | Relativer Nullpunkt –<br>Korrekturwert<br>Bei Fehlermeldung siehe<br>Kapitel 6.4 und 8 |  |  |  |
| Armatur r                                                  | nit Lösung 1 bzw. Probe 1 (nied                                                        | lerste Konz                   | entration) spülen u                         | nd füllen.                                                                             |  |  |  |
| Editieren<br>Kalibrierwert 1<br>(Lösungs- oder Probenwerte | Matrixfeld anwählen                                                                    | V1 / H3                       |                                             | Werkseinstellwerte siehe<br>Kapitel 6.4                                                |  |  |  |
| manuell eingeben)                                          | Werteeigabe mit den<br>Tasten ▲ ♥ →<br>Mit Taste E bestätigen                          |                               |                                             | geänderter<br>Kalibrierwert 1                                                          |  |  |  |
| Kalibrieren mit Wert 1                                     | Matrixfeld anwählen                                                                    | V1 / H4                       |                                             | Kalibrierwert 1                                                                        |  |  |  |
|                                                            | Taste → drücken<br>Mit Taste E bestätigen                                              |                               | VI SS. HY                                   | relativer<br>Steilheitswert<br>Bei Fehlermeldung siehe<br>Kapitel 6.4 und 8            |  |  |  |
| Für den Meßbereich 0 ist die Kalibrierung abgeschlossen.   |                                                                                        |                               |                                             |                                                                                        |  |  |  |

| Bedienschritt                                                                 | Vorgehen                                                       | Matrix-<br>feld | Geräte-<br>Anzeige  | Bemerkung                                                                   |  |  |  |
|-------------------------------------------------------------------------------|----------------------------------------------------------------|-----------------|---------------------|-----------------------------------------------------------------------------|--|--|--|
| Armatur mit Lösung 2 bzw. Probe 2 (mittlere Konzentration) spülen und füllen. |                                                                |                 |                     |                                                                             |  |  |  |
| Editieren<br>Kalibrierwert 2<br>(Lösungs- oder Probenwerte                    | Matrixfeld anwählen                                            | V1 / H5         |                     | Werkseinstellwerte (siehe<br>Kapitel 6.4)                                   |  |  |  |
| manuell eingeben)                                                             | Werteeingabe mit den<br>Tasten ▲ J ><br>Mit Taste E bestätigen |                 |                     | geänderter<br>Kalibrierwert 2                                               |  |  |  |
| Kalibrieren mit Wert 2                                                        | Matrixfeld anwählen                                            | V1 / H6         |                     | Kalibrierwert 2                                                             |  |  |  |
|                                                                               | Taste → drücken<br>Mit Taste E bestätigen                      |                 |                     | relativer<br>Steilheitswert<br>Bei Fehlermeldung siehe<br>Kapitel 6.4 und 8 |  |  |  |
| Armatur                                                                       | mit Lösung 3 bzw. Probe 3 (hö                                  | öchste Konze    | entration) spülen u | nd füllen.                                                                  |  |  |  |
| Editieren<br>Kalibrierwert 3<br>(Lösungs- oder Probenwerte                    | Matrixfeld anwählen                                            | V1 / H7         |                     | Werkseinstellwerte (siehe<br>Kapitel 6.4)                                   |  |  |  |
| manuell eingeben)                                                             | Werteeingabe mit den<br>Tasten ♠ ♥ ➔<br>Mit Taste E bestätigen |                 |                     | geänderter<br>Kalibrierwert 3                                               |  |  |  |
| Kalibrieren mit Wert 3                                                        | Matrixfeld anwählen                                            | V1 / H8         |                     | Kalibrierwert 3                                                             |  |  |  |
|                                                                               | Taste                                                          |                 | V : HB              | relativer<br>Steilheitswert<br>Bei Fehlermeldung siehe<br>Kapitel 6.4 und 8 |  |  |  |
| Für die Meßbereiche 1 oder 2 ist die Kalibrierung abgeschlossen.              |                                                                |                 |                     |                                                                             |  |  |  |

## Offsetwerteingabe für Sonderfälle

BD4UM151.CHP

Ist eine automatische Nullpunkt-Kalibrierung bei Naßkalibrierung (siehe V1 / H0, Kapitel 6.4) nicht möglich, kann eine Nullpunktkorrektur durch Anwahl nachfolgender Schritte durchgeführt werden:

| Bedienschritt                               | Vorgehen                                                       | Matrix-<br>feld | Anzeige-<br>wert                                              | Geräte-<br>Anzeige | Bemerkung                                                                   |
|---------------------------------------------|----------------------------------------------------------------|-----------------|---------------------------------------------------------------|--------------------|-----------------------------------------------------------------------------|
| Wahl der<br>Kalibrierart 0                  | Mit Taste   O anwählen Mit Taste  bestätigen                   | V1 / H9         | gewählter<br>Wert                                             | HOLD SAL OFFER     | Kalibrier-<br>art 0 =<br>Editierfunktion                                    |
| Nullpunkt-Kalibrierung<br>Offsetwerteingabe | Matrixfeld anwählen                                            | V1 / H0         |                                                               |                    |                                                                             |
|                                             | Werteeingabe mit den<br>Tasten ▲ ♥ →<br>Mit Taste E bestätigen |                 | Korrekturwert<br>in der gewähl-<br>ten Einheit<br>(NTU / ppm) | HOLD CAL DIFEET    | Offsetwert ein-<br>geben.<br>Bei Fehlermel-<br>dung siehe<br>Kap. 6.4 und 8 |
|                                             |                                                                |                 |                                                               | HOLD CAL OFFEE     |                                                                             |

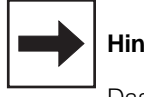

#### Hinweis:

Das Anzeigeformat der Geräteanzeige ist vom gewählten Meßbereich abhängig (Anzahl der Nachkommastellen).

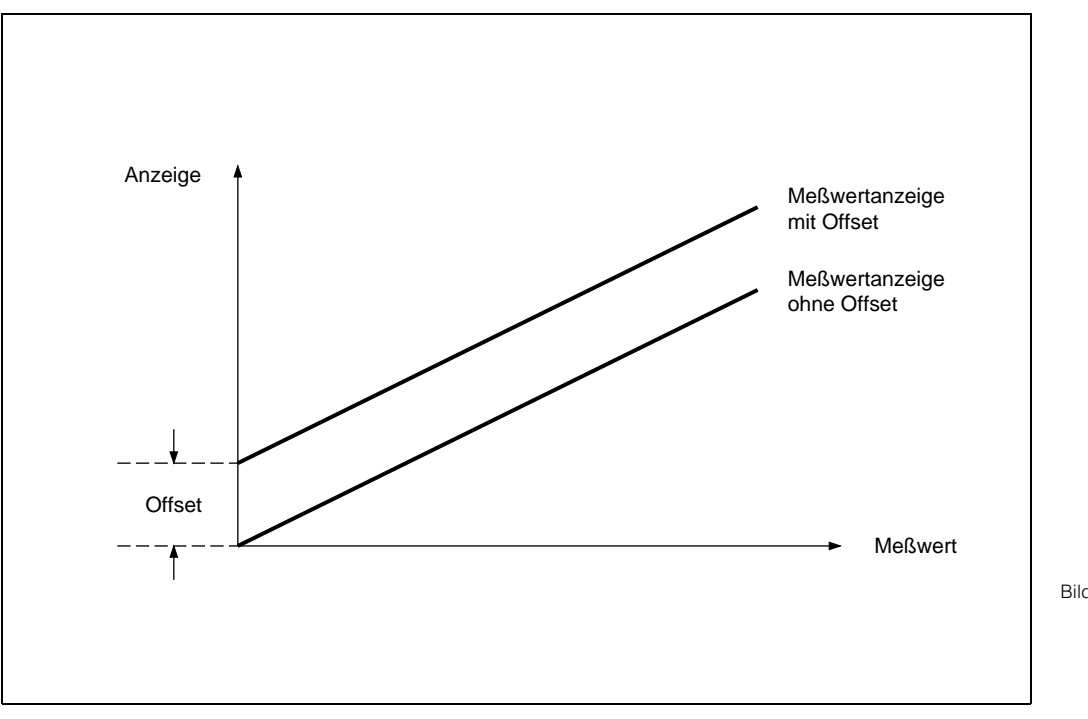

Bild 6.8: Offsetwerteingabe: Alle Anzeigewerte sind um den Betrag des Offsetwertes verändert. Der Offsetwert kann positiv oder negativ sein.

## 6.3 Trübungssensor CUS 4

Der Sensor CUS 4 eignet sich zur kontinuierlichen Messung der Trübung und des Feststoffgehaltes in flüssigen Medien. Im Unterschied zum Sensor CUS 1 kommt dabei ein Gegentakt-Mehrkanal-Verfahren zur Anwendung (technische Daten siehe Betriebsanleitung CUS 4).

## 6.3.1 Bedienmatrix für Betrieb mit CUS 4

(Beschreibung der Bedienfunktionen siehe Kapitel 6.4.)

|                            | H<br>V | 0                                                                | 1                                                            | 2                                                     | 3                                                                           |
|----------------------------|--------|------------------------------------------------------------------|--------------------------------------------------------------|-------------------------------------------------------|-----------------------------------------------------------------------------|
| Grundfunktionen I          | 0      | Messen                                                           | Temperatur-<br>Anzeige                                       | HOLD<br>EIN / AUS                                     | Umschaltung<br>0 bis 20 mA /<br>4 bis 20 mA                                 |
|                            |        | 0: 0 bis 4000 NTU<br>1: 0,00 bis 99,99 g/l<br>2: 0,0 bis 200,0 % | – 10 bis +70 °C                                              | 0 = AUS<br>1 = EIN                                    | 0 = 0 bis 20 mA<br>1 = 4 bis 20 mA                                          |
| Grundfunktionen II         | 1      | Nullpunkt-<br>kalibrierung<br>(CAL ZERO)                         | Meßbereichswahl<br>(SET RANGE)                               | Bereichsanzeige<br>(RANGE MAX)                        | Eingabe<br>Kalibrierwert 1                                                  |
|                            |        | 0 = Offsetwerteingabe<br>1 = Auto: rel. Offset                   | 0: 0 bis 4000 NTU<br>1: 0,00 bis 99,99 g/l<br>2: 0 bis 200 % | 4000 NTU<br>99,99 g/l<br>200 %                        | MB 0: 2 bis 100 NTU<br>MB 1, 2: Standard 1 =<br><sup>1</sup> ⁄10 Standard 3 |
| Grenzwert 1                | 2      | Grenzwert-<br>eingabe                                            | Umschaltung<br>Hand / Auto                                   | Hand<br>AUS / EIN                                     | Anzug-<br>Verzögerung                                                       |
|                            |        | 0: 0 bis 4000 NTU<br>1: 0,00 bis 99,99 g<br>2: 0,0 bis 200,0 %   | 0 = Hand<br>1 = Auto                                         | Meßwert                                               | 0 bis 6000 s                                                                |
| Grenzwert 2                | 3      | Grenzwert-<br>eingabe                                            | Umschaltung<br>Hand / Auto                                   | Hand<br>AUS / EIN                                     | Anzug-<br>Verzögerung                                                       |
|                            |        | 0: 0 bis 4000 NTU<br>1: 0,00 bis 99,99 g<br>2: 0,0 bis 200,0 %   | 0 = Hand<br>1 = Auto                                         | Meßwert                                               | 0 bis 6000 s                                                                |
| Sensorreinigung            | 4      | Reinigungs-<br>funktion                                          | Reinigungsart                                                | Manuelle<br>Reinigung                                 | Reinigungszeit<br>(Auto)                                                    |
|                            |        | 0: Reinigung aus<br>1: Reinigung Kontakt<br>2: Reinigung Wischer | 0: Manuell<br>1: Automatisch                                 | Taste <b>↓</b> = Aus<br>Taste <b>↑</b> = Reinigen     | 3 bis 600 s                                                                 |
| Stoffspezifische Parameter | 5      |                                                                  | Umrechnungs-<br>faktor                                       | Steilheit 1                                           | Steilheit 2                                                                 |
|                            |        |                                                                  | MB 0: –<br>MB 1: 25 bis 9999<br>MB 2: 25 bis 9999            | MB 0: –<br>MB 1: 2,0 bis 150,0<br>MB 2: 2,0 bis 150,0 | MB 0: –<br>MB 1: 2,0 bis 150,0<br>MB 2: 2,0 bis 150,0                       |
| Alarm                      | 7      | Alarmschwelle                                                    | Alarmverzögerung                                             | Umschaltung<br>Dauer- /<br>Wischkontakt               | Alarmzuordnung                                                              |
|                            |        | 0: 0 bis 4000 NTU<br>1: 0,00 bis 99,99 g                         | 0 bis 6000 s                                                 | 0 = Dauerkontakt<br>1 = Wischkontakt                  | 0: Beide Grenzkontakte<br>1: Nur Grenzkontakt 1<br>2: Nur Grenzkontakt 2    |
| Konfiguration              | 8      | Parität                                                          | Umschaltung<br>Baudrate                                      |                                                       | Umschaltung<br>Sensorvariante                                               |
|                            |        | 0 = keine<br>1 = Ungerade<br>2 = Gerade                          | 0 = 4800 Bd<br>1 = 9600 Bd<br>2 = 19200 Bd                   |                                                       | 1 = CUS 1<br>4 = CUS 4                                                      |
| Service und Simulation     | 9      | Diagnose-Code                                                    | Anzahl der<br>Auto-Resets                                    | Anzeige<br>Geräte-<br>konfiguration                   | Software-Version                                                            |
|                            |        | E bis E145                                                       | 0 bis 255                                                    | 0000 bis 9999                                         | 0,00 bis 99,99                                                              |

Ebene 0 1111 Ebene 1

**2222** Ebene 2

| 4                                           | 5                                                                            | 6                                                             | 7                                                                                                    | 8                                                               | 9                                                                   |
|---------------------------------------------|------------------------------------------------------------------------------|---------------------------------------------------------------|----------------------------------------------------------------------------------------------------|-----------------------------------------------------------------|---------------------------------------------------------------------|
| Anstiegs-<br>geschwindigkeit<br>mA / s      | Trübung bei<br>0 / 4 mA                                                      | Trübung bei<br>20 mA                                          | Temperatur bei<br>0 / 4 mA                                                                                   | Temperatur bei<br>20 mA                                         | Meßwert-Filter                                                      |
| 0,1 bis 20,0 mA / s                         | 0: 0 bis 3200 NTU<br>1: 0,00 bis 80,00 g/l<br>2: 0 bis 160 %                 | 0: 40 bis 4000 NTU<br>1: 1,00 bis 99,99 g/l<br>2: 2 bis 200 % | - 10 bis + 50 °C                                                                                             | 10 ° bis 70,0 °C                                                | Zeitkonstante<br>0 bis 120 S                                        |
| Kalibrieren<br>mit Wert 1                   | Eingabe<br>KalWert 2                                                         | Kalibrieren<br>mit Wert 2                                     | Eingabe<br>KalWert 3                                                                                         | Kalibrieren<br>mit Wert 3                                       | Kalibrierart                                                        |
| 100 %<br>(10 bis 500 %)                     | MB 0:110 bis 1000 NTU<br>MB 1, 2: Standard 2 =<br><sup>1</sup> /3 Standard 3 | 100 %<br>(10 bis 500 %)                                       | MB 0:1100 bis 4000 NTU<br>MB 1: 0,5 bis 99,99 g/l<br>MB 2: 1,0 % bis 200,0 %<br>= Standard 3 (Originalprobe) | 100 %<br>(10 bis 500 %)<br>MB 1, 2: Auslösen<br>Naßkalibrierung | 0: Editierfunktion<br>1: Naßkalibrierung<br>2: 1-Punkt-Kalibrierung |
| Abfall-<br>Verzögerung                      | Umschaltung<br>MIN / MAX                                                     | Umschaltung<br>Ruhe- / Arbeits-<br>kontakt                    | Hysterese                                                                                                    |                                                                 |                                                                     |
| 0 bis 6000 s                                | 0 = MIN<br>1 = MAX                                                           | 0 = Ruhekontakt<br>1 = Arbeitskontakt                         | 0: 0 bis 4000 NTU<br>1: 0,00 bis 99,99 g/l<br>2: 0,0 bis 200,0 %                                             |                                                                 |                                                                     |
| Abfall-<br>Verzögerung                      | Umschaltung<br>MIN / MAX                                                     | Umschaltung<br>Ruhe- / Arbeits-<br>kontakt                    | Hysterese                                                                                                    |                                                                 |                                                                     |
| 0 bis 6000 s                                | 0 = MIN<br>1 = MAX                                                           | 0 = Ruhekontakt<br>1 = Arbeitskontakt                         | 0: 0 bis 4000 NTU<br>1: 0,00 bis 99,99 g/l<br>2: 0,0 bis 200,0 %                                             |                                                                 |                                                                     |
| Pausenzeit<br>(Auto)                        | Wischervortrieb                                                              | Anzeige-<br>verzögerung<br>nach Reinigung                     |                                                                                                    |                                                                 |                                                                     |
| 1 bis 1440 min                              | 50 bis 250<br>Zeiteinheiten                                                  | 0 bis 300 s                                                   |                                                                                                    |                                                                 |                                                                     |
|                                             |                                                                              |                                                               |                                                                                                    |                                                                 |                                                                     |
|                                             |                                                                              |                                                               |                                                                                                    |                                                                 |                                                                     |
|                                             |                                                                              |                                                               |                                                                                                    |                                                                 | Auto-Hold<br>bei Kalibrierung u.<br>Wischerreinigung                |
|                                             |                                                                              |                                                               |                                                                                                    |                                                                 | 0: ohne<br>1: mit                                                   |
|                                             |                                                                              |                                                               |                                                                                                    |                                                                 | Entriegeln /<br>Verriegeln                                          |
|                                             |                                                                              |                                                               |                                                                                                    |                                                                 | 0000 bis 9999                                                       |
| Geräte-<br>Adressen                         | Werte-<br>Voreinstellung<br>Gerät                                            | Werte-<br>Voreinstellung<br>Sensor                            |                                                                                                    | Simulation<br>EIN / AUS                                         | Simulation<br>Ausgangsstrom                                         |
| Rackbus: 0 bis 63<br>RS 232 / 485: 1 bis 32 |                                                                              |                                                               |                                                                                                    | 0 = Simulation AUS<br>1 = Simulation EIN                        | 0,00 bis 20,00 mA                                                   |

## 6.3.2 Anschlußpläne für CUS 4, CUS 4-W

#### Anschluß Trübungssensor CUS 4 an Mycom CUM 121

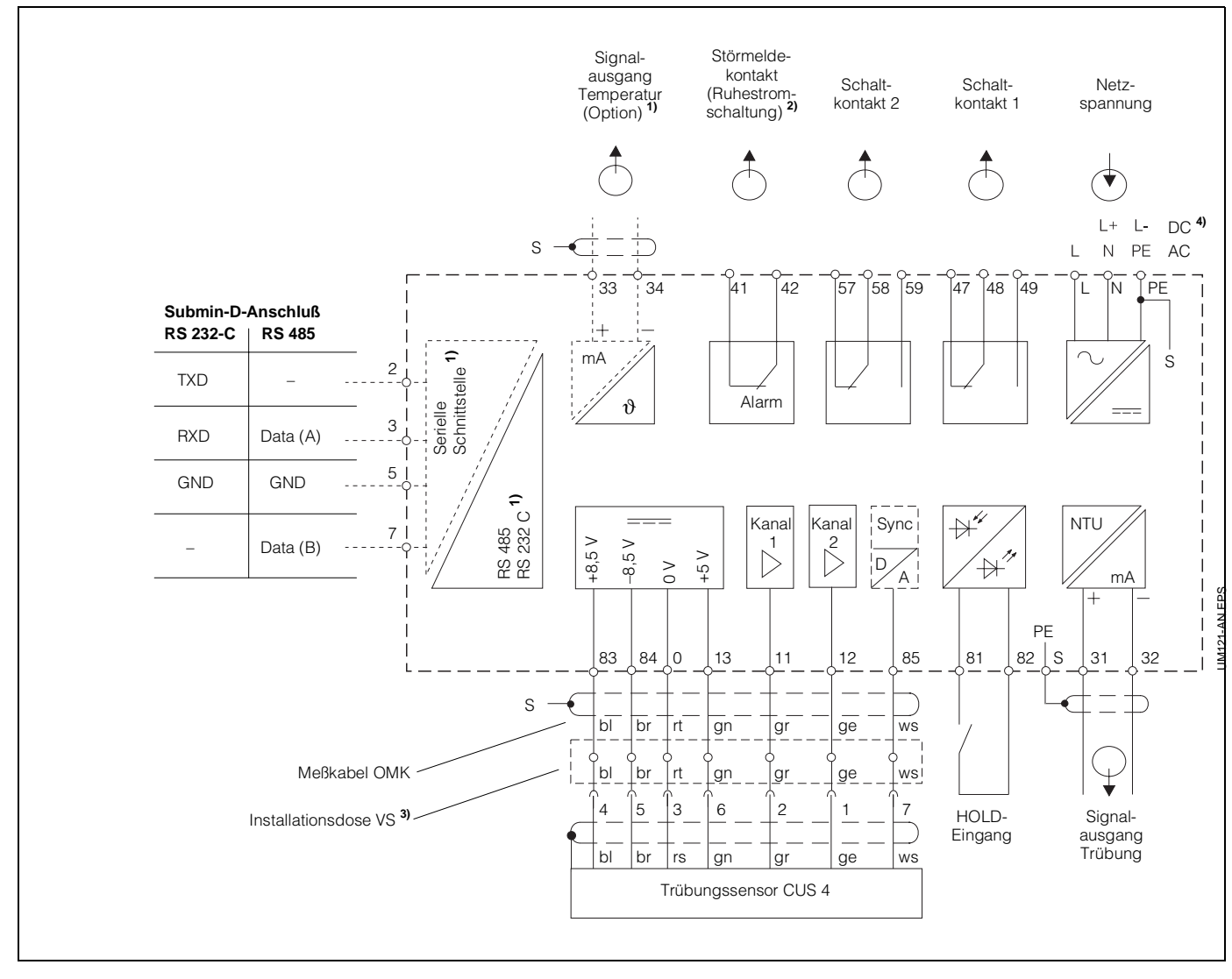

Bild 6.9: Elektrischer Anschluß Mycom CUM 121 mit Verbindungsdose und Sensor CUS 4

Hinweis:

Die Anschlußbilder 6.9 und 6.10 zeigen die volle Geräteausbaustufe! Geräteausführung nur wahlweise mit Signalausgang Temperatur oder serieller Digital-Schnittstelle gemäß Geräte-Bestellcode (siehe Kapitel 1.3)

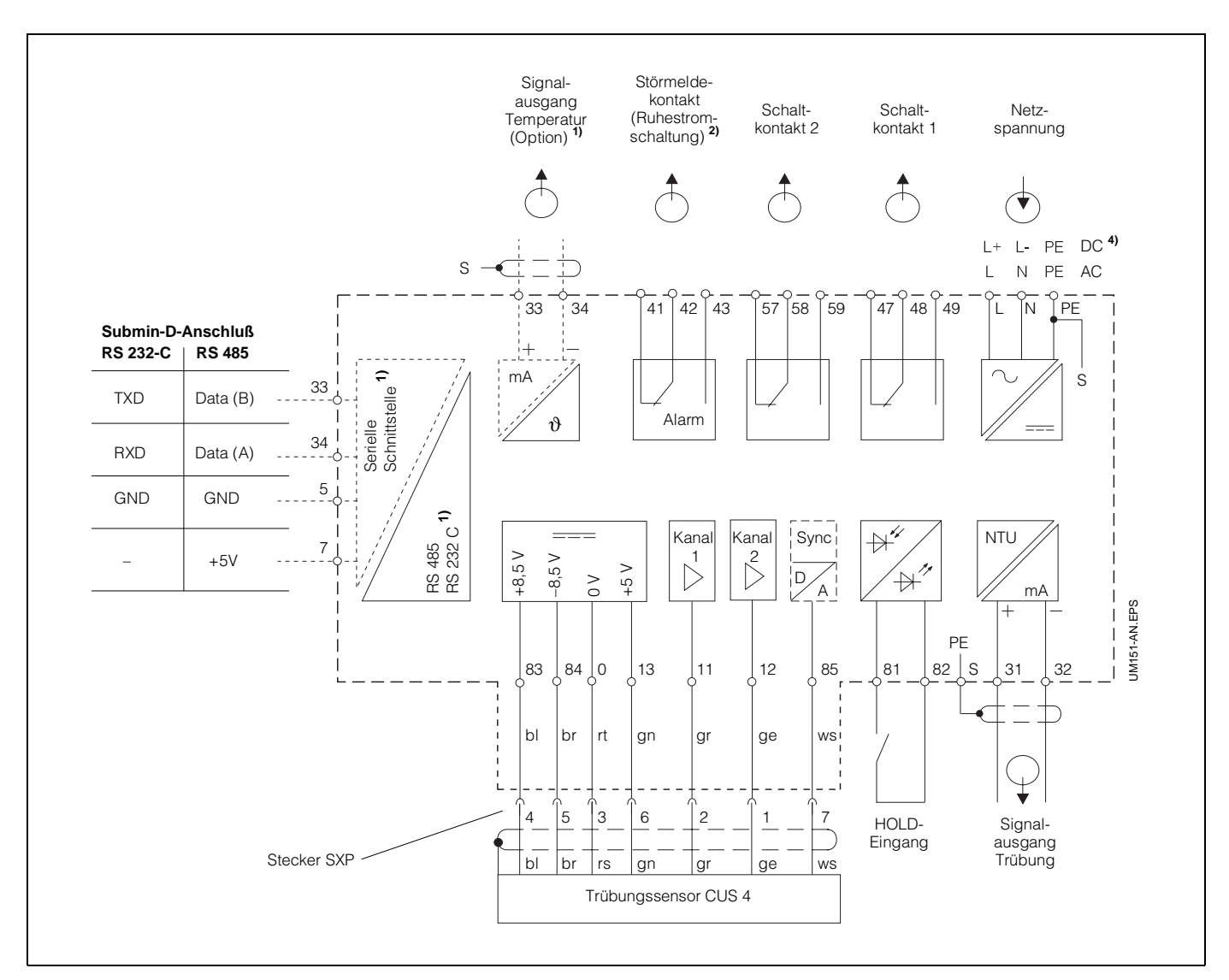

#### Anschluß Trübungssensor CUS 4 an Mycom CUM 151

Bild 6.10: Elektrischer Anschluß Mycom CUM 151 und Sensor CUS 4

2) Dargestellter Kontaktzustand: stromlos oder Fehlerfall

> Alle Schaltkontakte sind mit Varistoren entstört. Bei Bedarf müssen die angeschlossenen Fremdlasten zusätzlich entstört werden.

- <sup>3)</sup> Installationsdose VS mit Steckverbinder für Trübungssensoren verwenden oder Stecker am Sensorkabel entfernen.
- <sup>4)</sup> 24 V DC erdfrei oder Minuspol geerdet

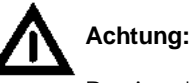

Der Anschluß von DC-Versorgungsspannung unterscheidet sich bei CUM 121 und CUM 151. Beachten Sie die Anschlußpläne!

#### Anschluß Trübungssensor CUS 4-W

Beim Anschluß des Trübungssensors CUS 4-W (mit Wischer) an Mycom CUM 121 / 151 müssen zusätzlich zum Basisanschlußplan zwei Verdrahtungsbrücken aufgelegt und die weiße Anschlußleitung an Klemme 58 angeschlossen werden. Die Verdrahtungsbrücken liegen dem Sensor bei.

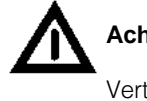

### Achtung:

Vertauschen der Verdrahtungsbrücken bewirkt Gerätefunktionsstörung!

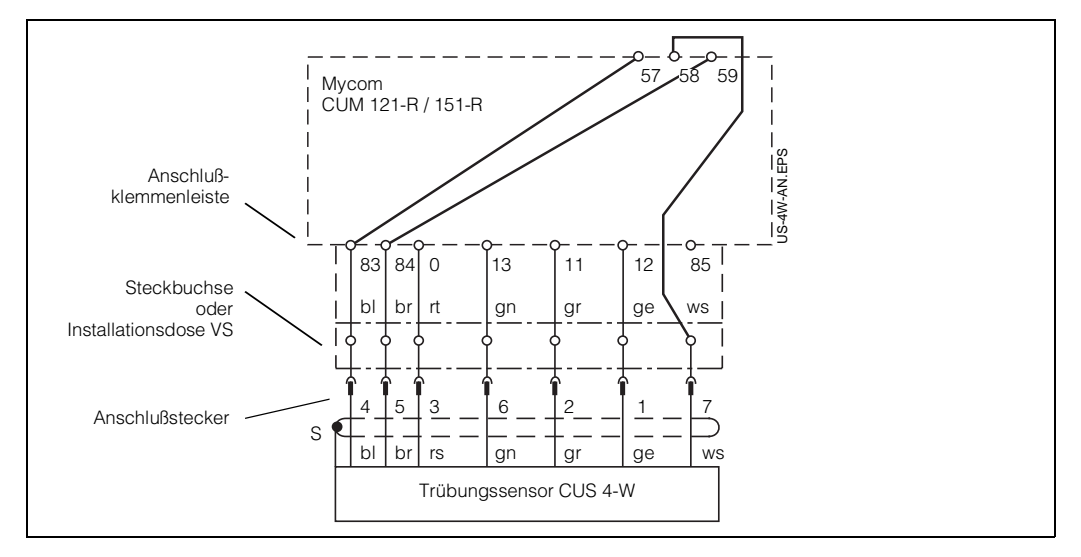

Bild 6.11: Anschluß des Trübungssensors CUS 4-W an Mycom CUM 121-R / 151-R

## 6.3.3 Inbetriebnahme mit CUS 4

Bedienschritte zur Inbetriebnahme mit CUS 4

|    | Sensortyp:<br>CUS 4 und CUS 4-W                                                                                                    |  |  |  |  |  |
|----|----------------------------------------------------------------------------------------------------|--|--|--|--|--|
|    | Nur bei CUS 4-W                                                                                                    |  |  |  |  |  |
| 1  | <ul> <li>Sensor vorbereiten</li> <li>Von dem angeschlossenen, aber noch nicht in die Armatur eingesetzten Sensor die<br/>Schutzkappe abnehmen, Sensor an Luft mit mind. 1 m Abstand zu allen Gegenständen<br/>ausrichten. Direkte Lichteinstrahlung vermeiden.</li> <li>Bei Meßwerten kleiner 5 NTU oder kleinen Wandabständen am Einbauort:<br/>Sensor einbauen und mit klarem Wasser umspült halten.</li> </ul>                 |  |  |  |  |  |
| 2  | Sensor so plazieren, daß Wischer<br>ungehindert arbeiten kann                                                                                                    |  |  |  |  |  |
| 3  | Einschalten (siehe Kapitel 4.4)                                                                                                    |  |  |  |  |  |
| 4  | <b>CODE - Eingabe</b><br>für Entriegelung zur Ebene 2 (siehe Kapitel 5.2)                                                                                                    |  |  |  |  |  |
| 5  | <ul> <li>Sensorvariante überprüfen bzw. ändern<br/>Matrixpostion V8 / H3, siehe Kapitel 6.4.</li> <li>Nur falls geändert wird:<br/>in Matrixposition V8 / H3 Sensorvariante einstellen (siehe Kapitel 6.4),<br/>mit E bestätigen (auf Sensor-Verdrahtung achten!).<br/>Nach Aufleuchten von "END" gleichzeitig V und H drücken. Das Gerät führt jetzt<br/>einen Neustart durch. Alle Daten werden auf Default gesetzt.</li> </ul> |  |  |  |  |  |
| 6  | Werte-Voreinstellung Sensor durchführen<br>In Matrixpostion V9 / H6 Taste 🔳 drücken                                                                                                    |  |  |  |  |  |
| 7  | nach "END" - in Matrixposition<br>V4 / H0 = 2: Reinigung Wischer wählen,<br>mit Taste <b>E</b> bestätigen.                                                                                                    |  |  |  |  |  |
| 8  | Während der Wischer arbeitet, 1 Minute<br>warten, bis Wischer stoppt.<br>Wenn der Wischer die Ruhelage nicht<br>erreicht, Matrixposition V4 / H5 wählen und<br>Einstellung Wischervortrieb zu kürzeren<br>Zeiten hin verändern.                                                                                                    |  |  |  |  |  |
| 9  | 9 Meßbereich (MB) wählen<br>MB in Matrixposition V1 / H1 wählen (siehe Kapitel 6.4)                                                                                                    |  |  |  |  |  |
| 10 | <ul> <li>Sensor kalibrieren (siehe Kapitel 6.3.4)</li> <li>mit Werkskalibrierdaten (siehe Kapitel 6.3.4.1), oder</li> <li>mit Formazinlösung (siehe Kapitel 6.3.4.2), oder</li> <li>mit anwendungsspezifischen Proben (siehe Kapitel 6.3.4.2)</li> </ul>                                                                                                    |  |  |  |  |  |
| 11 | Sensor in vorhandene Armatur einbauen.                                                                                                    |  |  |  |  |  |
| 12 | Werte für Grenzwertfunktion und Alarm eingeben (siehe Kapitel 6.3.1)                                                                                                    |  |  |  |  |  |

## 6.3.4 Kalibrieren des Sensors CUS 4

Folgende Kalibriermöglichkeiten finden Sie in diesem Kapitel:

- Messen in NTU Einheiten Meßbereich 0 Kalibrieren mit Werkskalibrierdaten (bezogen auf Formazin)
- Messen in NTU Einheiten Meßbereich 0 Rekalibrierung mit Formazinlösung
- Konzentrationsmessung in g/l oder % Meßbereiche 1 und 2 Kalibrieren auf anwenderspezifische Probe, Einpunktkalibrierung Dreipunktkalibrierung
- Konzentrationsmessung in g/l oder % Meßbereiche 1 und 2 Übertragen der Kalibrierdaten bei Gerätewechsel

#### Kalibrierung des Sensornullpunktes

• Nullpunktkalibrierung an Luft: Wenn im Bereich Meßwerte größer als 5 NTU gemessen werden, Nullpunktkalibrierung in leerer Raumecke (1 m Abstand) unter Vermeidung direkter Lichteinstrahlung (Sonne bzw. starke Leuchtstoffröhre) ausführen.

Sicherstellen, daß sich keine erhöhten Werte über Wandreflexionen etc. einstellen können.

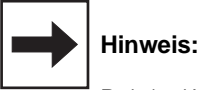

Bei der Werte-Voreinstellung Sensor in Matrixposition V9 / H6 wird automatisch die Nullpunktkalibrierung durchgeführt.

Eine zusätzliche Nullpunktkalibrierung im Matrixfeld V1 / H0 ist deshalb nur im Bedafsfall erforderlich, z.B. bei besonderen Einbausituationen (Wandreflexion auf Sensor).

• Nullpunktkalibrierung in Nullösung:

Die Nullpunktkalibrierung sollte mit Nullösung und in der geplanten Einbausituation (z.B. Durchflußarmatur) erfolgen, wenn im Bereich unter 5 NTU gemessen wird. Als Nullösung ist demineralisiertes oder destilliertes Wasser geeignet, das zusätzlich über einen Mikrofilter sorgfältig filtriert wurde.

Auf luftblasenfreie Handhabung der Nullbzw. Standardlösungen achten.

Wann und wie oft muß kalibriert werden?

#### • Immer:

- Die Kalibrierung der Trübungsmeß-
- einrichtung ist erforderlich
- bei Erstinbetriebnahme
- nach Wechsel des Sensors
- Sonst:
- je nach Betriebserfahrung und - Umgebungsbedingungen
- in ca. einjährigem Abstand
- Nach Wechsel des Einsatzortes bzw. Mediums

#### Kalibrierung der Sensor-Kennlinie

Wählen Sie entsprechend Ihrer Meßaufgabe die Kalibrierart und den Meßbereich aus.

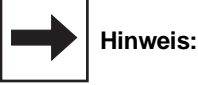

Die Kalibrierung gilt nur für den gewählten Meßbereich.

- Kalibrieren mit Werkskalibrierdaten: (Übernahme der im Werk ermittelten Naßkalibrierwerte mit Formazin)
  - z.B. bei Trübungsmessung im Kläranlagenauslauf oder im Roh- und Brauchwasser
- wenn die Ergebnisse der Messung reproduzierbar und vergleichbar sein sollen, und die Werks-Kalibrierpunkte 40 / 800 / 2400 NTU dem Anwendungsbereich zugeordnet sind (z.B. Prozeßwasser-Messung, Siebwasser-Messung, Spülwasser-Messung). Kalibrierablauf siehe "Kalibrieren von CUS 4 mit Werkskalibrierdaten.
- Kalibrieren mit Standardlösung oder anwenderspezifischen Proben:
  - Die ungelösten Inhaltsstoffe des Wassers sollen in Absolutwerten und dem gewählten Kalibrierstandard zugeordnet gemessen werden.

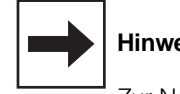

#### **Hinweis:**

Zur Naßkalibrierung empfehlen wir unser Kalibriergefäß (Bestell-Nr. 50057944).

## Kalibrieren von CUS 4 mit Werkskalibrierdaten

### Ablauf gültig für den Meßbereich 0 (0 - 4000 NTU)

| Bedienschritt                                                                                                   | Vorgehen                                                       | Matrix-<br>feld            | Geräte-<br>Anzeige  | Bemerkung                                                                       |  |  |  |
|----------------------------------------------------------------------------------------------------|----------------------------------------------------------------|----------------------------|---------------------|---------------------------------------------------------------------------------|--|--|--|
| Wahl<br>Kalibrierart                                                                                            | Matrixfeld anwählen                                            | V1 / H9                    | WI HOLD CAL. OFFEET | 1 = Werkseinstellung                                                            |  |  |  |
|                                                                                                    | Taste 🕑 drücken<br>Mit Taste 🔳 bestätigen                      |                            | NOLD CAL. OFFET     | Zur Werteeingabe muß die<br>Kalibrierart 0 = Editierfunktion<br>gewählt werden. |  |  |  |
| Übernahme<br>Kalibrierwert 1                                                                                    | Matrixfeld anwählen                                            | V1 / H4                    |                     | Werkseinstellung 100,0<br>(erscheint nur bei Erst-<br>inbetriebnahme)           |  |  |  |
| vom "Qualität                                                                                                   | Werkskalib<br>szertifikat für Trübungssensor" o                | orierwert 1<br>der vom Anh | nängeschild des Ser | nsors ablesen                                                                   |  |  |  |
|                                                                                                    | Werteeingabe mit den<br>Tasten 💽 💽 €<br>Mit Taste 🖹 bestätigen |                            |                     | Der Kalibrierwert 1 ist<br>gespeichert.                                         |  |  |  |
| Übernahme<br>Kalibrierwert 2                                                                                    | Matrixfeld anwählen                                            | V1 / H6                    |                     | Werkseinstellung 100,0<br>(erscheint nur bei Erst-<br>inbetriebnahme)           |  |  |  |
| vom "Qualität                                                                                                   | Werkskalib<br>szertifikat für Trübungssensor" o                | orierwert 2<br>der vom Anh | nängeschild des Ser | nsors ablesen                                                                   |  |  |  |
|                                                                                                    | Werteeingabe mit den<br>Tasten ▲ J →<br>Mit Taste E bestätigen |                            | HOLD CAL. OF SET    | Der Kalibrierwert 2 ist<br>gespeichert.                                         |  |  |  |
| Übernahme<br>Kalibrierwert 3                                                                                    | Matrixfeld anwählen                                            | V1 / H8                    |                     | Werkseinstellung 100,0<br>(erscheint nur bei Erst-<br>inbetriebnahme)           |  |  |  |
| Werkskalibrierwert 3<br>vom "Qualitätszertifikat für Trübungssensor" oder vom Anhängeschild des Sensors ablesen |                                                                |                            |                     |                                                                                 |  |  |  |
|                                                                                                    | Werteeingabe mit den<br>Tasten ▲ ¥ →<br>Mit Taste E bestätigen |                            |                     | Der Kalibrierwert 3 ist<br>gespeichert.                                         |  |  |  |
|                                                                                                    | Die Kalibrierung mit Werkskalibrierwerten ist abgeschlossen.   |                            |                     |                                                                                 |  |  |  |

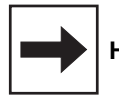

### Hinweis:

Status- / Hinweispfeil unsichtbar

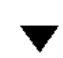

Status- / Hinweispfeil sichtbar

### Kalibrieren von CUS 4 mit Standardlösungen bzw. anwenderspezifischen Proben im Meßbereich 0

#### Naßkalibrierung mit Kalibriergefäß

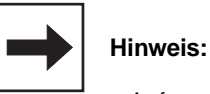

- Auf saubere Sensoroptik achten.
- Das Kalibriergefäß bis maximal 1 cm oberhalb des inneren Haltedorns füllen. Sensor so in das Kalibriergefäß einsetzen, daß er auf dem inne-
- ren Haltedorn aufsitzt.Mittels Drehen den Sensor maximal eintauchen.
- Auf die Plazierung achten! Nicht am Haltedorn vorbei auf den Kalibriergefäß-Boden aufsetzen. Als Behälter für die Kalibrierung eignet sich ebenso ein ausreichend großer, möglichst innen geschwärzter oder matter, dunkler Behälter, mit dem Wand- / Sensorabstände von mindestens 15 cm erhalten werden können.
- Zulässige Bereichsgrenzen der Kalibrierwerte siehe Beschreibung in Kapitel 6.4.3.

Kapitel 6.4 und 8

| Bedienschritt                                                                                          | Vorgehen                                                       | Matrix-<br>feld | Geräte-<br>Anzeige  | Bemerkung                                                                          |  |
|----------------------------------------------------------------------------------------------------|----------------------------------------------------------------|-----------------|---------------------|------------------------------------------------------------------------------------|--|
| Wahl<br>Kalibrierart                                                                                   | Matrixfeld anwählen                                            | V1 / H9         | VI HOLD CAL. OFFEET | 1 = Werkseinstellung                                                               |  |
|                                                                                                    | Taste 🖲 drücken<br>Mit Taste 🔳 bestätigen                      |                 | VI HOLD CALL OFFEET | Zur Kalibrierung muß die<br>Kalibrierart 1 =<br>Naßkalibrierung gewählt<br>werden. |  |
| Sensor in Standardlösung 1 bzw. in anwenderspezifische Probe 1<br>(niederste Konzentration) eintauchen |                                                                |                 |                     |                                                                                    |  |
| Editieren<br>Kalibrierwert 1<br>(Lösungs- oder Probenwerte                                             | Matrixfeld anwählen                                            | V1 / H3         |                     | Werkseinstellwert (siehe<br>Kapitel 6.4)                                           |  |
| manuell eingeben)<br>(Laborwert)                                                                       | Werteeingabe mit den<br>Tasten ▲ ♥ ●<br>Mit Taste E bestätigen |                 |                     | geänderter<br>Kalibrierwert 1                                                      |  |
| Kalibrieren mit Wert 1                                                                                 | Matrixfeld anwählen                                            | V1 / H4         |                     | Werkseinstellung 100,0<br>(erscheint nur bei Erst-<br>inbetriebnahme)              |  |
|                                                                                                    | Taste → drücken<br>Mit Taste E bestätigen                      |                 |                     | relativer<br>Steilheitswert<br>Bei Fehlermeldung siehe                             |  |

| Bedienschritt                                                                                         | Vorgehen                                                                                     | Matrix-<br>feld                 | Geräte-<br>Anzeige           | Bemerkung                                                                   |  |  |  |
|----------------------------------------------------------------------------------------------------|----------------------------------------------------------------------------------------------|---------------------------------|------------------------------|-----------------------------------------------------------------------------|--|--|--|
| Sensor in Standardlösung 2 bzw. in anwenderspezifische Probe 2<br>(mittlere Konzentration) eintauchen |                                                                                              |                                 |                              |                                                                             |  |  |  |
| Editieren<br>Kalibrierwert 2<br>(Lösungs- oder Probenwerte                                            | Matrixfeld anwählen                                                                          | V1 / H5                         |                              | Defaultwerte siehe<br>Kapitel 6.4                                           |  |  |  |
| manuell eingeben)                                                                                     | Werteeingabe mit den<br>Tasten ▲ ♥ →<br>Mit Taste E bestätigen                               |                                 |                              | geänderter<br>Kalibrierwert 2                                               |  |  |  |
| Kalibrieren mit Wert 2                                                                                | Matrixfeld anwählen                                                                          | V1 / H6                         |                              | Kalibrierwert 2                                                             |  |  |  |
|                                                                                                    | Taste <b>→</b> drücken<br>Mit Taste <b>E</b> bestätigen                                      |                                 |                              | relativer<br>Steilheitswert<br>Bei Fehlermeldung siehe<br>Kapitel 6.4 und 8 |  |  |  |
| Se                                                                                                    | ensor in Standardlösung 3 bz<br>(höchste Konzer                                              | w. in anwend<br>htration) einta | erspezifische Prob<br>auchen | e 3                                                                         |  |  |  |
| Editieren<br>Kalibrierwert 3                                                                          | Matrixfeld anwählen                                                                          | V1 / H7                         |                              | Defaultwerte siehe<br>Kapitel 6.4                                           |  |  |  |
| manuell eingeben)                                                                                     | Werteeingabe mit den<br>Tasten <ul> <li>Tasten</li> <li>Taste</li> <li>bestätigen</li> </ul> |                                 |                              | geänderter<br>Kalibrierwert 3                                               |  |  |  |
| Kalibrieren mit Wert 3                                                                                | Matrixfeld anwählen                                                                          | V1 / H8                         |                              | Kalibrierwert 3                                                             |  |  |  |
|                                                                                                    | Taste <b>→</b> drücken<br>Mit Taste <b>E</b> bestätigen                                      |                                 |                              | relativer<br>Steilheitswert<br>Bei Fehlermeldung siehe<br>Kapitel 6.4 und 8 |  |  |  |
| Die Kalibrierung ist abgeschlossen.                                                                   |                                                                                              |                                 |                              |                                                                             |  |  |  |

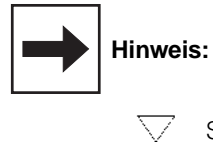

Status- / Hinweispfeil unsichtbar

▼

Status- / Hinweispfeil sichtbar

### Kalibrieren von CUS 4 mit anwenderspezifischen Proben 1-Punkt-Kalibrierung (ab Software Version 6.08)

#### Ablauf gültig für Meßbereich 1 und 2

Die 1-Punkt-Kalibrierung bietet für Messungen mit geringen Variationen des Feststoffgehalts bzw. zur Aktualisierung des Kalibrationswertes bei vorher durchgeführter 3-Punkt-Kalibrierung eine einfache Kalibrationsmögichkeit.

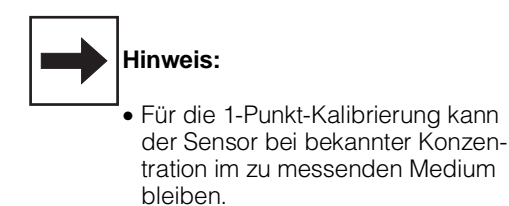

- Vor dem Start der 1-Punkt-Kalibrierung die Konzentration der Originalprobe bestimmen.
- Bei unbekannter Konzentration der Originalprobe Schätzwert eingeben.
- Nach erfolgter Kalibrierung im Editiermodus den korrekten Wert eingeben (Wert z.B. im Labor ermitteln).

| Bedienschritt                      | Vorgehen                                         | Matrix-<br>feld | Geräte-<br>Anzeige | Bemerkung                                                                             |  |  |  |
|------------------------------------|--------------------------------------------------|-----------------|--------------------|---------------------------------------------------------------------------------------|--|--|--|
| Wahl<br>Kalibrierart               | Matrixfeld anwählen                              | V1 / H9         | NOL5 CAL. OFFEET   | 1 = Werkseinstellung                                                                  |  |  |  |
|                                    | Taste <b>y</b> drücken<br>Mit Taste 🔳 bestätigen |                 |                    | Zur Kalibrierung muß die<br>Kalibrierart 2 = 1-Punkt-<br>Kalibrierung gewählt werden. |  |  |  |
| Naßkalibrierung                    | Matrixfeld anwählen                              | V1 / H8         |                    | Werkseinstellung: 10,00<br>(erscheint nur bei<br>Erstinbetriebnahme)                  |  |  |  |
|                                    | Werteeingabe mit den<br>Tasten 🔥 😈 €             |                 |                    | Eingabe des Wertes für die<br>Originalprobe                                           |  |  |  |
|                                    | Mit Taste 📕 bestätigen                           |                 |                    | In der Anzeige erscheint der<br>eingegebene Wert                                      |  |  |  |
| Sensor in Originalprobe eintauchen |                                                  |                 |                    |                                                                                       |  |  |  |
| Kalibrierung Originalprobe         | Mit Taste ➔<br>oder<br>Taste 🔳 auslösen          |                 |                    | 1-Punkt-Kalibrierung beendet.<br>Bei Fehlermeldung siehe<br>Kapitel 6.5 und 8.        |  |  |  |

#### 1-Punkt-Kalibrierung (Fortsetzung)

Wurde der Wert der Originalprobe als Schätzwert eingegeben, so muß im Nachhinein der exakte Wert (bestimmt z.B. durch Labormessung) eingegeben werden.

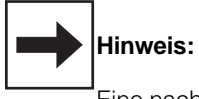

Eine nachträgliche Korrektur ist nur möglich, wenn zuvor eine 1-Punkt-Kalibrierung durchgeführt wurde.

| Bedienschritt                     | Vorgehen                                                       | Matrix-<br>feld | Geräte-<br>Anzeige | Bemerkung                                                                                    |
|-----------------------------------|----------------------------------------------------------------|-----------------|--------------------|----------------------------------------------------------------------------------------------|
| Eingabe<br>Wert der Originalprobe | Matrixfeld anwählen                                            | V1 / H7         |                    | Werkseinstellung 10,00<br>(erscheint nur bei Erst-<br>inbetriebnahme)                        |
|                                   | Werteeingabe mit den<br>Tasten ▲ ♥ →<br>Mit Taste E bestätigen |                 |                    | Der Kalibriersollwert ist<br>gespeichert.<br>Der Wert in V5/H1 wird<br>automatisch angepaßt. |

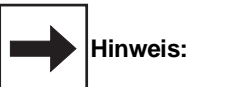

• Mit den Tasten 🗩 oder 토 kann die Kalibrierung erneut gestartet werden.

• Der Kalibriervorgang kann jederzeit mit den Tasten V oder H abgebrochen werden. Für den Meßbetrieb werden dann die zuletzt gültigen Kalibrierparameter verwendet.

## Kalibrieren von CUS 4 mit anwenderspezifischen Proben 3-Punkt-Kalibrierung

#### Ablauf gültig für Meßbereiche 1 und 2

Die 3-Punkt-Kalibrierung wird empfohlen, wenn Feststoffkonzentrationen mit deutlich variierenden Konzentrationen gemessen werden sollen.

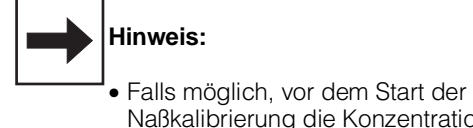

- Naßkalibrierung die Konzentration der Originalprobe bestimmen.
- Die zur Kalibrierung benötigten Lösungen herstellen (siehe unten).
- Bei unbekannter Konzentration der Originalprobe Schätzwert eingeben.

Nach erfolgter Kalibrierung im Editiermodus den korrekten Wert eingeben (Wert z.B. im Labor ermitteln).

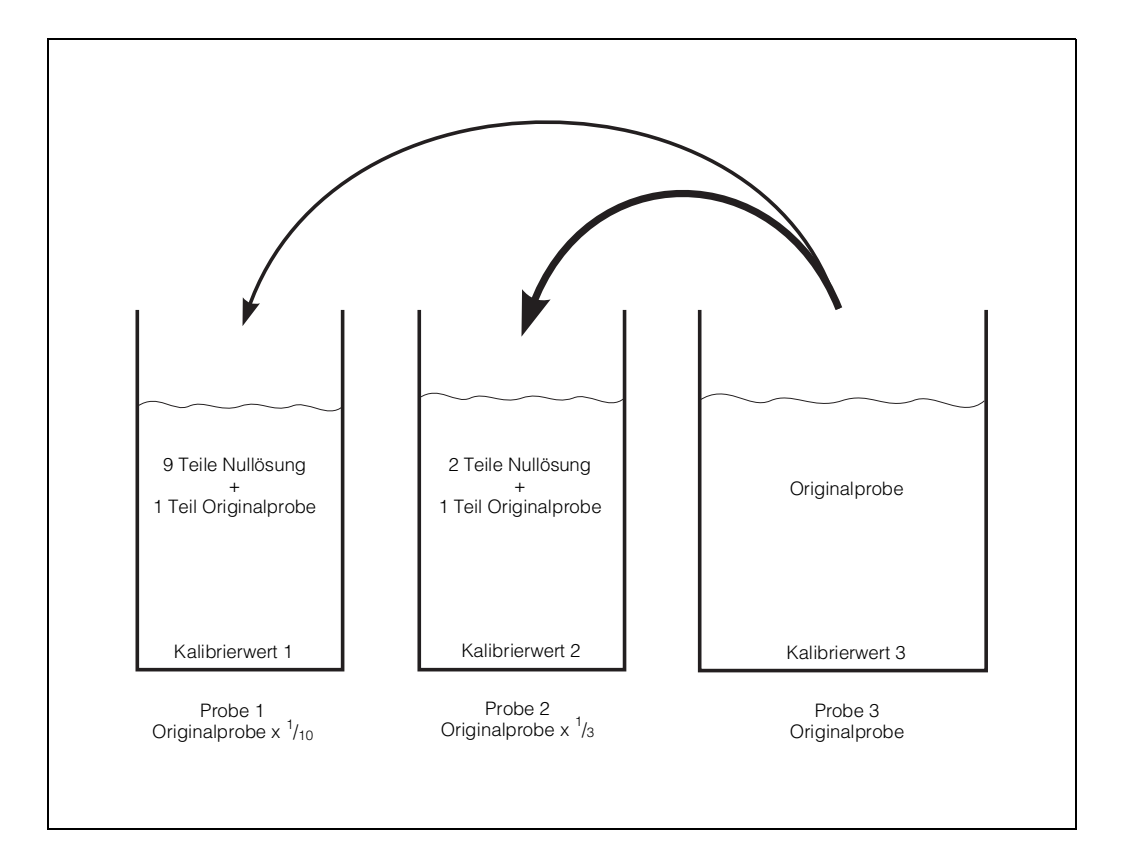

Bild 6.12 Herstellen der anwenderspezifischen Proben zum Kalibrieren

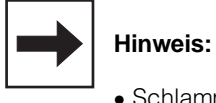

- Schlammproben neigen zum Absetzen. Vor dem Kalibrieren deshalb gut durchmischen!
- Als Kalibriergefäß speziell bei Schlammproben empfiehlt sich die Verwendung von normalen Eimern.

| Bedienschritt                                | Vorgehen                                               | Matrix-                | Geräte-             | Bemerkung                                                                          |  |  |
|----------------------------------------------|--------------------------------------------------------|------------------------|---------------------|------------------------------------------------------------------------------------|--|--|
| Wahl<br>Kalibrierart                         | Matrixfeld anwählen                                    | <b>teid</b><br>V1 / H9 |                     | 1 = Werkseinstellung                                                               |  |  |
|                                              |                                                        |                        |                     |                                                                                    |  |  |
|                                              | Taste d <b>⊍</b> cken<br>Mit Taste <b>E</b> bestätigen |                        | VI HOLD CAL. OF SET | Zur Kalibrierung muß die<br>Kalibrierart 1 =<br>Naßkalibrierung gewählt<br>werden. |  |  |
| Naßkalibrierung                              | Matrixfeld anwählen                                    | V1 / H8                |                     | Werkseinstellung: 100 %<br>(erscheint nur bei<br>Erstinbetriebnahme)               |  |  |
|                                              | Mit Taste<br>oder<br>Taste ∎ auslösen                  |                        |                     | Kalibriersollwert<br>(Originalprobe)<br>Werkseinstellung: 10,00                    |  |  |
|                                              | Werteeingabe mit den<br>Tasten 👔 ず 🍑                   |                        | VI HB               | Eingabe des Wertes für die<br>Originalprobe<br>(exakt oder als Schätzwert)         |  |  |
|                                              | Mit Taste E bestätigen                                 |                        |                     | In der Anzeige erscheint der<br>Sollwert für Probe 1<br>(niedrigste Konzentration) |  |  |
|                                              | Sensor in Probe 1 (niedrigst                           | e Konzentra            | tion) eintauchen    |                                                                                    |  |  |
| Kalibrierung Probe 1                         | Mit Taste                                              |                        |                     | In der Anzeige erscheint der<br>Sollwert für Probe 2 (mittlere<br>Konzentration)   |  |  |
|                                              | Sensor in Probe 2 (mittlere                            | Konzentrat             | ion) eintauchen     |                                                                                    |  |  |
| Kalibrierung Probe 2                         | Mit Taste<br>oder<br>Taste <b>E</b> auslösen           |                        |                     | In der Anzeige erscheint der<br>Sollwert für Probe 3<br>(Originalprobe)            |  |  |
| Sensor in Probe 3 (Originalprobe) eintauchen |                                                        |                        |                     |                                                                                    |  |  |
| Kalibrierung Probe 3                         | Mit Taste<br>oder<br>Taste ∎auslösen                   |                        |                     | Naßkalibrierung beendet.<br>Bei Fehlermeldung siehe<br>Kapitel 6.5 und 8.          |  |  |

#### 3-Punkt-Kalibrierung (Fortsetzung)

Wurde bei der 3-Punkt-Kalibrierung der Wert der Originalprobe als Schätzwert eingegeben, so muß im Nachhinein der exakte Wert (bestimmt z.B. durch Labormessung) eingegeben werden:

| Bedienschritt                     | Vorgehen                                                       | Matrix-<br>feld | Geräte-<br>Anzeige | Bemerkung                                                                                        |
|-----------------------------------|----------------------------------------------------------------|-----------------|--------------------|--------------------------------------------------------------------------------------------------|
| Wahl<br>Kalibrierart              | Matrixfeld anwählen                                            | V1 / H9         |                    |                                                                                                  |
|                                   | Taste <b>y</b> drücken<br>Mit Taste 🔳 bestätigen               |                 |                    | Zur Werteeingabe muß die<br>Kalibrierart 0 gewählt werden<br>(Editierfunktion).                  |
| Eingabe<br>Wert der Originalprobe | Matrixfeld anwählen                                            | V1 / H7         |                    | Werkseinstellung 10,00<br>(erscheint nur bei Erst-<br>inbetriebnahme)                            |
|                                   | Werteeingabe mit den<br>Tasten ♠ ✔ ➔<br>Mit Taste Ē bestätigen |                 |                    | Der Kalibriersollwert ist<br>gespeichert.<br>Die Werte in V1 / H3, V1 / H5<br>und V5 / H1 werden |
|                                   |                                                                |                 |                    | automatisch angepaßt.                                                                            |

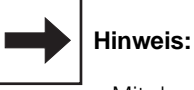

- Mit den Tasten 🗲 oder 🔳 kann die Kalibrierung erneut gestartet werden.
- Der Kalibriervorgang kann jederzeit mit den Tasten V oder H abgebrochen werden.
   Für den Me
  ßbetrieb werden dann die zuletzt g
  ültigen Kalibrierparameter verwendet.

#### Kalibrieren von CUS 4 durch Übernahme von anwenderspezifischen Kalibrierdaten

Bei Änderung der Zuordnung eines Gerätes zu einem bestimmten Sensor (z.B. bei Versuchsanlagen oder Gerätetausch) können die bereits vorhandenen Kalibrierdaten des Sensors übernommen werden:

- 1. Matrixfelder V1 / H3 bis V1 / H8 und V5 / H1 bis V5 / H3 anwählen und die jeweilige Einstellung notieren (für jeden Meßbereich getrennt durchführen).
- 2. Meßstellenzuordnung ändern.
- Im Matrixfeld V1 / H9 Kalibrierart 0 (Editieren) wählen. Anschließend die notierten Einstellwerte in die Matrixfelder V1 / H3 bis V1 / H8 und V5 / H1 bis V5 / H3 übernehmen.

Eine Neukalibrierung (Naßkalibrierung) mit Proben erübrigt sich damit.

### Offsetwerteingabe für Sonderfälle

Bei Messung z.B. in Rohrleitungen können in Ausnahmefällen Querreflektionen auftreten. Diese können zu einer Verfälschung der Nullpunktanzeige führen. Ist eine automatische Nullpunkt-Kalibrierung bei Naßkalibrierung (siehe V1 / H0, Kapitel 6.3.4) nicht möglich, kann eine Nullpunktkorrektur durch Anwahl nachfolgender Schritte durchgeführt werden:

| Bedienschritt                               | Vorgehen                                                       | Matrix-<br>feld | Anzeige-<br>wert                                              | Geräte-<br>Anzeige | Bemerkung                                                                   |
|---------------------------------------------|----------------------------------------------------------------|-----------------|---------------------------------------------------------------|--------------------|-----------------------------------------------------------------------------|
| Wahl der<br>Kalibrierart 0                  | Mit Taste 🕭 0 anwählen<br>Mit Taste 🔳 bestätigen               | V1 / H9         | gewählter<br>Wert                                             | HOLD CAL OFFSET    | Kalibrier-<br>art 0 =<br>Editierfunktion                                    |
| Nullpunkt-Kalibrierung<br>Offsetwerteingabe | Matrixfeld anwählen                                            | V1 / H0         |                                                               |                    |                                                                             |
|                                             | Werteeingabe mit den<br>Tasten 💽 💽 🇲<br>Mit Taste 토 bestätigen |                 | Korrekturwert<br>in der gewähl-<br>ten Einheit<br>(NTU / ppm) |                    | Offsetwert ein-<br>geben.<br>Bei Fehlermel-<br>dung siehe<br>Kap. 6.4 und 8 |
|                                             |                                                                |                 |                                                               | HOLD CAL DIFORT    |                                                                             |

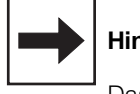

#### Hinweis:

Das Anzeigeformat der Geräteanzeige ist vom gewählten Meßbereich abhängig (Anzahl der Nachkommastellen).

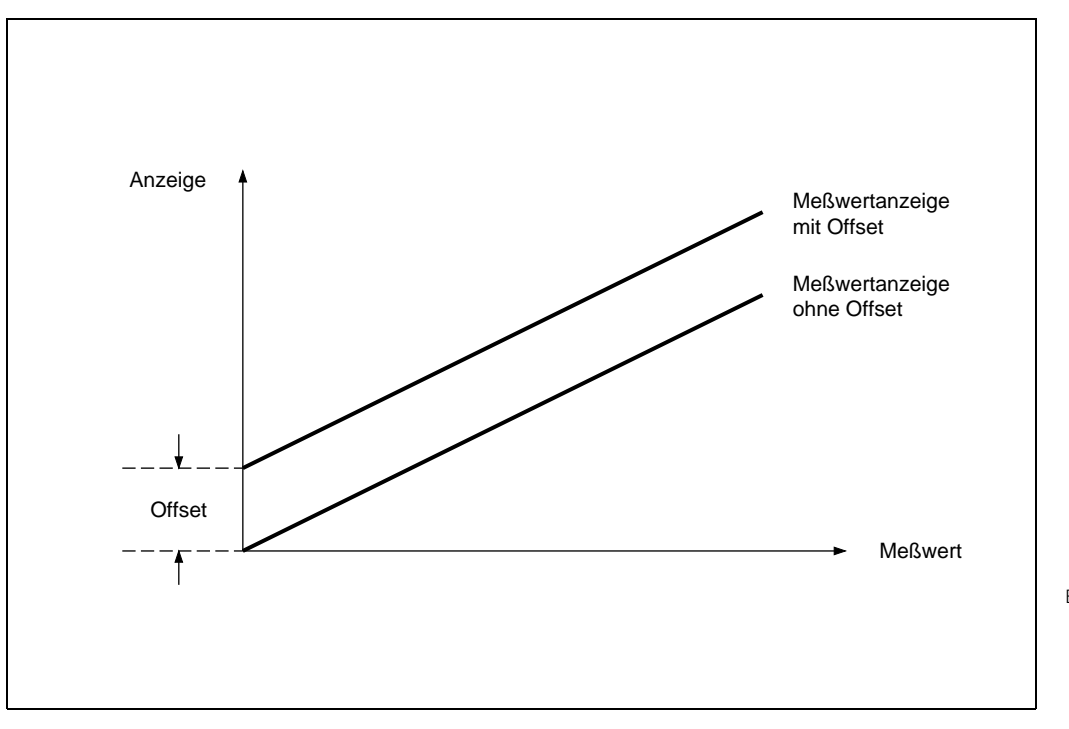

Bild 6.13: Offsetwerteingabe: Alle Anzeigewerte sind um den Betrag des Offsetwertes verändert. Der Offsetwert kann positiv oder negativ sein.

# 6.4 Beschreibung der Bedienfunktionen

| Matrix<br>Pos. | Funktionsbeschreibung                                                                                                    | Parame<br>Einstellu | ter-<br>ngen |
|----------------|----------------------------------------------------------------------------------------------------|---------------------|--------------|
| V/H            |                                                                                                    | Werk                | Benutzer     |
| 0/0            | Messen<br>Anzeige der Trübung in physikalischen Werten<br>(NTU, ppm, g/l oder %)<br>Mit der E-Taste (ENTER) wird direkt zum Feld V8 / H9<br>(Entriegeln / Verriegeln) gesprungen.                                                                                                    |                     |              |
|                | Bei Meßbereichsüberschreitung erfolgt Fehlermeldung 13.                                                                                                    |                     |              |
| 0/1            | <b>Temperatur-Anzeige</b><br>Anzeige der Temperatur in °C<br>– 10 + 70 °C<br>Bei Bereichsunter- bzwÜberschreitung erfolgt<br>Fehlermeldung 19 / 20.                                                                                                    |                     |              |
| 0/2            | HOLD EIN / AUS<br>Aktivierung der HOLD-Funktion.<br>0 = AUS<br>1 = EIN (Hinweispfeil Hold ist aktiv)<br>Bei aktivierter Hold-Funktion frieren beide Stromausgänge<br>auf ihren augenblicklichen Wert ein.<br>Bei Automatikbetrieb gehen alle Kontakte in Ruhestellung.<br>Eine eventuell aufgelaufene Alarmzeit wird auf 0<br>zurückgesetzt. | 0                   |              |
| 0/3            | <ul> <li>Umschaltung 0 20 mA / 4 20 mA</li> <li>Umschaltung der Untergrenze der Stromausgänge 0 oder 4 mA.</li> <li>0 = 0 20 mA</li> <li>1 = 4 20 mA</li> <li>Die Umschaltung wirkt auf beide Stromausgänge gleichermaßen.</li> </ul>                                                                                                    | 1                   |              |
| 0/4            | Anstiegsgeschwindigkeit mA / s (Dämpfung)<br>Einstellen der Stromanstiegsgeschwindigkeit des Strom-<br>ausganges für den Meßwert.<br>0,1 20,0 mA / s<br>Die Einstellung wirkt nicht auf den Ausgang für die                                                                                                    | 20,0 mA/s           |              |

| Matrix<br>Pos. | Funktionsbeschreibung                                                                                                    | Parame<br>Einstellu                 | ter-<br>ngen |
|----------------|----------------------------------------------------------------------------------------------------|-------------------------------------|--------------|
| V/H            |                                                                                                    | Werk                                | Benutzer     |
| 0/5            | Trübung bei 0 / 4 mA<br>Eingabe des Trübungswertes für die untere Stromgrenze.                                                                                                    |                                     |              |
|                | Gerätevariante I<br>MB CUS 1                                                                                                    |                                     |              |
|                | 1: 0 3200 NTU<br>2: 0,0 800,0 ppm                                                                                                    | 0,00 NTU<br>0 NTU<br>0,0 ppm        |              |
|                | Gerätevariante C           MB         CUS 3           0:         0,000 2,000 NTU           1:         0,000 80,00 NTU           2:         0,00 80,00 ppm                                | 0,000 NTU<br>0,00 NTU<br>0,00 ppm   |              |
|                | Gerätevariante R           MB         CUS 4           0:         0         3200         NTU           1:         0,00         80         g/l           2:         0,0         160,0 %    | 0 NTU<br>0,00 g/l<br>0,0 %          |              |
|                | Bei Unterschreiten einer Mindestdifferenz von 1 % zwischen<br>oberem und unterem Trübungswert für die Stromgrenzen<br>erfolgt Fehlermeldung 31.                                          |                                     |              |
| 0/6            | <b>Trübung bei 20 mA</b><br>Eingabe des Trübungs-Wertes für den Strom 20 mA.                                                                                                    |                                     |              |
|                | Gerätevariante I<br>MB CUS 1<br>0: 1,00 99,99 NTU<br>1: 40 4000 NTU<br>2: 10,0 999,9 ppm                                                                                                 | 90,00 NTU<br>3600 NTU<br>900,0 ppm  |              |
|                | Gerätevariante C<br>MB CUS 3<br>0: 0,025 2,5 NTU<br>1: 1,00 99,99 NTU<br>2: 1,00 99,99 ppm                                                                                               | 2,250 NTU<br>90,00 NTU<br>90,00 ppm |              |
|                | Gerätevariante R           MB         CUS 4           0:         40         4000         NTU           1:         1,00         99,99 g/l         2:         2,00         200,0         % | 3600 NTU<br>90,00 g/l<br>180,0 %    |              |
|                | Bei Unterschreiten einer Mindestdifferenz von 1 % zwischen<br>oberem und unterem Trübungswert für die Stromgrenzen<br>erfolgt Fehlermeldung 31.                                          |                                     |              |

| Matrix<br>Pos. | Funktionsbeschreibung                                                                                                    | Parame<br>Einstellu                         | eter-<br>ngen |
|----------------|----------------------------------------------------------------------------------------------------|---------------------------------------------|---------------|
| V/H            |                                                                                                    | Werk                                        | Benutzer      |
|                | Eingabewerte für Temperaturausgang sind nur bei Geräten m<br>Temperaturausgang möglich (siehe Kapitel 1.3, Geräte-Be                                                                                                    | it installiertem<br>stellcode).             |               |
| 0/7            | <b>Temperatur bei 0 / 4 mA</b><br>Eingabe des Temperaturwertes für 0 oder 4 mA<br>des 2. Stromausganges.<br>– 10 … + 50 °C                                                                                                    | 0 °C                                        |               |
|                | Die minimale Differenz zum Wert bei 20 mA ist 20 K;<br>bei Unterschreitung erfolgt Fehlermeldung 34.                                                                                                    |                                             |               |
| 0/8            | <b>Temperatur bei 20 mA</b><br>Eingabe des Temperaturwertes für 20 mA<br>des 2. Stromausganges.<br>10 70 °C                                                                                                    | 60 °C                                       |               |
|                | Die minimale Differenz zum Wert bei 0 / 4 mA ist 20 K;<br>bei Unterschreitung erfolgt Fehlermeldung 34.                                                                                                    |                                             |               |
| 0/9            | Meßwertfilter / Einstellung der Filterzeitkonstanten<br>Einstellung der Zeitkonstante<br>0 120 s<br>Nach einem Meßsignalsprung wird der Endwert nach                                                                                                    | CUS 1: 60 s<br>CUS 3: 240 s<br>CUS 4: 120 s |               |
|                | ca. 6 Zeitkonstanten erreicht.                                                                                                    |                                             |               |
| 1/0            | <ul> <li>Nullpunktkalibrierung</li> <li>Kalibrierart 1 = Naßkalibrierung         <ul> <li>der zuletzt gespeicherte Nullpunkt-Korrekturwert wird angezeigt</li> <li>mit Taste → wird die Nullpunkt-Kalibrierung durchgeführt</li> <li>bei Überschreitung des zulässigen Korrekturbereiches wird Fehler 141 gesetzt.</li> <li>Die Fehlermeldung bleibt bestehen, bis eine erfolgreiche Nullpunkt-Kalibrierung durchgeführt wurde (siehe unten) oder Defaultwerte (V9 / H6) abgerufen werden.</li> </ul> </li> </ul> |                                             |               |
|                | <ul> <li>Kalibrierart 0 = Editierfunktion         <ul> <li>manuelle Veränderung des Wertes mit Tasten ↑↓</li> <li>max. ± 25% vom gewählten Meßbereich,</li> <li>Bestätigung mit Taste E</li> <li>die Pfeilanzeige OFFSET wird gesetzt</li> </ul> </li> </ul>                                                                                                    |                                             |               |
|                | <ul> <li>Kalibrierart 2 = Nullwerteingabe (nur CUS 3)         <ul> <li>Manuelle Veränderung des Wertes mit Tasten ↑↓</li> <li>(Werte in digits), Bestätigung mit Taste E</li> </ul> </li> </ul>                                                                                                    |                                             |               |
|                | <b>Hinweis:</b><br>Eine Verringerung des Wertes führt zu einer Erhöhung des<br>Trübungswertes und umgekehrt.                                                                                                    |                                             |               |

# Beschreibung der Bedienfunktionen (Fortsetzung)

| Matrix<br>Pos. | Funktionsbeschreibung                                                                                                    | Parame<br>Einstellu | eter-<br>ngen |
|----------------|----------------------------------------------------------------------------------------------------|---------------------|---------------|
| V/H            |                                                                                                    | Werk                | Benutzer      |
| 1/1            | Meßbereichswahl (MB)<br>Festlegung des Trübungsmeßbereiches                                                                                                    |                     |               |
|                | <ul> <li>Trübungsmessung mit Bezug auf Standard-Formazin-<br/>Lösung</li> <li>Meßwertanzeige in der Einheit NTU</li> <li>MB 0/1 mit Sensor CUS 1 und CUS 3</li> <li>(Gerätevariante I und C)</li> <li>MB 0 mit Sensor CUS 4 (Gerätevariante R)</li> </ul>                                                                                |                     |               |
|                | <ul> <li>b) Konzentrationsbestimmung von Proben (z.B. Schlamm)<br/>mit Bezug auf anwenderspezifische Probe<br/>(Laborvergleichswert)<br/>Meßwertanzeige in der Einheit ppm (CUS 1 / CUS 3)<br/>oder g/l (CUS 4)<br/>MB 2 mit Sensor CUS 1 und CUS 3<br/>(Gerätevariante I und C)<br/>MB 1 mit Sensor CUS 4 (Gerätevariante R)</li> </ul> |                     |               |
|                | <ul> <li>Trübungsgrenzwertüberwachung von Proben bei<br/>unbekannter Konzentration bzw. Feststoffgehalts-<br/>messung<br/>Meßwertanzeige in %<br/>MB 2 mit Sensor CUS 4 (Gerätevariante R)</li> </ul>                                                                                                    |                     |               |
|                | Gerätevariante I<br>MB CUS 1<br>0: 0,00 99,99 NTU<br>1: 0 4000 NTU<br>2: 0,0 999,9 ppm                                                                                                    | 1                   |               |
|                | Gerätevariante C<br>MB CUS 3<br>0: 0,000 2,500 NTU<br>1: 0,00 99,99 NTU<br>2: 0,00 99,99 ppm                                                                                                    | 1                   |               |
|                | Gerätevariante R<br>MB CUS 4<br>0: 0 4000 NTU<br>1: 0,00 99,99 g/l<br>2: 0,0 200,0 %                                                                                                    | 1                   |               |

| Matrix<br>Pos. | Funktionsbeschreibung                                                                                                    | Parame<br>Einstellu               | eter-<br>Ingen |
|----------------|----------------------------------------------------------------------------------------------------|-----------------------------------|----------------|
| V/H            |                                                                                                    | Werk                              | Benutzer       |
| 1/2            | Bereichsanzeige<br>Anzeige des aktuellen Meßbereichsendwertes<br>(abhängig von der mediumsspezifischen Kalibrierung).                                                                                                    |                                   |                |
| 1/3            | <b>Eingabe Kalibrierwert 1</b><br>Wert, mit dem im Folgefeld kalibriert wird (CUS 4 nur MB 0)                                                                                                    |                                   |                |
|                | Gerätevariante I<br>MB CUS 1<br>0: 2,00 99,99 NTU<br>1: 2 100 NTU<br>2: 1,0 10,0 ppm                                                                                                    | 40,00 NTU<br>40 NTU<br>4,0 ppm    |                |
|                | Gerätevariante C           MB         CUS 3           0:         0,100 2,500 NTU           1:         0,10 2,50 NTU           2:         0,20 6,50 ppm                                                                                                    | 2,000 NTU<br>2,00 NTU<br>5,00 ppm |                |
|                | Gerätevariante R<br>$\begin{array}{c c} \textbf{MB} & \textbf{CUS 4} \\ \hline 0: & 2 \dots 100 \text{ NTU} \\ 1: & \text{Anzeige } \frac{1}{10} \times \text{KalWert 3}, \\ & & \text{Wertebereich 0,05 9,99} \\ \hline 2: & \text{Anzeige } \frac{1}{10} \times \text{KalWert 3}, \\ & & \text{Wertebereich 0,1 20,0} \end{array}$ | 40 NTU<br>1,00 g/l<br>0,1 %       |                |
| 1/4            | Kalibrieren mit Kal-Wert 1Naßkalibrierung:Anzeige der Steilheit in %Editierfunktion:Eingabe der Steilheit in %Wertebereich:10 500 %                                                                                                    | 100,0 %                           |                |
|                | Die Anzeige bzw. Eingabe bezieht sich auf den Vorgabewert<br>in V1 / H3.                                                                                                    |                                   |                |
| 1/5            | Eingabe Kalibrierwert 2<br>Wert, mit dem im Folgefeld kalibriert wird<br>(CUS 1 / CUS 3 nur MB 1, 2; CUS 4 nur MB 0)<br>Gerätevariante I<br><u>MB CUS 1</u><br>1: 110 – 1000 NTU                                                                                                    | 800 NTU                           |                |
|                | 2: 11,0 – 100,0 ppm<br>Gerätevariante C<br><u>MB CUS 3</u><br>1: 3,000 10,000 NTU                                                                                                    | 80,0 ppm<br>8,00 NTU              |                |
|                | 2: 7,00 25,00 ppm<br>Gerätevariante R<br>MB CUS 4                                                                                                    | 20,00 ppm                         |                |
|                | 0:   110 1000 NTU<br>1:   Anzeige <sup>1</sup> / <sub>3</sub> × KalWert 3,<br>  Wertebereich 0,16 33,30                                                                                                    | 3,33 g/l                          |                |
|                | 2: Anzeige <sup>1</sup> / <sub>3</sub> × KalWert 3,<br>Wertebereich 0,3 66,6                                                                                                    | 0,33 %<br>(Anzeige<br>0,3)        |                |

# Beschreibung der Bedienfunktionen (Fortsetzung)

| Matrix<br>Pos. | Funktionsbeschreibung                                                                                                    | Parame<br>Einstellu            | ter-<br>ngen |
|----------------|----------------------------------------------------------------------------------------------------|--------------------------------|--------------|
| V/H            |                                                                                                    | Werk                           | Benutzer     |
| 1/6            | Kalibrieren mit Kal-Wert 2Naßkalibrierung: Anzeige der Steilheit in %Editierfunktion: Eingabe der Steilheit in %Wertebereich: 10 500 %(CUS 1 / CUS 3 nur MB 1, 2; CUS 4 nur MB 0)Die Anzeige bzw. Eingabe bezieht sich auf den Vorgabewert                                                                                                    | 100,0 %                        |              |
| 1/7            | in V1 / H5                                                                                                    |                                |              |
| 1/7            | Wert, mit dem im Folgefeld kalibriert wird<br>(CUS 1 / CUS 3 nur MB 1, 2; CUS 4 nur MB 0)                                                                                                    |                                |              |
|                | Gerätevariante I                                                                                                    |                                |              |
|                | MB         CUS 1           1:         1100        4000         NTU           2:         110,0         999,9 ppm                                                                                                    | 2400 NTU<br>240,0 ppm          |              |
|                | Gerätevariante C                                                                                                    |                                |              |
|                | MB         CUS 3           1:         11,00 99,99 NTU           2:         26,00 99,99 ppm                                                                                                    | 40,00 NTU<br>99,99 ppm         |              |
|                | Gerätevariante R                                                                                                    |                                |              |
|                | MB         CUS 4           0:         1100         4000         NTU           1:         0,50         99,99 g/l         2           2         1,0         200,0         %           (Originalprobe)                                                                                                    | 2400 NTU<br>10,00 g/l<br>1,0 % |              |
|                | Für CUS 4 (MB 1, 2) ist dieses Feld nur in der Kalibrierart 0<br>(V1 / H9 = 0) editierbar.<br>Die in den Feldern V1 / H3 bzw. V1 / H5 angezeigten Werte<br>beziehen sich auf diesen Wert, sie sind aber nicht editierbar.<br>Der Kalibriersollwert der Originalprobe für CUS 4 (MB 1, 2)<br>wird bei der Naßkalibrierung (V1 / H9 = 1) im Rahmen des<br>Kalibriervorgangs eingegeben.                                                 |                                |              |
|                | <b>Hinweis:</b><br>Durch die nachträgliche Eingabe besteht die Möglichkeit,<br>den bei der Naßkalibrierung nicht exakt bekannten<br>Trübungswert nachzukorrigieren.                                                                                                    |                                |              |
| 1/8            | Kalibrieren mit Kal-Wert 3Naßkalibrierung:Anzeige der Steilheit in %Editierfunktion:Eingabe der Steilheit in %Wertebereich:10 500 %(CUS 1 / CUS 3 nur MB 1, 2; CUS 4 nur MB 0)                                                                                                    | 100,0 %                        |              |
|                | Die Anzeige bzw. Eingabe bezieht sich auf den Vorgabewert<br>in V1 / H7                                                                                                    |                                |              |
| 1/9            | <ul> <li>Umschaltung Kalibrierart</li> <li>0 = Editierfunktion,<br/>manuelles Editieren der Steilheitswerte</li> <li>1 = Naßkalibrierung (3-Punkt-Kalibrierung),<br/>automatisch, mit Standardlösungen<br/>z.B. It. DIN / ISO 7027, oder<br/>anwenderspezifischen Proben</li> <li>2 = Editierfunktion,<br/>manuelles Editieren des Nullwertes (nur bei CUS 3)</li> <li>2 = 1-Punkt-Kalibrierung (nur bei CUS 4 MB 1 und 2)</li> </ul> | 1                              |              |

| Matrix<br>Pos.   | Funktionsbeschreibung                                                                                                    | Parame<br>Einstellu                 | ter-<br>ngen |
|------------------|----------------------------------------------------------------------------------------------------|-------------------------------------|--------------|
| V/H              |                                                                                                    | Werk                                | Benutzer     |
|                  | Matrixpositionen in Klammern sind für Grenzwert 2 g                                                                                                    | ültig.                              |              |
| 2/0<br>(3/0)     | Grenzwert-Trübung<br>Eingabe des Trübungs-Grenzwertes<br>• Grenzkontakt 1 (V2 / H)                                                                                                    |                                     |              |
|                  | Gerätevariante I<br>MB CUS 1<br>0: 0,00 99,99 NTU<br>1: 0 4000 NTU<br>2: 0,0 999,9 ppm                                                                                                    | 20,00 NTU<br>800 NTU<br>200,0 ppm   |              |
|                  | Gerätevariante C<br>MB CUS 3<br>0 0,000 2,500 NTU<br>1 0,00 99,99 NTU<br>2 0,00 99,99 ppm                                                                                                    | 0,500 NTU<br>20,00 NTU<br>20,00 ppm |              |
|                  | Gerätevariante R<br>MB CUS 4<br>0: 0 4000 NTU<br>1: 0,00 99,99 g/l<br>2: 0,0 200,0 %                                                                                                    | 800 NTU<br>20,00 g/l<br>40,0 %      |              |
|                  | <ul> <li>Grenzkontakt 2 (V3 / H)</li> <li><u>MB</u> CUS 1 <ul> <li>0: 0,00 999,99 NTU</li> <li>1: 0 4000 NTU</li> <li>2: 0,0 999,9 ppm</li> </ul> </li> </ul>                                                                                 | 90,00 NTU<br>3600 NTU<br>900,0 ppm  |              |
|                  | MB         CUS 3           0:         0,000 2,500 NTU           1:         0,00 99,99 NTU           2:         0,00 99,99 ppm                                                                                                    | 2,250 NTU<br>90,00 NTU<br>90,00 ppm |              |
|                  | MB         CUS 4           0:         0         4000         NTU           1:         0,00          99,99 g/l           2:         0,0          200,0         %                                                                               | 3600 NTU<br>90,00 g/l<br>180,0 %    |              |
| 2 / 1<br>(3 / 1) | Umschaltung Grenzwert HAND / AUTO<br>In der Betriebsart HAND (Umschaltung Regler HAND oder<br>AUTO) ist die Relais-LED "Hand" rot (= Ein).<br>0 = HAND<br>1 = AUTO                                                                            | 1                                   |              |
|                  | In Feld V2 / H2 (3 / 2) kann nun die Handbetätigung der<br>Kontakte erfolgen.<br>Bei Rückkehr von HAND zu AUTO fallen die Kontakte ab.                                                                                                    |                                     |              |
| 2 / 2<br>(3 / 2) | Hand-Kontaktbestätigung AUS / EIN<br>Wenn in Feld V2 / H1 (V3 / H1) HAND gewählt ist, kann in<br>diesem Feld über die Tasten ↑, , ↓ <sup>-</sup> Kontakt 1 (2) aktiviert<br>bzw. deaktiviert werden.<br>Anzeige: Meßwert im gewählten Bereich |                                     |              |

# Beschreibung der Bedienfunktionen (Fortsetzung)

| Matrix<br>Pos.   | Funktionsbeschreibung                                                                                                    | Parame<br>Einstellu               | eter-<br>ngen |
|------------------|----------------------------------------------------------------------------------------------------|-----------------------------------|---------------|
| V/H              |                                                                                                    | Werk                              | Benutzer      |
| 2 / 3<br>(3 / 3) | Anzug-Verzögerung<br>Eingabe der Anzugverzögerung für Schaltkontakt 1 (2)<br>Anschlußbelegung siehe Bild 4.2, Kapitel 4.4.<br>0 6000 s                                                                                                    | 0 s                               |               |
| 2 / 4<br>(3 / 4) | Abfall-Verzögerung<br>Eingabe der Abfallverzögerung für Schaltkontakt 1 (2)<br>Anschlußbelegung siehe Bild 4.2, Kapitel 4.4.<br>0 6000 s                                                                                                    | 0 s                               |               |
| 2 / 5<br>(3 / 5) | Umschaltung MIN / MAX<br>Festlegung der Funktion des Kontaktes 1.<br>0 = MIN<br>1 = MAX                                                                                                    | 1<br>(1)                          |               |
|                  | Einstellung <b>MIN</b> bedeutet:<br>Kontakt wird bei Unterschreitung des Sollwertes<br>zu kleineren Werten hin aktiv.<br>Einstellung <b>MAX</b> bedeutet:<br>Kontakt wird bei Überschreitung des Sollwertes<br>zu größeren Werten hin aktiv.                                                                                                    |                                   |               |
| 2 / 6<br>(3 / 6) | Umschaltung Ruhe- / Arbeitskontakt<br>Festlegung der Verwendung des Kontaktes 1 (2) als<br>Ruhe- oder Arbeitskontakt.<br>0 = Ruhekontakt<br>1 = Arbeitskontakt                                                                                                    | 1                                 |               |
| 2 / 7<br>(3 / 7) | Hysterese<br>Festlegung der Hysterese für Grenzwertgeber 1 (2)                                                                                                    |                                   |               |
|                  | Gerätevariante I<br>MB CUS 1<br>0: 0,00 99,99 NTU<br>1: 0 4000 NTU<br>2: 0 999,9 ppm                                                                                                    | 1,00 NTU<br>40 NTU<br>10,0 ppm    |               |
|                  | Gerätevariante C<br>MB CUS 3<br>0: 0,000 2,500 NTU<br>1: 0,00 99,99 NTU<br>2: 0,00 99,99 ppm                                                                                                    | 0,025 NTU<br>1,00 NTU<br>1,00 ppm |               |
|                  | Gerätevariante R           MB         CUS 4           0:         0         4000         NTU           1:         0,00         99,99 g/l         2:         0,0         200,0         %                                                                                                    | 40 NTU<br>1,00 g/l<br>2,0 %       |               |
|                  | <ul> <li>Wirkung MAX-Kontaktfunktion:<br/>Kontakt wird bei Überschreiten des Sollwertes<br/>aktiviert und bei Unterschreiten von Sollwert minus<br/>Hysterese deaktiviert.</li> <li>Wirkung MIN-Kontaktfunktion:<br/>Kontakt wird bei Unterschreiten des Sollwertes<br/>aktiviert und bei Überschreiten von Sollwert plus<br/>Hysterese deaktiviert.</li> </ul> |                                   |               |

| Matrix<br>Pos. | Funktionsbeschreibung                                                                                                    | Parame<br>Einstellu | eter-<br>ngen |
|----------------|----------------------------------------------------------------------------------------------------|---------------------|---------------|
| V/H            |                                                                                                    | Werk                | Benutzer      |
| 4/0            | Reinigungsfunktion für Sensor0 =Reinigung aus (Kontakt 2 als Grenzwert aktiv)1 =Reinigungskontakt für externe Ansteuerung2 =Wischerfunktion                                                    | 0                   |               |
|                | Bei "1" wirkt Schaltkontakt 2 als Reinigungszeitgeber<br>Bei "2" wirkt Schaltkontakt 2 als Zeitgeber für den Wischer für<br>Sensorausführung CUS 1-W / CUS 3-W / CUS 4-W                       |                     |               |
|                | Achtung:<br>Während der Reinigungsphase und der Wischerfunktion<br>werden die angezeigten Meßwerte für Trübung und<br>Temperatur eingefroren.                                                  |                     |               |
| 4 / 1          | Reinigungsart<br>0 = Manuelle Auslösung<br>1 = Auslösung durch Zeitgeber<br>siehe V4 / H3 oder V4 / H4                                                                                         | 1                   |               |
| 4/2            | Manuelle Auslösung der Reinigung<br>(nur, wenn V4 / H1 = 0)<br>Taste 	 = Aus<br>Taste 	 = Reinigen                                                                                             | 0                   |               |
| 4/3            | Reinigungszeit<br>(nur, wenn V4 / H1 = 1)                                                                                                    |                     |               |
|                | 3 600 s                                                                                                    | 60 s                |               |
| 4 / 4          | Pausenzeit zwischen den Reinigungen<br>(nur, wenn V4 / H1 = 1)<br>1 1440 min                                                                                                    | 119                 |               |
| 4/5            | Wischervortrieb<br>(nur, wenn V4 / H0 = 2)                                                                                                    |                     |               |
|                | CUS 1 / CUS 4<br>50 250 Zeiteinheiten                                                                                                    | 78                  |               |
|                | CUS 3<br>230 320 Zeiteinheiten                                                                                                    | 290                 |               |
| 4/6            | Anzeigeverzögerung nach Reinigung<br>Die während der Reinigungszeit anstehende Hold-Funktion<br>für Meßwerte und Temperatur fällt erst nach der Zeitdauer<br>der Anzeigeverzögerung wieder ab. |                     |               |
|                | 0 300 s                                                                                                    | 0                   |               |
|                | Nur für Sensor CUS 3                                                                                                    |                     |               |
| 4/9            | Verschmutzungsdetektion<br>0 = aus<br>1 = fein<br>2 = mittel<br>3 = grob                                                                                                    | 0                   |               |
|                | Schmutzfilme auf den Fenstern werden entsprechend der<br>Einstellung erkannt.                                                                                                    |                     |               |

# Beschreibung der Bedienfunktionen (Fortsetzung)

| Matrix<br>Pos. | Funktionsbeschreibung                                                                            | Parameter-<br>Einstellungen |          |
|----------------|--------------------------------------------------------------------------------------------------|-----------------------------|----------|
| V/H            |                                                                                                  | Werk                        | Benutzer |
|                | Nur für Sensor CUS 4 (MB 1, 2)<br>Stoffspezifische Parameter bei der Kalibrierung                |                             |          |
| 5/1            | Umrechnungsfaktor<br>1 9999 NTU / MB-Einheit                                                     | MB 1: 2.000                 |          |
|                | Umrechnungsfaktor für Meßbereich 1:<br>von g/l in NTU-Einheiten                                  | WID 2. 2.000                |          |
|                | Umrechnungsfaktor für Meßbereich 2:<br>von %-Werten in NTU-Einheiten multipliziert mal Faktor 10 |                             |          |
|                | Falls im Bedienfeld V1 / H9 der Kalibriermodus 1 angewählt wurde, ist keine Werteingabe möglich. |                             |          |
| 5/2            | <b>Steilheit 1</b> 2,0 150,0                                                                     | 15                          |          |
| 5/3            | <b>Steilheit 2</b><br>2,0 150,0                                                                  | 30                          |          |

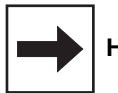

## Hinweis:

Eine Kalibrierung des Sensors CUS 4 in den Meßbereichen 1 und 2 ist vollständig definiert durch die Werte in den Matrixfeldern V1 / H7 , V1 / H4 , V1 / H6 , V1 / H8 und V5 / H1 bis V5/ H3 (Nullpunktkalibrierung V1 / H0).

Diese Werte sind in der Kalibrierart 1 (V1 / H9 = 1) nicht editierbar.

| Matrix<br>Pos. | Funktionsbeschreibung                                                                                                    | Parame<br>Einstellu               | eter-<br>Ingen |
|----------------|----------------------------------------------------------------------------------------------------|-----------------------------------|----------------|
| V/H            |                                                                                                    | Werk                              | Benutzer       |
| 7/0            | Alarmschwelle<br>Festlegung der Schwelle in Trübungs-Werten, ab der nach<br>Überschreiten eines Grenzwertes eine Alarmsituation besteht.                                                                   |                                   |                |
|                | Gerätevariante I<br>MB CUS 1<br>0: 0,00 50,00 NTU<br>1: 0 2000 NTU<br>2: 0,0 500,0 ppm                                                                                                    | 4,00 NTU<br>160 NTU<br>40,0 ppm   |                |
|                | Gerätevariante C<br>MB CUS 3<br>0: 0,000 2,500 NTU<br>1: 0,00 99,99 NTU<br>2: 0,00 99,99 ppm                                                                                                    | 0,100 NTU<br>4,00 NTU<br>4,00 ppm |                |
|                | Gerätevariante R<br>MB CUS 4<br>0: 0 4000 NTU<br>1: 0,00 99,99 g/l<br>2: 0,0 200,0 %                                                                                                    | 160 NTU<br>4,00 g/l<br>8,0 %      |                |
|                | <b>Beispiel:</b><br>Grenzwert 2200 NTU , MAX-Funktion des Kontaktes,<br>Alarmtoleranz 200 NTU; eine Alarmsituation besteht<br>ab 2400 NTU                                                                  |                                   |                |
| 7 / 1          | Alarmverzögerung<br>Festlegung der Verzögerungszeit in Sekunden, ab der nach<br>Eintritt einer Alarmsituation (siehe V7 / HO) eine<br>Alarmmeldung erfolgt (über Alarm-LED und Alarm-Kontakt).<br>0 6000 s | 0 s                               |                |
|                | Endet die Alarmsituation vor Ablauf der Verzögerungszeit,<br>so wird der Zeitzähler auf 0 zurückgesetzt.<br>Bei Aktivierung der HOLD-Funktion wird der Zeitzähler<br>ebenfalls auf 0 zurückgesetzt.        |                                   |                |
| 7/2            | Umschaltung Dauer- / Wischkontakt<br>Umschaltung Dauer- / Wischkontakt für das Alarmrelais.<br>0 = Dauerkontakt<br>1 = Wischkontakt                                                                        | 0                                 |                |
|                | Bei Funktion als Wischkontakt beträgt die Schließzeit 1 s.                                                                                                    |                                   |                |
| 7/3            | Alarmzuordnung für Alarmauslösung<br>0 = Beide Grenzkontakte<br>1 = Nur Grenzkontakt 1<br>2 = Nur Grenzkontakt 2                                                                                           | 0                                 |                |
| 7/9            | Automatisch HOLD beim Kalibrieren<br>0 = ohne HOLD<br>1 = mit HOLD                                                                                                    | 0                                 |                |
|                | Mit Eingabewert 1 wird die HOLD-Funktion nach dem Start der Kalibrierung aktiviert.                                                                                                    |                                   |                |

# Beschreibung der Bedienfunktionen (Fortsetzung)

| Matrix<br>Pos. | Funktionsbeschreibung                                                                                                    | Param<br>Einstellu | eter-<br>Ingen |
|----------------|----------------------------------------------------------------------------------------------------|--------------------|----------------|
| V/H            |                                                                                                    | Werk               | Benutzer       |
| 8/0            | Parität<br>Festlegung des Paritätsbits für die RS-Schnittstelle.<br>0 = Keine<br>1 = Ungerade<br>2 = Gerade                                                                                                    | 2                  |                |
| 8/1            | Umschaltung Baudrate<br>Für RS 232 kann die Übertragungsgeschwindigkeit zwischen<br>4800 und 9600 Baud umgeschaltet werden.<br>0 = 4800 Bd<br>1 = 9600 Bd<br>2 = 19200 Bd                                                                                                    | 1                  |                |
|                | Für RS 485 kann die Übertragungsgeschwindigkeit zwischen<br>9600 und 19200 Baud umgeschaltet werden.<br>Bei E+H Rackbus-Protokoll sind 19200 Baud fest eingestellt.                                                                                                    | 2                  |                |
| 8/3            | Umschaltung Sensorvariante<br>Festlegung des angeschlossenen Sensortyps:<br>1 = CUS 1<br>3 = CUS 3<br>4 = CUS 4                                                                                                    | 1                  |                |
|                | Achtung:<br>Vor Änderung der Einstellung<br>Sensoranschluß gemäß Anschlußplan überprüfen!                                                                                                    |                    |                |
|                | Nur falls geändert wird:<br>in Matrixposition V8 / H3 Sensorvariante einstellen (siehe<br>Kapitel 6.4), mit È bestätigen (auf Sensor-Verdrahtung<br>achten!).<br>Nach Aufleuchten von "END" gleichzeitig V und H<br>drücken. Das Gerät führt jetzt einen Neustart durch. Alle<br>Daten werden auf Default gesetzt.<br>Jetzt muß erneut die Code-Eingabe zur Entriegelung der<br>Ebene 2 erfolgen.                                                                                                    |                    |                |
| 8/9            | Entriegeln / Verriegeln<br>Eingabe des Zutrittcodes.<br>0000 9999                                                                                                    | 0000               |                |
|                | <ul> <li>Ebene 0 (Messen) kein Code notwendig, da Lesefelder.</li> <li>Ebene 1 (Bedienen) ist mit Code 1111 erreichbar.</li> <li>Ebene 2 (Inbetriebnahme) ist mit Code 2222 erreichbar.</li> </ul>                                                                                                    |                    |                |
|                | <ul> <li>Hinweis:</li> <li>Bei Einschalten des Gerätes ist der Zutrittscode stets 0000.<br/>Feld V8 / H9 läßt sich direkt aus Feld V0 / H0 (Messen)<br/>mit der E-Taste anspringen.</li> <li>Wurde Ebene 2 entriegelt, sind damit auch alle Funktionen<br/>der Ebene 1 für den Bediener zugänglich.</li> <li>Verriegelung der Ebenen 1 und 2 durch Eingabe einer<br/>beliebigen Zahl, nicht jedoch 1111 oder 2222.</li> <li>Die Verriegelung wirkt nur auf die Tastatur, nicht auf die<br/>Schnittstelle!</li> </ul> |                    |                |

| Matrix<br>Pos. | Funktionsbeschreibung                                                                                                    | Parame<br>Einstellu | ter-<br>ngen |
|----------------|----------------------------------------------------------------------------------------------------|---------------------|--------------|
| V/H            |                                                                                                    | Werk                | Benutzer     |
| 9/0            | <ul> <li>Diagnose-Code</li> <li>Anzeige des aktuellen Diagnosecodes</li> <li>E E145</li> <li>Es wird der Fehler mit der höchsten Priorität,</li> <li>d.h. mit der niedrigsten Nummer, angezeigt.</li> <li>Weitere Fehler können mittels der Tasten ↑ oder ↓</li> <li>aufgerufen werden.</li> <li>Fehler werden bei Beenden einer Fehlersituation</li> </ul>                                                                                                    |                     |              |
|                | automatisch gelöscht.                                                                                                    |                     |              |
| 9/1            | Anzahl der Auto-Resets<br>0 255<br>Nur für Service-Zwecke durch die Endress+Hauser<br>Service-Orranisation                                                                                                    |                     |              |
| 9/2            | Anzeige Gerätekonfiguration<br>Anzeige der Gerätekonfiguration gemäß<br>Endress+Hauser Conducta - Standard.<br>X X X X<br>0 = keine Optionskarte vorhanden<br>1 = zusätzlich 2. Stromausgang<br>3 = zusätzlich serielle Schnittstelle RS-232-C<br>4 = zusätzlich serielle Schnittstelle RS-485<br>6 = zusätzlich serielle Schnittstelle RS-485<br>mit E+H-Rackbus-Protokoll<br>9 = Doppelbestückung serielle Schnittstelle<br>RS-232-C und 2. Stromausgang<br>(Service / Abgleich)<br>0 = ohne Kontakte<br>1 = mit Störmeldekontakt<br>2 = mit Störmeldekontakt und 1 Regler<br>3 = mit Störmeldekontakt und 2 Regler<br>4 = mit Störmeldekontakt und 3-Punkt-Schrittregler<br>1 = Voreinstellung für CUS 1 / CUS 3<br>2 = Voreinstellung für CUS 1 / CUS 4<br>0 = nicht belegt |                     |              |
| 9/3            | Software-Version<br>Anzeige der Software-Version des Gerätes gemäß<br>Endress+Hauser Conducta - Standard.<br>099,99                                                                                                    |                     |              |
| 9/4            | Geräte-Adressen<br>Festlegung der Geräteadresse bei Betrieb an<br>RS-Schnittstelle.<br>1 32: RS 232-C<br>1 32: RS 485<br>0 63 bei E+H Rackbus                                                                                                    | 1                   |              |

# Beschreibung der Bedienfunktionen (Fortsetzung)

| Matrix<br>Pos. | Funktionsbeschreibung                                                                                                    | Parame<br>Einstellu | ter-<br>ngen |
|----------------|----------------------------------------------------------------------------------------------------|---------------------|--------------|
| V/H            |                                                                                                    | Werk                | Benutzer     |
| 9/5            | Werte-Voreinstellung Gerät (Set Default)<br>Mit Betätigen der ENTER-Taste werden die werksseitig<br>eingestellten Parameter-Einstellungen eingeschrieben,<br>wie bei den jeweiligen Feldern angegeben.<br>Bei Inbetriebnahme und Sensortausch CUS 1 / CUS 3 /<br>CUS 4 ist die Übernahme der Default-Werte zwingend<br>erforderlich.                                                   |                     |              |
|                | Bei Anwahl des Feldes erscheint der Text "SEt d".<br>Nach Betätigung von ENTER blinkt die Anzeige.<br>Nach Beenden der Default-Übernahme erscheint "End".                                                                                                    |                     |              |
|                | <b>Hinweis:</b><br>Rücksprung in Betriebsart "Messen" und Neustart:<br>Tasten Y und H gleichzeitig drücken.                                                                                                    |                     |              |
|                | Alle durch den Benutzer vorgenommenen Parametereinstel-<br>lungen sind danach überschrieben.<br>Die Anzeigefelder V1 / H1 und V1 / H2 sowie Feld V8 / H9<br>(Ent- / Verriegeln) werden dadurch nicht beeinflußt.<br>Bei der Gerätevariante R (mit Sensor CUS 4) werden zusätzlich<br>die Felder V1 / H3 bis V1 / H8 und V5 / H1 bis V 5 / H3<br>(Kalibrierparameter) nicht beeinflußt. |                     |              |
|                | Diese Funktion ist über Schnittstelle nicht zugreifbar.                                                                                                    |                     |              |
| 9/6            | Werte-Voreinstellung Sensor (Set Sensor)<br>Mit Betätigen der ENTER-Taste werden die werksseitig<br>eingestellten sensorspezifischen Kalibrierparameter in die<br>Felder V1 / H3 bis V1 / H8 und V5 / H1 bis V 5 / H3 und V1 /<br>H0 eingeschrieben, wie bei den jeweiligen Feldern<br>angegeben.                                                                                      |                     |              |
|                | Bei Anwahl des Feldes erscheint der Text "SEt S".<br>Nach Betätigung von ENTER blinkt die Anzeige.<br>Nach Beenden der Default-Übernahme erscheint "End".                                                                                                    |                     |              |
|                | Hinweis:<br>Alle durch den Benutzer vorgenommenen Parametereinstel-<br>lungen sind danach überschrieben.                                                                                                    |                     |              |
|                | Diese Funktion ist über Schnittstelle nicht zugreifbar.                                                                                                    |                     |              |
| 9/8            | Simulation EIN / AUS<br>0 = Simulation AUS<br>1 = Simulation EIN                                                                                                    | 0                   |              |
|                | Bei Eingabewert 0 ist die Simulation ausgeschaltet.<br>Bei Eingabewert 1 wird am Signalausgang Trübung und am<br>Signalausgang Temperatur der in Feld V9 / H9 eingestellte<br>Stromwert wirksam.                                                                                                    |                     |              |
| 9/9            | Simulation Ausgangsstrom<br>Eingabe eines von der Messung unabhängigen Stromwertes,<br>der an den Ausgängen Trübung und Temperatur wirksam<br>wird, falls in Feld V9 / H8 Wert 1 (= EIN) gewählt wurde.<br>0,00 20,00 mA                                                                                                    | 10,00 mA            |              |
|                | Der neue Wert wird jeweils nach Betätigung der E-Taste (ENTER) wirksam.                                                                                                    |                     |              |

# 7. Grenzwertgeber

# 7.1 Grenzwertgeber-Funktion

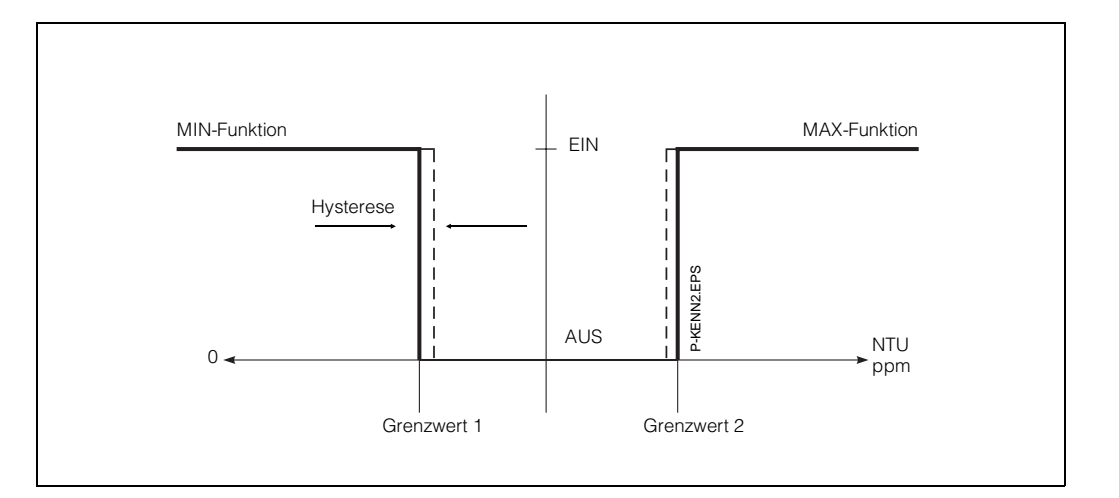

Bild 7.1: Kennlinie des Grenzwertgebers

|                           |                                                          | Matrixposition          |                         |  |
|---------------------------|----------------------------------------------------------|-------------------------|-------------------------|--|
| Einstellreihenfolge       |                                                          | V/H<br>Grenz-<br>wert 1 | V/H<br>Grenz-<br>wert 2 |  |
| Grenzwertgeber einstellen |                                                          |                         |                         |  |
| 1.                        | Sollwert                                                 | 2/0                     | 3/0                     |  |
| 2.                        | Anzugsverzögerung<br><b>oder</b>                         | 2/3                     | 3/3                     |  |
|                           | Abfallverzögerung                                        | 2/4                     | 3/4                     |  |
| 3.                        | Schaltfunktion<br>MIN / MAX                              | 2/5                     | 3/5                     |  |
| 4.                        | Relaiskontakt<br>Ruhestrom- oder<br>Arbeitsstromfunktion | 2/6                     | 3/6                     |  |
| 5.                        | Hysterese                                                | 2/7                     | 3/7                     |  |
7. Grenzwertgeber

BD6UM151.CHP

### Grenzwertgeber - Betriebszustände

Für die Grenzwertgeber-Funktion des Gerätes sind die Betriebszustände von Relaiskontakt und LED-Anzeige dargestellt. Der Meß- bzw. Anzeigewert (Istwert) bewegt sich zwischen ca. 0 % (> Sollwert 1) und ca. 100 % (< Sollwert 2). Abhängig von der Schaltfunktion (MIN / MAX) und der Arbeitsweise des Ausgangskontaktes (Ruhe- / Arbeitsstromschaltung) wird sich eine unterschiedliche Kontaktposition (0 = AUS, 1 = EIN) der Schaltkontakte ergeben.

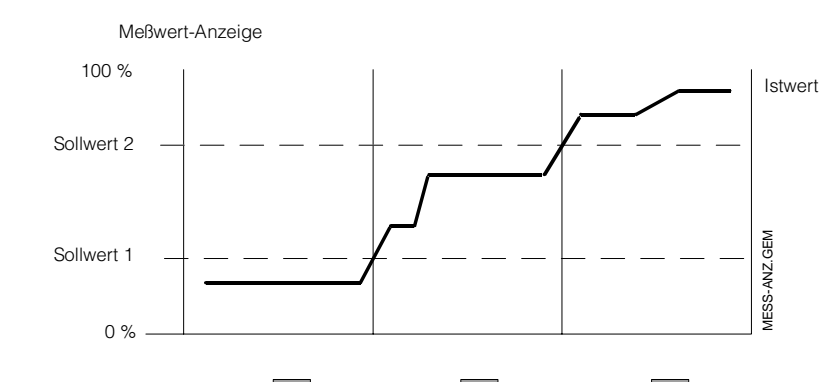

Bild 7.2: Zustandsdiagramm für Automatikbetrieb bei Mycom CUM 151 mit Grenzwertgeberfunktion

|                                |                               |      | Schaltkontakte |      |       |      |       |                                 |
|--------------------------------|-------------------------------|------|----------------|------|-------|------|-------|---------------------------------|
| Funktion<br>V2 / H5<br>V3 / H5 | Prinzip<br>V2 / H6<br>V3 / H6 | LED  | Kont.          | LED  | Kont. | LED  | Kont. | Kontakt<br>bei Netz-<br>ausfall |
| Sollwert                       | Ruhe-<br>strom                | rot  | AUS            | grün | EIN   | grün | EIN   | AUS                             |
| MIN                            | Arbeits-<br>strom             | rot  | EIN            | grün | AUS   | grün | AUS   | AUS                             |
| Sollwert                       | Ruhe-<br>strom                | grün | EIN            | grün | EIN   | rot  | AUS   | AUS                             |
| MAX                            | Arbeits-<br>strom             | grün | AUS            | grün | AUS   | rot  | EIN   | AUS                             |

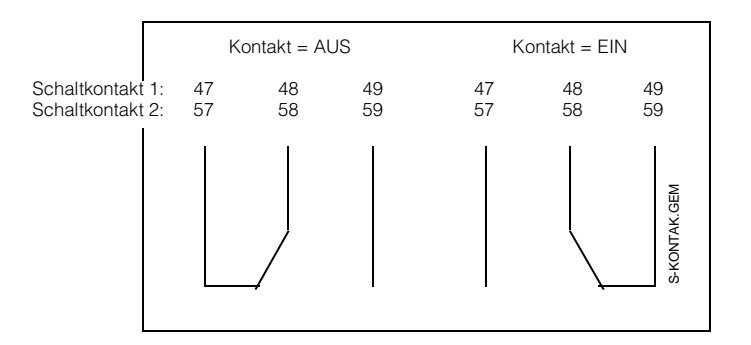

Bild 7.3:

Kontaktlagen der Schaltkontakte mit entsprechenden Klemmenbelegungen (gem. Bild 4.2, Kapitel 4.4)

### **LED - Funktion**

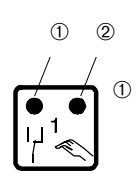

LED rot / grün für Schaltzustand Grenzwertgeber einstellen: grün = Ruhestellung = AUS rot = Arbeitsstellung = EIN

LED rot für Handbetrieb
 Automatik-Betrieb: LED AUS
 Hand-Betrieb: LED EIN

#### Störmeldekontakt 7.2

| E  | Einstellreihenfolge         | Matrixposition<br>V / H              |
|----|-----------------------------|--------------------------------------|
| 1. | Sollwerteingabe             | 2 / 0 (Regler 1)<br>3 / 0 (Regler 2) |
| 2. | Alarmschwelle               | 7/0                                  |
| З. | Alarmverzögerung            | 7/1                                  |
| 4. | Dauer- oder<br>Wischkontakt | 7/2                                  |

|                      | Störmeldekontakt |       |                                 |  |
|----------------------|------------------|-------|---------------------------------|--|
| Betriebs-<br>zustand | LED              | Kont. | Kontakt<br>bei Netz-<br>ausfall |  |
| Normal               | -                | AUS   | EIN                             |  |
| Störung              | rot<br>blinkt    | EIN   | EIN                             |  |

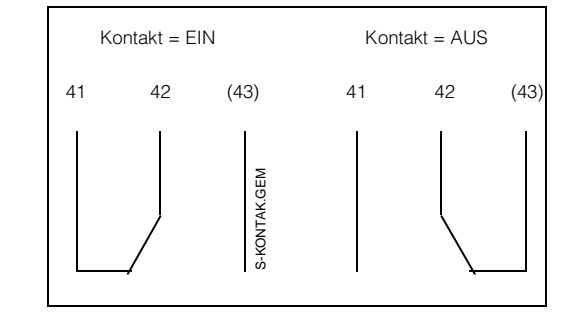

Bei einer Alarmsituation (Alarm-LED blinkt) wird der Störmeldekontakt aktiv und es erscheint eine Fehlernummer in der Anzeige (siehe Kapitel 7.3) bei:

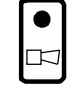

- Geräten ohne Regler bei
  - Systemfehlern (Fehler 1 bis 9 ; Kapitel 8),
    Störungen (Fehler 10 bis 29 ; Kapitel 8)
- Störungen (Stromausfall

- Geräten mit Regler bei
  Systemfehlern (Fehler 1 bis 9 ; Kapitel 8)
  Störungen (Fehler 10 bis 29 ; Kapitel 8)

  - Stromausfall und zusätzlich bei
    Überschreiten der Alarmschwelle nach Ablauf der Alarmverzögerungszeit.

Kontaktlagen des Stör-Bild 7.4: meldekontakts mit entsprechender Klemmenbelegung

### 7.3 Reinigungsfunktion Sensor

Schaltkontakt 2 kann anstelle der Grenzwertgeber-Funktion eine Zeitgeber-Funktion für Sensor-Reinigungsintervalle ausführen. Alternativ bestehen die Möglichkeiten zu Ansteuerung einer separaten Reinigungseinrichtung (Kontakt 2 = Reinigungskontakt) oder zur direkten Ansteuerung des Wischers bei Sensorausführung CUS 1-W / CUS 3-W / CUS 4-W (Kontakt 2 = Wischerkontakt). Außerdem kann die Reinigungs-Intervallsteuerung kontinuierlich ablaufen oder die Reinigungsfunktion ist über Matrixfeld V4 / H1 manuell auslösbar.

Bei kontinuierlich ablaufender (automatischer) Intervallsteuerung werden während der Reinigungsphasen die angezeigten Trübungsund Temperaturwerte eingefroren; dabei wird am Display der Hinweispfeil "HOLD" aktiviert.

### 7.3.1 Reinigung mit separater Einrichtung (z.B. Spüleinrichtung)

### Erforderliche Einstellungen:

### • für Reinigungs - Intervallsteuerung

|    | Einstellreihenfolge                                   | Matrixposition | Einstellwert   |
|----|-------------------------------------------------------|----------------|----------------|
| 1. | Reinigungsfunktion<br>(Kontakt 2 = Reinigungskontakt) | V4 / H0        | 1              |
| 2. | Reinigungsart = Zeitgeber                             | V4 / H1        | 1              |
| З. | Reinigungszeit                                        | V4 / H3        | 3 bis 600 s    |
| 4. | Pausenzeit                                            | V4 / H4        | 1 bis 1440 min |

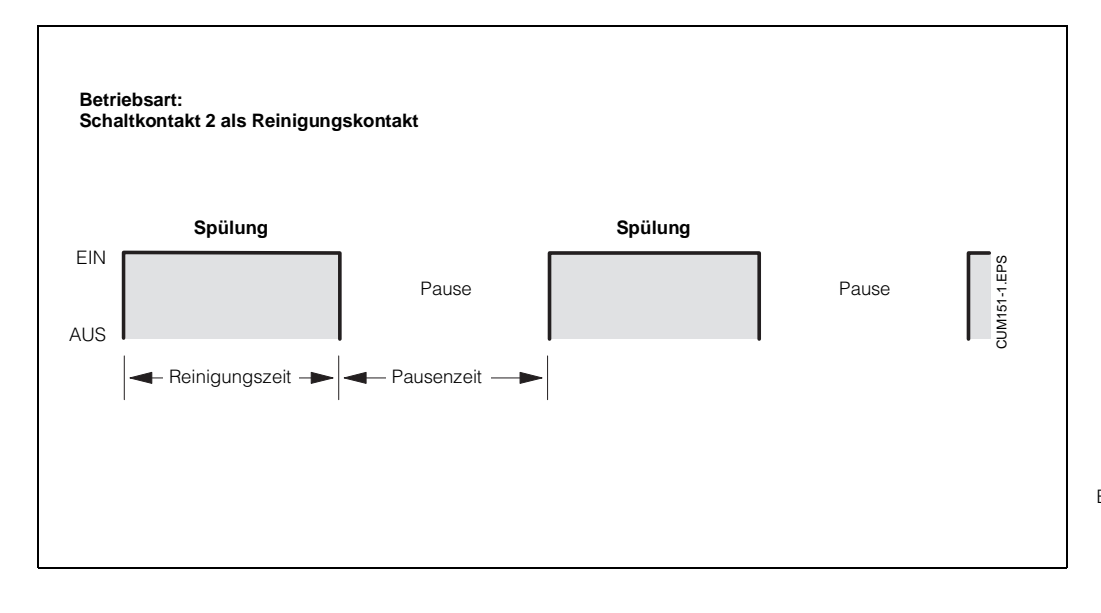

Bild 7.5: Beispiel für den Ablauf einer Intervallsteuerung für periodische Spülung des Sensors

| F  | instellreihenfolge | Matrixposition |  |
|----|--------------------|----------------|--|
| -  | Instellenenenege   | V/H            |  |
| 1. | Reinigungsfunktion | 4 / 0          |  |
| 2. | Reinigungsart      | 4 / 1          |  |
| 3. | Reinigungszeit     | 4/3            |  |
| 4. | Pausenzeit         | 4 / 4          |  |
| 5. | Wischervortrieb    | 4/5            |  |

### Erforderliche Einstellungen:

### • für Reinigungssteuerung manuell

|    | Einstellreihenfolge                                                                    | Matrixposition | Einstellwert |
|----|----------------------------------------------------------------------------------------|----------------|--------------|
| 1. | Reinigungsfunktion<br>– Kontakt 2 = Reinigungskontakt<br>– Kontakt 2 = Wischerkontakt  | V4 / H0        | 1<br>2       |
| 2. | Reinigungsart = manuell                                                                | V4 / H1        | 0            |
| 3. | Manuelle Auslösung der Reinigung<br>Taste 💽 = Reinigung ein<br>Taste 💽 = Reinigung aus | V4 / H2        |              |

# 7.3.2 Reinigung mit Wischer - Sensor CUS 1-W / CUS 3-W / CUS 4-W

|    | Einstellreihenfolge                                   | Matrixposition | Einstellwert                       |
|----|-------------------------------------------------------|----------------|------------------------------------|
| 1. | Reinigungsfunktion<br>(Kontakt 2 = Reinigungskontakt) | V4 / H0        | 2                                  |
| 2. | Reinigungsart = Zeitgeber                             | V4 / H1        | 0 = Wischer aus<br>1 = Wischer ein |
| З. | Reinigungszeit CUS 1-W / CUS 3-W / CUS 4-W            | V4 / H3        | 3 bis 600 sec                      |
| 4. | Pausenzeit                                            | V4 / H4        | 1 bis 1440 min                     |
| 5. | Wischervortrieb CUS 1-W / CUS 4-W                     | V4 / H5        | 50 bis 250 Zeiteinh.               |
|    | Wischervortrieb CUS 3-W                               |                | 230 bis 320 Zeiteinh.              |

### Bemerkung:

Mit der Einstellung "Wischervortrieb" im Matrixfeld V4 / H5 kann die Wischerauslenkung (Wischwinkel) kontinuierlich bis zum Rundlauf des Wischers verändert werden.

Empfohlene Einstellwerte:

CUS 1-W / CUS 4-W: 78 \_

CUS 3-W: 290 (Werkseinstellung für Rundlauf).

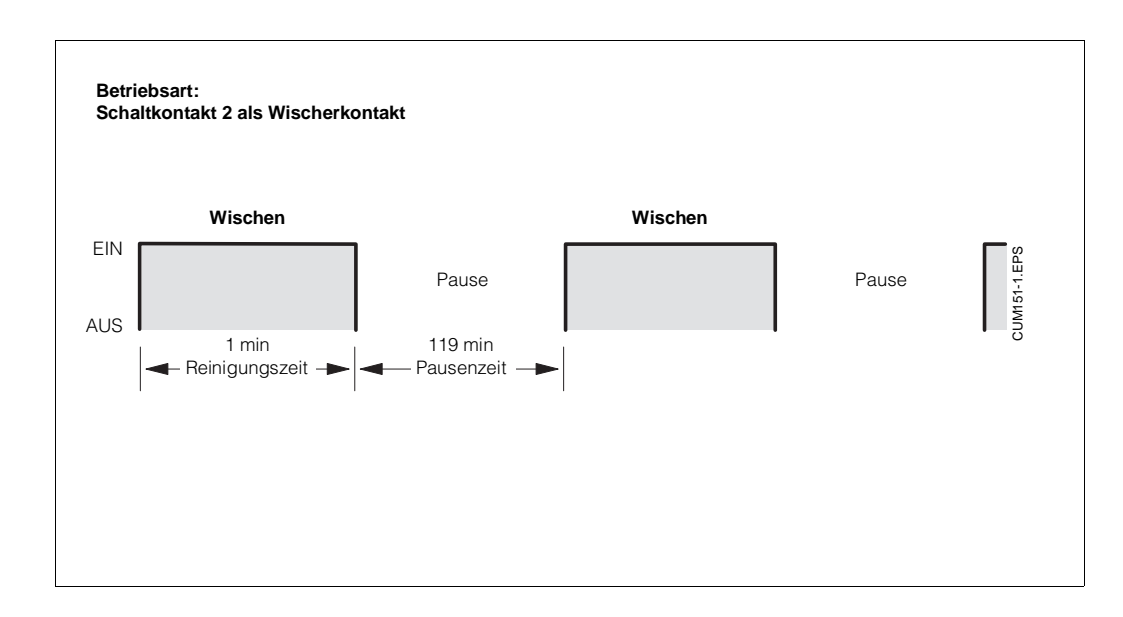

Ablauf der Wischer-steuerung für CUS 1-W Bild 7.6:

# 8. Fehlerbehandlung

# 8.1 Fehlersuche

### Fehler an der Meßeinrichtung

| Fehler                                 | mögliche Ursachen                                                | Abhilfe-Maßnahme                                                    |
|----------------------------------------|------------------------------------------------------------------|---------------------------------------------------------------------|
| Keine Anzeige,<br>keine Sensorreaktion | Keine Netzspannung am<br>Meßumformer                             | Netzverbindung überprüfen                                           |
|                                        | Verbindungsleitung vom<br>Sensor zum Meßumformer<br>unterbrochen | Kabelverbindung herstellen                                          |
| Sensoralarm                            | Verbindungsleitung vom<br>Sensor zum Meßumformer<br>unterbrochen | Kabelverbindung herstellen                                          |
|                                        | Vorverstärker oder Optik<br>defekt                               | Sensor austauschen                                                  |
|                                        | Unveränderlicher<br>Anzeigewert                                  | Sensoranschlüsse über-<br>prüfen, Netz ab- und wieder<br>anschalten |
| Zu hoher Meßwert                       | Sensor falsch montiert                                           | Einbau überprüfen                                                   |
|                                        | Sensor verschmutzt                                               | Sensor reinigen                                                     |
| Unplausibel hohe Sensor-               | Sensor verschmutzt                                               | Sensor reinigen                                                     |
| werte oder                             | Einbauort zu nahe an Wand                                        | Sensor korrekt plazieren                                            |
|                                        | Luftblasen                                                       | Gegendruck aufbauen                                                 |
|                                        | Optik defekt                                                     | Sichtprüfung                                                        |
|                                        |                                                                  | Sensor zu E+H - Service                                             |
| Fallender Meßwert bei Zunah-           | Zu hoher Meßbereich                                              | Geeigneten Sensor einsetzen                                         |
| me der sichtbaren Trübung              | Sensor falsch montiert                                           | Einbau überprüfen                                                   |
|                                        | Sensor ragt in Schaum oder<br>Luftpolster                        | Einbau überprüfen                                                   |
|                                        | Medium zu trüb,<br>Totalreflektion<br>oder Absorbtion            |                                                                     |
| Keine Wischerfunktion                  | Kabelbruch                                                       | Leitungsverbindung und<br>Anschlüsse untersuchen                    |

### 8.2 Fehlerklassen und Fehlernummern

Fehler werden numeriert und in 3 Klassen eingeteilt:

| Fehlerklasse            | Priorität        | Fehler-Nr. |
|-------------------------|------------------|------------|
| Kein Fehler aufgetreten |                  |            |
| Systemfehler            | 1 = höchstrangig | 1 9        |
| Störung                 | 2 = mittelrangig | 10 29      |
| Warnung                 | 3 = niederrangig | 30 255     |

### Systemfehler

sind Fehlersituationen, bei denen die Funktion der Gesamtmeßstelle nicht mehr gewährleistet ist (z.B. Parameterspeicher EEPROM nicht korrekt lesbar). Systemfehler bedingen einen Serviceeinsatz, da sie nicht löschbar sind.

### Störungen

sind Fehlersituationen, bei denen

a) der zu messende und ggf. zu regelnde Prozeßparameter vorgegebene Grenzbedingungen überschreitet

### oder

 b) Anzeige und / oder Stromausgang außerhalb der spezifizierten Genauigkeit liegen können

### oder

c) inkorrekte Signale an den Meßumformer-Anschlüssen bestehen.

Störungsmeldungen werden bei Ende der Fehlersituation gelöscht.

### Warnungen

sind Fehlersituationen, bei denen

a) eine Fehlbedienung zu berichtigen ist

oder b) eine Wartung erforderlich wird.

Warnungsmeldungen werden bei Ende der Fehlersituation gelöscht.

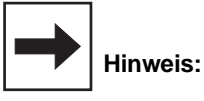

Das Ignorieren einer Warnung kann Störungen nach sich ziehen.

### 8.3 Fehleranzeige und Bedienung

Jeder der nachfolgend beschriebenen Fehler wird in eine nach aufsteigenden Fehlernummern geordnete Fehlerliste eingetragen. Die Fehlerliste (siehe Kapitel 8.4) enthält genau einen Platz je Fehlernummer. Ein Mehrfachauftreten desselben Fehlers wird daher nicht erkannt.

Diese auftretenden Fehler aktivieren die Alarm-LED, die im Sekundenrhythmus blinkt. Die Systemfehler und Störungen aktivieren zusätzlich den Alarmkontakt (einstellbar als Dauer- oder Wischkontakt).

Im Display wird bei Anwahl von Feld V9 / H0 die Nummer des niedrigsten aufgetretenen Fehlers im Format "E001" ... "E255" angezeigt. Die Fehlerliste kann nach weiteren aufgetretenen Fehlern mit folgenden Tasten durchsucht werden:

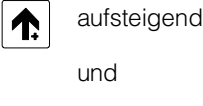

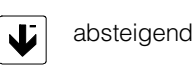

Diese Fehlermeldungen werden bei Ende der Fehlersituation aus der Fehlerliste gelöscht. Ist die Fehlerliste leer, so wird "E---" angezeigt.

# 8.4 Fehlerliste

| Nr. | Bedeutung                                                                                                    | Feld<br>V / H | Maßnahmen für<br>Wartung / Fehlersuche                                                                                                    |  |  |
|-----|----------------------------------------------------------------------------------------------------|---------------|----------------------------------------------------------------------------------------------------|--|--|
|     | Systemfehler                                                                                                    |               |                                                                                                    |  |  |
| 1   | Datenaustausch im Rechnerkern<br>gestört                                                                            |               | Elektrische Installation überprüfen,<br>und ggf. korrigieren, Netzspannung<br>aus- und anschalten.<br>Falls keine Abhilfe, Sensorinstalla-<br>tion überprüfen (siehe Montage- und<br>Betriebsanleitung CUS 1 CUS 4).<br>Meßgerät zur Reparatur an Ihre<br>zuständige Endress+Hauser-<br>Niederlassung schicken. |  |  |
| 2   | Interner Konfigurationsfehler                                                                                       |               | Meßgerät zur Reparatur an<br>Ihre zuständige Endress+Hauser<br>Niederlassung schicken.                                                                                                    |  |  |
|     | Störu                                                                                                    | ngen          |                                                                                                    |  |  |
| 10  | Grenzwert überschritten und<br>eingestellte Verzögerungszeit<br>abgelaufen                                          | 7/0           | Stellglied, Grenzwertfunktion und Grenzwertparameter überprüfen.                                                                                                    |  |  |
| 13  | Trübungs-Anzeigebereich<br>übersteuert, oder Trübungs-<br>Meßbereich unterschritten<br>(z.B. bei CUS 4: < 0,02 g/l) | 0/0           | Messung, Regelung und<br>Anschlüsse überprüfen,<br>Sensor in Kalibrierlösung oder<br>geeignete Anwendungsprobe<br>tauchen.                                                                                                    |  |  |
| 14  | Sensor-Synchronisationsfehler                                                                                       | 0/0           | Installation überprüfen, falls keine<br>Abhilfe, Sensor und Gerät an<br>Endress+Hauser - Service                                                                                                    |  |  |
| 15  | Sensor-Signalübertragungsfehler                                                                                     | 0/0           | Auf korrekte Verkabelung und<br>Kabeltyp OMK achten.<br>Sensorkabel getrennt von Netz-<br>leitungen verlegen.                                                                                                    |  |  |
| 16  | Sensor LED-Fehler                                                                                                   | 0/0           | Sensor an E+Hauser - Service oder<br>gegen Ersatzsensor tauschen.                                                                                                    |  |  |
| 19  | Temperatur-Meßbereich<br>unterschritten                                                                             | 0 / 1         | Auf korrekten Temperatur-Einsatz-<br>bereich achten, falls keine Abhilfe,<br>Sensor zur Benaratur an                                                                                                    |  |  |
| 20  | Temperatur-Meßbereich<br>überschritten                                                                              | 0/1           | Ihre zuständige Endress+Hauser<br>Niederlassung schicken.                                                                                                    |  |  |

# Fehlerliste (Fortsetzung)

| Nr. | Bedeutung                                                                         | Feld<br>V / H           | Maßnahmen für<br>Wartung / Fehlersuche                                                                                                    |  |  |
|-----|-----------------------------------------------------------------------------------|-------------------------|----------------------------------------------------------------------------------------------------|--|--|
|     | Warnungen                                                                         |                         |                                                                                                    |  |  |
| 22  | zulässiger Minimal-Meßwert<br>Strombereich 0 / 4mA unterschritten<br>(Ausgang 1)  | 0/5                     | Meßbereichszuordnung 0 / 4 mA<br>überprüfen und ggf. ändern;<br>Messung überprüfen.                                                                                                    |  |  |
| 23  | zulässiger Maximal-Meßwert<br>Strombereich 20 mA überschritten<br>(Ausgang 1)     | 0/6                     | Meßbereichszuordnung 20 mA<br>überprüfen und ggf. ändern;<br>Messung überprüfen.                                                                                                    |  |  |
| 25  | zulässiger Minimal-Meßwert<br>Strombereich 0 / 4 mA unterschritten<br>(Ausgang 2) | 0/7                     | Meßbereichszuordnung 0 / 4 mA<br>überprüfen und ggf. ändern;<br>Messung überprüfen.                                                                                                    |  |  |
| 26  | zulässiger Maximal-Meßwert<br>Strombereich 20 mA überschritten<br>(Ausgang 2)     | 0/8                     | Meßbereichszuordnung 20 mA<br>überprüfen und ggf. ändern;<br>Messung überprüfen.                                                                                                    |  |  |
| 31  | Parameterbereich für<br>Stromausgang 1 zu klein                                   | 0/5<br>0/6              | Differenz vergrößern                                                                                                    |  |  |
| 34  | Temperaturbereich für<br>Stromausgang 2 zu klein                                  | 0/7<br>0/8              | Differenz vergrößern (min. 20 °C)                                                                                                    |  |  |
| 35  | Temperaturbereich für<br>Stromausgang 2 vertauscht                                | 0/7<br>0/8              | Temperaturwerte neu eingeben.                                                                                                    |  |  |
| 141 | Offset für ZERO-CAL überschritten                                                 | 1/0                     | Auf saubere, partikelfreie Null-<br>Lösung achten.<br>Auf korrekte Installation des Sensors<br>bzw. korrekte Ausführung der Null-<br>punkt-Kalibrierung in geeigneter Vor-<br>richtung achten.<br>Auf Sauberkeit und Intaktheit der<br>Sensoroptik achten<br>(siehe auch Hinweise in Montage- und<br>Betriebsanleitung CUS 1 CUS 4)              |  |  |
| 143 | Standard-Steilheitsbereich verlassen                                              | 1 / 4<br>1 / 6<br>1 / 8 | Falls Kalibrierart Editierfunktion<br>(V1 / H9 = 0) gewählt: zulässigen<br>Kalibrierwertebereich verlassen,<br>siehe Kapitel 6.4 (V1 / H3).<br>Bei Naßkalibrierung (V1 / H9 = 1):<br>auf korrekte Ausführung der Naß-<br>kalibrierung in geeigneter Vorrichtung<br>achten und gereinigte Kalibrier-<br>lösungen verwenden,<br>siehe Kapitel 6.4. |  |  |
| 144 | Konzentration der Kalibrierlösung zu<br>hoch                                      | 1/8                     | Originalprobe verdünnen                                                                                                    |  |  |
| 145 | Sensoroptik verschmutzt                                                           |                         | Nur bei Trübungssensorsystem CUD 3<br>Je nach der im Matrixfeld V4 H9<br>gewählten Einstellung, löst die<br>Verschmutzungsdetektions-Funktion<br>die Fehlermeldung aus.                                                                                                    |  |  |

# 9. Technische Daten

BD7UM151.CHP

# 9. Technische Daten

# 9.1 Elektrische Daten

| Trübungs - MessungAnzeigebereich Trübung $CUS 1 / CUS 1 - W$ $0 \dots 99,99$ NTU bzw. $0 \dots 4000$ NTU, $0 \dots 999,9$ ppm $CUS 3 / CUS 3 - W$ $0 \dots 2,500$ NTU bzw. $0 \dots 99,99$ NTU, $0 \dots 99,99$ ppm $CUS 4 / CUS 4 - W$ $0 \dots 4000$ NTU bzw. $0,3 \dots 99,99$ g/l, $0,2 \dots 200,0$ %Meßwertauflösung. $< 0,5$ % vom EndwertNullpunktabgleichbar und zusätzliche OffsetfunktionTemperatur-Sensor.Fühler NTCTrübungs-Signaleingang $10 \dots 500$ % bzgl. NormalbedingungSteilheitsanpassung $0 / 4 \dots 20$ mABürdemax. $600 \Omega$ Trübungs-Signalausgang ÜbertragungsbereicheinstellbarTrübungs-Signalausgang Übertragungsbereichvon 1 … 100 % vom jeweiligen Meßbereich                                                                                                    |
|----------------------------------------------------------------------------------------------------|
| Temperatur - Messung         Temperatur-Meßbereich         Temperatur-Signalausgang         0 / 4         Bürde         max. 400 Ω         Temperatur-Übertragungsbereich                                                                                                    |
| Grenzwert-, Timer- und Alarmfunktion         Grenzwertgeber / Zeitintervallsteuerung       2 Kontaktausgänge         Funktionsart       MIN oder MAX (direkt / invers)         Sollwerteinstellung       099,99 NTU bzw. 0 4000 NTU, 0999,9 ppm         CUS 1 / CUS 1-W       02,500 NTU bzw. 0 99,99 NTU, 099,99 ppm         CUS 3 / CUS 3-W       02,500 NTU bzw. 099,99 NTU, 099,99 ppm         CUS 4 / CUS 4-W       04000 NTU bzw. 0,0099,99 g/l, 0,0200,0 %         Hysterese für Grenzkontakte       einstellbar 0 100,0 % v. MB         Reinigungskontaktzeit       3600 s         Reinigungs-Intervallzeit       11440 min         Kontaktverzögerung       000050,00 NTU bzw. 02000 NTU, 0500,0 ppm         CUS 1 / CUS 1-W       0,00050,00 NTU bzw. 02000 NTU, 0500,0 ppm         CUS 3 / CUS 3-W       0,0002500 NTU bzw. 0,0099,99 NTU, 0,0099,99 ppm         CUS 4 / CUS 4-W       04000 NTU bzw. 0,0099,99 NTU, 0,0099,99 ppm         CUS 4 / CUS 4-W       04000 NTU bzw. 0,0099,99 NTU, 0,0099,99 ppm         CUS 4 / CUS 4-W       04000 NTU bzw. 0,0099,99 NTU, 0,0099,99 ppm         CUS 4 / CUS 4-W       04000 NTU bzw. 0,0099,99 NTU, 0,0099,99 ppm         CUS 4 / CUS 4-W       04000 NTU bzw. 0,0099,99 NTU, 0,0099,99 ppm         CUS 4 / CUS 4-W       04000 NTU bzw. 0,00 |
| Allgemeine technische Daten         Meßwert-Anzeige         Meßwert-Anzeige         Status-Anzeige         Meßwert-Nnzeige         LC-Display 7-Segment, 4-stellig, Höhe = 10 mm         Betriebsmeßabweichung (gem. DIN IEC 746)         Status-Anzeige         LED, rot bzw. rot / grün         Funkentstörung (DIN VDE 0871, IEC: CISPR11, EN 55011)         Grenzwertklasse B         Störfestigkeit         Umgebungstemperatur Nenngebrauchsbereich.         -10         Vmgebungstemperatur Grenzbetriebsbereich         -20         Umgebungstemperatur Lagerung und Transport         -25         Neßative Luftfeuchte                                                                                                    |

# Elektrische Daten (Fortsetzung)

| Elektrische Anschlußdaten und Anschlüsse                                                                                                    |
|----------------------------------------------------------------------------------------------------|
| Spannungsversorgung AC       24, 100, 110, 127, 200, 220, 230, 240 V, -15 +10 %         Frequenz       50 60 Hz, ± 6 %         Spannungsversorgung DC       24 V, 15 / -20%         Leistungsaufnahme       max. 12 VA         Kontaktausgänge       max. 12 VA         Schaltspannung       max. 250 V AC         Schaltstrom       max. 3 A         Schaltleistung       max. 500 VAC         Signalausgänge       1 oder 2 x 0 / 4 20 mA, galvanisch getrennt         Trennspannung       max. 650 Vss         Anschlußklemmen       4 mm²         Digitale Schnittstelle       wahlweise RS 232-C oder RS 485 / E+H Rackbus |
| Trübungssensor           Typ         CUS 1 / CUS 1-W           CUS 3 / CUS 3-W         CUS 4 / CUS 4-W           Hilfsenergie         5 V, ± 8,5 V           Anschluß         7-poliger Stecker (Typ SXP)           Meßkabellänge         1,5 m oder 7 m oder 15 m                                                                                                    |

## 9.2 Mechanische Daten

| Maße / Gewichte / Schutzart    |                                    |
|--------------------------------|------------------------------------|
| Abmessungen                    |                                    |
| Gewicht                        |                                    |
| CUM 151                        |                                    |
| Abmessungen                    |                                    |
| Schutzart                      | ÎP 65                              |
|                                |                                    |
| Materialien                    |                                    |
| CUM 121                        |                                    |
| Gehäuse                        | Polycarbonat                       |
| Front.                         |                                    |
| CUM 151                        |                                    |
| Genause<br>Lackierung<br>Front | GD-AISi 12 (Mg-Anteil < 0,05%)<br> |
|                                |                                    |

10. Anhang

# 10.1 Reinigung

Zur Reinigung der Gerätefront empfehlen wir die Verwendung handelsüblicher Reinigungsmittel.

Die Gerätefront ist beständig (Testmethode: DIN 42 115) gegen:

- Alkohol
- verdünnte Säuren • verdünnte Laugen
- Ester
- Kohlenwasserstoffe
- Ketone
- Haushaltsreiniger

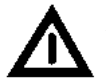

- Achtung: Bei Verwendung von konzentrierten Mineralsäuren oder alkalischen Laugen, Benzylalkohol, Methylenchlorid und Hochdruckdampf über 100 °C übernehmen wir keine Gewähr.
- Vermeiden Sie langfristige direkte Sonnenlichteinstrahlung. Verwenden Sie das Wetterschutzdach.

### 10.2 Herstellen der Standardlösungen

# Herstellen der Standardsuspension (gemäß ISO 7027/DIN 27027)

Zur Kalibrierung von Streulichtmeßgeräten wird als Vergleich die Trübung einer Formazin-Standardsuspension herangezogen. Die erhaltenen Werte werden angegeben in Trübungseinheiten, bezogen auf die Eichung mit der Formazin-Standardsuspension (Kurzzeichen: NTU).

### Wasser für die Herstellung von Standardlösungen:

- Membranfilter mit 0,1 μm Porenweite (für bakteriologische Untersuchungen) eine Stunde in 100 ml destilliertes Wasser legen.
- 250 ml Wasser filtrieren und das Wasser verwerfen.
- Anschließend 500 ml destilliertes Wasser durch denselben Filter filtrieren und dieses Wasser für die Herstellung der Standardlösungen verwenden.

### Dieses Wasser kann direkt für eine Nullkalibrierung beim CUS 3 verwendet werden (es werden ca. 1,5 l benötigt).

### Standardlösungen:

Formazin (C<sub>2</sub>H<sub>4</sub>N<sub>2</sub>) ist im Handel nicht erhältlich. Es wird aus folgenden Lösungen hergestellt:

### Lösung 1:

50,0 g Hexamethylentetramin (C<sub>6</sub>H<sub>12</sub>N<sub>4</sub>) zur Analyse werden in destilliertem Wasser gelöst; die Lösung wird mit destilliertem Wasser auf 500 ml aufgefüllt.

### Lösung 2:

5,0 g Hydraziniumsulfat (N<sub>2</sub>H<sub>6</sub>SO<sub>4</sub>) zur Analyse wird in destilliertem Wasser gelöst; die Lösung wird mit destilliertem Wasser auf 500 ml aufgefüllt.

### Durchführung:

500 ml der Lösung 1 werden mit 500 ml der Lösung 2 vermischt und einer Standzeit von 24 Stunden bei  $25 \pm 3$  °C unterzogen. Der Trübungswert dieser Standardsuspension beträgt 4000 NTU und beinhaltet 1000 ml.

### 2400 TEF ansetzen:

600 ml aus der Standardsuspension mit 400 ml destilliertem Wasser vermischen; dies ergibt 2400 NTU mit 1000 ml Inhalt.

### 800 TEF ansetzen:

200 ml aus der Standardsuspension mit 800 ml destilliertem Wasser vermischen; dies ergibt 800 NTU mit 1000 ml Inhalt.

### 40 TEF ansetzen:

10 ml aus der Standardsuspension mit 990 ml destilliertem Wasser vermischen; dies ergibt 40 NTU mit 800 ml Inhalt. Die verdünnten Suspensionen sind ca. zwei Tage haltbar.

Die Kalibrierung von CUS 1 / CUS 4 ist stets in einem schwarzen Gefäß mit min. 200 mm Höhe und einem Innen-Durchmesser von min. 100 mm durchzuführen. Wir empfehlen den Einsatz unseres Kalibriergefässes (siehe Zubehör, Kapitel 10.3).

Der Sensor CUS 3 wird im Durchflußgefäß kalibriert.

Beim Befüllen des Trübungssensorsystems CUD 3 muß unbedingt die Bildung von Gasblasen vermieden werden. Wir empfehlen den Einsatz eines Trichters mit einer Schlauchverlängerung von ca. 40 cm, die bis zum Boden der Durchflußarmatur reicht.

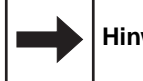

### Hinweis:

- Es muß immer eine 3-Punkt-Kalibrierung durchgeführt werden. Dazu müssen 3 Kalibrierlösungen hergestellt werden, die im gewählten Meßbereich (Einheit NTU oder ppm) liegen.
- Die Kalibrierlösungen sollten idealerweise den in den Matrixfeldern V1 H3, V1 H5 und V1 H7 werksseitig eingestellten Werten entsprechen (siehe Kapitel 6.4).
- Sollten Sie jedoch Proben mit abweichenden Meßwerten haben, können Sie in diesen Matrixfeldern den jeweiligen Meßwert für die Kalibrierung editieren.
- Die Meßwerte Ihrer Proben müssen jedoch innerhalb der dort genannten Grenzen liegen.

### 10.3 Zubehör

Folgendes Zubehör für Mycom CUM 121 / 151 kann separat bestellt werden:

- Armaturenhalterung CYH 101 A Die Hänge-Armaturenhalterung mit Standsäule und Querrohr für Trübungssensoren wird vorwiegend bei offenen Gerinnen, Becken oder Behältern eingesetzt. (Best.-Nr. CYH 101-A)
- Wetterschutzdach CYY 101 Wetterschutzdach zur Montage am Mycom CUM 151; Maße: 320 x 300 x 300 mm (L x B x T) Material: Edelstahl (Best.-Nr. CYY 101)
- Standsäule CYY 102 Zur Mastbefestigung von Mycom CUM 151 mit Wetterschutzdach CYY 101 Werkstoff: Stahl, feuerverzinkt (Best.-Nr. CYY 102)
- Mastbefestigungssatz Nachrüstsatz für die Montage von Mycom CUM 151 an horizontalen oder vertikalen Rohren (max. Ø 70 mm) Material: Stahl, verzinkt (Best.-Nr. 50003244)
- Flachdichtung Zur Abdichtung des Schalttafelausschnitts bei Schalttafeleinbau von Mycom CUM 151 (Best.-Nr. 126 480 - 0000)
- Installationsdose VS Installationsdose mit Steckbuchse einschließlich Stecker, Typ SXP für steckbare Verbindung zwischen Trübungssensor und Verbindungsleitung zum Meßgerät. Geeignet für Trübungssensoren CUS 1 und CUS 4. Maße:
- ohne SXP-Stecker:
  82 x 80 x 55 mm (L x B x H)
  mit SXP-Stecker:

160 x 80 x 55 mm (L x B x H) Material: Kunststoff Schutzart: IP 65 (Best.-Nr. 50001054)

• Sprühkopf CUR 4-A In Verbindung mit Eintaucharmaturen in offenen Gerinnen oder Tanks zum Anstecken an den Sensor CUS 1 bzw. CUS 4. Mit spezieller Sprühdüse für die optimale Reinigung der Sensorfenster einschließlich aller erforderlichen Befestigungsmaterialien auch zur Nachrüstung.

Zusätzlich erforderlich: Schlauch Ø  $\frac{1}{2}$  ". Werkstoff: PVC

Kabel OMK

Spezialkabel zur Verlängerung der Verbindungsleitung zwischen Trübungssensor und Trübungs-Meßgerät; Koaxialkabel in rauscharmer Qualität mit 7 Hilfsadern (0,38 mm<sup>2</sup> je Ader) und Außenschirm, Kabelmantel aus glattem PUR; Kabeldurchmesser: ca. 8,6 mm (Best.-Nr. 50004124)

- Anschlußbuchse SXK Feuchtigkeitsdichte 7polige Meßkabel-Anschlußbuchse, passend zum Anschluß an Stecker SXP. Erforderlich bei Kabelverlängerungen. (Best.-Nr. 50001338)
- Kalibriergefäß für Sensor CUS 1 Kalibriergefäß mit Vorrichtung für Sensor-Positionierung und Sensor-Fixierung von CUS 1 und CUS 1-W. Material: PVC, schwarz (Best.-Nr. 50057944)
- Trockensubstanz zur Herstellung von Testlösungen für Sensoren CUS 1 und CUS 4:
   CUY 21-A
  - für niedrige Trübung, ca. 40 NTU - CUY 21-B
  - für hohe Trübung, ca. 800 NTU

### **Ergänzende Dokumentation**

- Montage- und Betriebsanleitung Mycom Schnittstellen BA 078C/07/de
- Montage- und Betriebsanleitung Trübungssensor CUS 1, CUS 4 BA 117C/07/de
- Montage- und Betriebsanleitung Trübungssensor CUS 3, CUS 3-W BA 116C/07/de
- Technische Information
   Universal Hänge-Armaturenhalterung
   CYH 101
   TI 092C/07/de
- Technische Information
   Universal Hänge-Armaturenhalterung
   CUA 120 / 250
   TI 096C/07/de

#### 11. Stichwortverzeichnis

| !1-Punkt-Kalibrierung3-Punkt-Kalibrierung52 - 54                                                                                                    |  |
|----------------------------------------------------------------------------------------------------|--|
| AAbfall-Verzögerung63Abfallverzögerung70Abmessungen5Abschirmung9Adressen68Alarm72Alarmschwelle66, 72Alarmzuordnung66Allgemeines2Anschluß10Anschluß10Anschluß10Anschluß30Anschlußplan CUD 330Anschlußplan CUS 118Anschlußplan CUS 442Anschlußplan CUS 442Anschlußplan CUS 442Anschlußplan CUS 442Anschlußplan CUS 444Anschlußplan CUS 442Anschlußplan CUS 444Anschlußplan CUS 444Ansteigesgeschwindigkeit mA/s56Anwenderspezifische Proben50, 52Anzahl der Auto-Resets68Anzeige13Anzeige Gerätekonfiguration68Anzeige12Anzeige- und Bedienelemente12Anzeigeverzögerung63Anzug-Verzögerung63Anzugsverzögerung70Armaturenhalterung4, 83Ausgangszustand14Auspacken22Auto-Reset68Automatisches HOLD66 |  |
|                                                                                                    |  |

### В

| Baudrate                            |
|-------------------------------------|
| Bedienen                            |
| Bedienfunktionen56                  |
| Bedienmatrix für CUD 3              |
| Bedienmatrix für CUS 1              |
| Bedienmatrix für CUS 4              |
| Bedienoberfläche                    |
| Bedienung 12                        |
| Bereichsanzeige60                   |
| Bestellcode                         |
| Betriebsunterbrechung1 <sup>-</sup> |

# 

| ٦ |  |  |
|---|--|--|
| J |  |  |
| - |  |  |

| Dauer-/Wischkontakt       60         Default       61         Diagnose-Code       61         Direktanwahl der Matrixfelder       12         Dokumentation       81 |
|----------------------------------------------------------------------------------------------------|
| Dokumentation                                                                                                    |

| E         Ebene 0 (Anzeigen)       12, 17, 29, 41         Ebene 1 (Bedienen)       12, 17, 29, 41         Ebene 2 (Inbetriebnahme)       12, 17, 29, 41         Einsatzbereiche       3         Einsatzgebiete       2         Einschalten       11         Elektrische Daten       79         Elektromagnetische Verträglichkeit       9         Entriegeln / Verriegeln       67         Entriegeln der Ebenen       14         Erdung       9         Ergänzende Dokumentation       83 |
|----------------------------------------------------------------------------------------------------|
| F         Fehleranzeige.       76         Fehlerklassen       76         Fehlerliste.       77         Fehlersuche       75         Feintrübungsmessung.       4         Feststoffgehaltsmessung.       4         Flachdichtung       6, 83         Formazin.       82         Frontansicht       12         Funktionstasten       12                                                                                                    |
| <b>G</b><br>Geräte-Adressen                                                                                                    |
| HHaltelaschen6HAND / AUTO62Hand-Kontaktbestätigung AUS / EIN62Herstellen der Proben82Herstellerbescheinigung9HOLD56, 66Hysterese17, 29, 41, 63, 70                                                                                                    |
| Inbetriebnahme11 - 12Inbetriebnahme mit CUD 333Inbetriebnahme mit CUS 121Inbetriebnahme mit CUS 445Inhaltsverzeichnis1Installationsdose VS8, 83Intervallsteuerung73Istwert71                                                                                                    |
| K         Kabel OMK.       83         Kalibrieren, CUD 3.       34         Kalibrieren, CUS 1.       22         Kalibrieren, CUS 4.       46         Kalibriergefäß.       48, 83         Kalibrierproben herstellen       50, 82         Kalibrierwerte       60 - 61         Klemmen       10         Komplettes Meßsystem       4                                                                                                    |

### м

| Маве                       |
|----------------------------|
| Mastbefestigungssatz 83    |
| Mastmontage                |
| Matrix-Bedienoberfläche 13 |
| Matrixfelder 12            |
| Mechanische Daten          |
| Meßbereichswahl            |
| Meßeinrichtung 4           |
| Messen                     |
| Meßwert-Anzeige 12         |
| Meßwertfilter              |
| MIN / MAX 63, 70           |
| Montage 5                  |
| Montage-Arten 6            |
| Montage-Zubehör 8          |

### Ν

| Naßkalibrierung 24, 37,    | 48 |
|----------------------------|----|
| Netzspannungsausfall       | 11 |
| Netzspannungsunterbrechung | 15 |
| Nullpunktkalibration       | 58 |
| Nullpunktkalibrierung 22,  | 46 |

| <b>O</b><br>Offsetwerteingabe | 26, 39, 55 |
|-------------------------------|------------|
|                               |            |

| F | )  |  |
|---|----|--|
| Ē | 'a |  |

| )       |  |  |  |  |  |  |  |  |  |  |  |  |  |  |    |
|---------|--|--|--|--|--|--|--|--|--|--|--|--|--|--|----|
| Parität |  |  |  |  |  |  |  |  |  |  |  |  |  |  | 67 |

| Г | 2  |
|---|----|
| Γ | ۲  |
| E | 2, |

| ĸ                                           |  |
|---------------------------------------------|--|
| Reinigung                                   |  |
| Reinigungs-Intervallsteuerung               |  |
| Reinigungsart                               |  |
| Reinigungsfunktion                          |  |
| Reinigungsfunktion für Sensor               |  |
| Reinigungssteuerung manuell                 |  |
| Reinigungszeit                              |  |
| Rücksprung zu Feld V0 / H0 (Messen) 14 - 15 |  |
|                                             |  |

### S

| Schaltkontakte                  |
|---------------------------------|
| Schalttafeleinbau               |
| Sensor-Werkseinstellung         |
| Sensorreinigung                 |
| Sensorvariante                  |
| Sensorzuleitung 10              |
| Sicherheitshinweise             |
| Simulation                      |
| Software-Version                |
| Sollwert                        |
| Spalte, Anwahl im Matrixfeld 13 |
| Sprühkopf 83                    |
| Standardlösung 82               |
| Standardsuspension 82           |
| Standsäule                      |
| Steilheit                       |
| Störmeldekontakt                |
| Störungen                       |
| Systemfehler                    |

| TTechnische Daten79Temperatur58Temperatur-Anzeige56Testlösungen83Trockensubstanz83Trübung57Trübungsmessung4Trübungssensor4Typenbezeichnung3Typenschild2                                                                                                    |
|----------------------------------------------------------------------------------------------------|
| UUmrechnungsfaktor.65Umschaltung Baudrate67Umschaltung Dauer- / Wischkontakt66Umschaltung Grenzwert HAND / AUTO62Umschaltung Kalibrierart61Umschaltung MIN / MAX.63Umschaltung Ruhe- / Arbeitskontakt63Umschaltung Sensorvariante67Umschaltung Stromausgänge56 |
| VVerriegeln der Ebenen 1 und 2                                                                                                    |
| W<br>Wandmontage                                                                                                    |

### 7

| 2                                     |    |
|---------------------------------------|----|
| Zeile, Anwahl im Matrixfeld           | 13 |
| Zubehör                               | 83 |
| Zustandsdiagramm für Automatikbetrieb | 71 |
| Zutrittscode                          | 12 |

Austria

Endress+Hauser Ges.m.b.H. Wien Tel. (02 22) 8 80 56-0, Fax (02 22) 8 80 56-35

Belarus Belorgsintez Minsk Tel. (01 72) 26 31 66, Fax (01 72) 26 31 11

Belgium / Luxembourg Endress+Hauser S.A./N.V. Brussels Tel. (02) 2480600, Fax (02) 2480553

Bulgaria INTERTECH-AUTOMATION

Sofia Tel. (02) 652809, Fax (02) 652809 Croatia

□ Endress+Hauser GmbH+Co. Zagreb Tel. (01) 660 14 18, Fax (01) 660 14 18

Cyprus I+G Electrical Services Co. Ltd. Nicosia Tel. (02) 484788, Fax (02) 484690

 Czech Republic

 Endress+Hauser GmbH+Co.

 Ostrava

 Tel. (069) 6 61 19 48, Fax (069) 6 61 28 69

Denmark Endress+Hauser A/S

Søborg Tel. (31) 673122, Fax (31) 673045 Estonia Elvi-Aqua-Teh

Tel. (07) 422726, Fax (07) 422727

Finland Endress+Hauser Oy Espoo Tel. (90) 8596155, Fax (90) 8596055

France Endress+Hauser Huningue Tel. (03) 89696768, Fax (03) 89694802

Germany □ Endress+Hauser Meßtechnik GmbH+Co. Weil am Rhein Weil am Rhein Tel. (07621) 975-01, Fax (07621) 975-555

Great Britain Endress+Hauser Ltd. Manchester Tel. (01 61) 2865000, Fax (01 61) 998 18 41

Greece I & G Building Services Automation S.A. Athen

Tel. (01) 924 1500, Fax (01) 922 17 14 Hungary Mile Ipari-Elektro

Budapest Tel. (01) 261 55 35, Fax (01) 261 55 35

Iceland Vatnshreinsun HF Reykjavik Tel. (00354) 88 96 16, Fax (00354) 88 96 13

Ireland Flomeaco Company Ltd. Kildare Tel. (045) 868615, Fax (045) 868182

Italy Endress+Hauser Italia S.p.A Cernusco s/N Milano Tel. (02) 92106421, Fax (02) 92107153

Latvia Raita I td Riga Tel. (02) 264023, Fax (02) 264193

Lithuania Agava Ltd. Kaunas Tel. (07) 202410, Fax (07) 207414

Netherlands Endress+Hauser B.V. Naarden Tel. (035) 6958611, Fax (035) 6958825 Norway Endress+Hauser A/S Tel. (032) 85 10 85, Fax (032) 85 11 12 Poland ☐ Endress+Hauser Polska Sp. z o.o. Warsaw Tel. (022) 6510174, Fax (022) 6510178

Portugal Tecnisis - Tecnica de Sistemas Industriais Linda-a-Velha Tel. (01) 4 17 26 37, Fax (01) 4 1852 78

Romania Romconseng SRL Bucharest Tel. (01) 4 10 16 34, Fax (01) 4 10 16 34

Russia Avtomatika-Sever Ltd. St. Petersburg Tel. (08 12) 5 56 13 21, Fax (08 12) 5 56 13 21

Slovak Republic Transcom Technik s.r.o. Bratislava Tel. (07) 521 31 61, Fax (07) 521 31 81

Slovenia Endress+Hauser D.O.O. Liubliana Tel. (061) 1592217, Fax (061) 1592298

Spain Endress+Hauser S.A. Barcelona Tel. (93) 473 46 44, Fax (93) 473 38 39

Sweden ☐ Endress+Hauser AB Sollentuna Tel. (08) 6 26 16 00, Fax (08) 6 26 94 77

Switzerland Dendress+Hauser AG Reinach/BL 1 Tel. (061) 7156222, Fax (061) 7111650

Turkey Intek Endüstriyel Ölcü ve Kontrol Sistemleri Istanbu Tel. (0212) 2751355, Fax (0212) 2662775

Ukraine Industria Ukraïna

Kiev Tel. (044) 2685213, Fax (044) 2685213

#### Africa

Morocco Oussama S.A. Casablanca Tel. (02) 241338. Fax (02) 402657

South Africa Endress+Hauser Pty. Ltd. Sandton Tel. (11) 4 44 13 86, Fax (11) 444 1977

Tunisia

Controle, Maintenance et Regulation Tunis Tel. (01) 793077, Fax (01) 788595

### America

Argentina Servotron SACIFI Buenos Aires Tel. (01) 7 02 11 22, Fax (01) 3340104 Bolivia Tritec S.R.L. Cochabamba Tel. (042) 56993, Fax (042) 50981 Brazil Servotek Sao Paulo Tel. (011) 5363455, Fax (011) 5363067

Canada Endress+Hauser Ltd. Burlington, Ontario Tel. (905) 681 92 92, Fax (905) 681 94 44

Chile DIN Instrumentos Ltda. Santiago Tel. (02) 2050100, Fax (02) 2258139

Colombia Colsein Ltd Santafe de Bogota D.C. Tel. (01) 2367659, Fax (01) 6107868

Costa Rica EURO-TEC S.A. San Jose Tel. (0506) 2961542, Fax (0506) 2961542

Ecuador Insetec Cia. Ltda. Quito Tel. (02) 46 18 33, Fax (02) 46 18 33

Guatemala ACISA Automatiziacion Y Control Ciudad de Guatemala, C.A. Tel. (02) 3345985, Fax (02) 3327431

Mexico Endress+Hauser Instruments International Mexico City Office, Mexico D.F. Tel. (05) 5689658, Fax (05) 5684183

Paraguay INCOEL S.R.L. Tel. (021) 203465, Fax (021) 26583

Peru Esim S.A. Lima Tel. (01) 471 4661, Fax (01) 471 0993

**Uruguay** Circular S.A. Montevideo Tel. (02) 92 57 85, Fax (02) 92 91 51

USA Endress+Hauser Inc. Greenwood, Indiana Tel. (0317) 535-7138, Fax (0317) 535-1489

Venezuela H. Z. Instrumentos C.A. Tel. (02) 9798813, Fax (02) 9799608

### Asia

China □ Endress+Hauser Shanghai Shanghai Tel. (021) 64646700, Fax (021) 64747860 Hong Kong Endress+Hauser (H.K.) Ltd.

Hong Kong Tel.(0852) 25283120, Fax (0852) 28654171

India Endress+Hauser India Branch Office Mumbay Tel. (022) 6 04 55 78, Fax (022) 6 04 02 11 Indonesia PT Grama Bazita

Jakarta Tel. (021) 7 97 50 83, Fax (021) 7 97 50 89 Japan Sakura Endress Co., Ltd.

□ Sakura Endress Co., Ltd. Tokyo Tel. (422) 540611, Fax (422) 550275

Malavsia Endress+Hauser (M) Sdn Bbd Petaling Jaya, Selangor Darul Ehsan Tel. (03) 7334848, Fax (03) 7338800

Pakistan Speedy Automation Karachi Tel. (021) 772 2953, Fax (021) 773 6884

Philippines Brenton Industries Inc. Makati Metro Manila Tel. (2) 8430661, Fax (2) 8175739

Singapore ☐ Endress+Hauser (S.E.A.) Pte., Ltd. Singapore Tel. 4688222, Fax 4666848

South Korea Hitrol Co. Ltd. Bucheon City Tel. (032) 672 31 31, Fax (032) 672 00 90 Taiwan

Taipei R.O.C. Tel. (02) 7183938, Fax (02) 7134190 Thailand

Endress+Hauser Ltd. Bar Tel. (02) 9 96 78 11-20, Fax (02) 9 96 78 10

Vietnam Tan Viet Bao Co. Ltd. Ho Chi Minh City Tel. (08) 8335225, Fax (08) 8335227

Telephone Technical Services Co. Ltd. Tehran Tel. (021) 874675054, Fax(021) 8737295

Israel Instrumetrics Industrial Control Ltd. Tel-Aviv Tel. (03) 6480205, Fax (03) 647 1992

**Jordan** A.P. Parpas Engineering S.A. Amman Tel. (06) 559283, Fax (06) 559205

**Kingdom of Saudi Arabia** Anasia Jeddah Tel. (03) 671 00 14, Fax (03) 672 59 29

Kuwait

Kuwait Maritime & Mercantile Co. K.S.C. Safat Tel. (05) 2434752, Fax (05) 2441486

Lebanon Network Engineering Co. Jbeil Tel. (01) 325 40 52, Fax (01) 994 40 80

Sultanate of Oman Mustafa & Jawad Sience & Industry Co.

L.L.C Ruw Tel. (08) 602009, Fax (08) 607066

United Arab Emirates Descon Trading EST. Dubai Tel. (04) 359522, Fax (04) 359617

Yemer Yemen Company for Ghee and Soap Industry

Taiz Tel. (04) 230665, Fax (04) 212338

### Australia + New Zealand

Australia GEC Alsthom LTD. Sydney Tel. (02) 6450777, Fax (02) 96450818

New Zealand EMC Industrial Instrumentation Auckland Tel. (09) 4449229, Fax (09) 4441145

### All other countries

Endress+Hauser GmbH+Co. Instruments International Weil am Rhein, Germany Tel. (07621) 975-02, Fax (07621) 975345

Unternehmen der Endress+Hauser-Gruppe

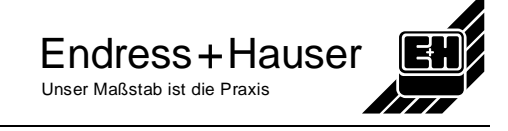